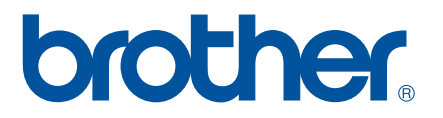

## **SOFTWARE-HANDBUCH**

# Etikettendrucker

Der Inhalt dieses Handbuchs und die Spezifikationen des Druckers können jederzeit ohne vorherige Ankündigung geändert werden. Brother behält sich das Recht vor, Änderungen an den in diesem Dokument enthaltenen Spezifikationen und Materialien ohne vorherige Ankündigung vorzunehmen und weist ausdrücklich jede Verantwortung für Schäden (einschließlich Folgeschäden) zurück, die durch das Vertrauen in die Materialien entstehen. Dies umfasst unter anderem Druck- und Satzfehler sowie andere Fehler im Zusammenhang mit den Publikationen. Die Bildschirmdarstellungen in diesem Handbuch weichen unter Umständen ab, je nachdem welches Betriebssystem oder welchen Drucker Sie verwenden.

Bitte besuchen Sie uns unter <u>http://solutions.brother.com</u> – Sie erhalten Produktunterstützung und Antworten auf häufig gestellte Fragen (FAQs).

Version C GER

## Einführung

Der Etikettendrucker von Brother (im Folgenden als "der Drucker" bezeichnet) ist mit zahlreichen Windows<sup>®</sup> Softwareanwendungen kompatibel, sodass Sie Ihre Dokumente praktisch überall dort drucken können, wo Sie gerade arbeiten. Darüber hinaus ist der Drucker mit einer Vielzahl von mobilen Geräten kompatibel und kann Text drucken oder über eine benutzerdefinierte Druckanwendung verwendet werden.

Das vorliegende Handbuch zeigt Ihnen, wie einfach der P-touch Editor und andere Brother-Anwendungen zum Drucken von Textdaten zu handhaben sind.

#### Wichtiger Hinweis

- Der Inhalt dieses Dokuments sowie die Spezifikationen des Druckers können jederzeit ohne vorherige Ankündigung geändert werden.
- Brother behält sich das Recht vor, Änderungen an den in diesem Dokument enthaltenen Spezifikationen und Materialien ohne vorherige Ankündigung vorzunehmen und weist ausdrücklich jede Verantwortung für Schäden (einschließlich Folgeschäden) zurück, die durch das Vertrauen in die Materialien entstehen. Dies umfasst unter anderem Druck- und Satzfehler sowie andere Fehler im Zusammenhang mit den Publikationen.
- In diesem Dokument enthaltene Abbildungen von Bildschirmen können je nach dem Betriebssystem Ihres Computers und Ihrem Druckermodell abweichen.
- Bevor Sie mit dem Drucker arbeiten, lesen Sie bitte alle im Lieferumfang enthaltenen Dokumente zum ordnungsgemäßen und sicheren Betrieb durch.

#### In diesem Handbuch verwendete Symbole

Im vorliegenden Handbuch werden folgende Symbole verwendet:

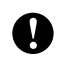

Dieses Symbol weist auf Informationen oder Anweisungen hin, die befolgt werden sollten. Die Nichtbeachtung kann zu Schäden und Fehlfunktionen führen.

HINWEIS

Dieses Zeichen kennzeichnet Hinweise, die Informationen oder Anweisungen geben, die zum besseren Verständnis und einer effektiveren Nutzung des Produkts beitragen können.

#### Über dieses Handbuch

Dieses Handbuch wird als elektronische Kopie (PDF) auf der CD-ROM bereitgestellt.

#### HINWEIS

Wird dieses Handbuch mit Adobe<sup>®</sup> Reader<sup>®</sup> auf dem Computer angezeigt, erscheint der Cursor als  $\sqrt[h_{\gamma}]$ , wenn er über einen Link bewegt wird. Klicken Sie auf den Link, um die betreffende Seite zu öffnen. Nähere Informationen zur Verwendung von Adobe<sup>®</sup> Reader<sup>®</sup> enthält die Hilfedatei zu Adobe<sup>®</sup> Reader<sup>®</sup>.

## Inhaltsverzeichnis

| 1 | P-touch Editor und P-touch Update Software installieren und deinstallieren                | 1        |
|---|-------------------------------------------------------------------------------------------|----------|
|   | P-touch Editor/P-touch Update Software installieren                                       | 1        |
|   | P-touch Editor/P-touch Update Software/Druckereinstellungen-Dienstprogramm deinstallieren | 2        |
| 2 | Etiketten anpassen                                                                        | 3        |
|   | Neue Papieraröße hinzufügen                                                               | 3        |
|   | Papiergrößen verteilen                                                                    | 7        |
|   | Nur Papiergrößen verteilen                                                                | 7        |
|   | Gemeinsame Verteilung von Papierformaten und Installationsprogramm                        | 8        |
| 3 | Etiketten erstellen                                                                       | 9        |
|   | Übersicht über das Erstellen von Etiketten                                                | 9        |
|   | Von der Etikettenerstellung bis zum Drucken                                               | 9        |
| 4 | P-touch Editor verwenden                                                                  | 13       |
|   | P-touch Editor verwenden                                                                  | 13       |
|   | P-touch Editor starten                                                                    | 13       |
|   | Betriebsmodi                                                                              |          |
|   | P-touch Editor-Hilfe verwenden                                                            | 18       |
|   | P-touch Editor-Hilfedatei drucken                                                         | 10<br>20 |
|   | Direktes Drucken aus anderen Anwendungen                                                  |          |
|   | Druckertreiber einstellen                                                                 | 21       |
|   | Drucken aus anderen Anwendungen                                                           | 24       |
|   | Etiketten in anderen Anwendungen mithilfe der Add-In-Funktion erstellen                   | 26       |
| 5 | P-touch Transfer Manager und P-touch Library verwenden                                    | 35       |
|   | P-touch Transfer Manager verwenden                                                        | 36       |
|   | Etikettenvorlagen zum P-touch Transfer Manager übertragen                                 | 36       |
|   | P-touch Transfer Manager starten                                                          | 36       |
|   | Vorlagen oder andere Daten über USB vom Computer zum Drucker übertragen                   | 39<br>42 |
|   | Im Drucker gespeicherte Vorlagen und andere Daten sichern                                 | 43<br>45 |
|   | Alle Druckerdaten löschen.                                                                | 46       |
|   | P-touch Library verwenden                                                                 | 47       |
|   | P-touch Library starten                                                                   | 47       |
|   | Vorlagen öffnen und bearbeiten                                                            |          |
|   | Vorlagen drucken                                                                          | 49       |
|   | Nati vollayen ouer anderen Daten suchen                                                   |          |

| 6  | Etikettenvorlagen mit P-touch Transfer Express übertragen                            | 51 |
|----|--------------------------------------------------------------------------------------|----|
|    | P-touch Transfer Express vorbereiten                                                 | 52 |
|    | Etikettenvorlagen zum P-touch Transfer Manager übertragen                            | 52 |
|    | Etikettenvorlage als Transfer Package-Datei (.pdz) speichern                         | 53 |
|    | Iranster Package-Datei (.pdz) und P-touch Transter Express an den Benutzer verteilen |    |
|    | Die Transfer Package-Datei (.pdz) an den Brother-Drucker übertragen                  | 56 |
| 7  | Liste der Etikettenvorlagen drucken                                                  | 59 |
| 8  | Etiketten mithilfe von P-touch Template drucken                                      | 60 |
|    | P-touch Template-Funktion                                                            | 60 |
|    | Vorbereitung                                                                         | 61 |
|    | Einstellungen im Tool P-touch Template Settings festlegen                            | 61 |
|    | Einstellungen für das Barcode-Lesegerät festlegen                                    | 62 |
|    | Barcode-Lesegerät anschließen                                                        | 63 |
|    | Vordefinierte Vorlagen drucken                                                       | 64 |
|    | Barcode-Druck (Kopieren)                                                             | 66 |
|    | Etikettendruck mit Datenbankunterstützung                                            | 68 |
|    | Mit der Nummerierungsfunktion (serialisierte Nummer) drucken                         |    |
|    | Fur Lextetiketten                                                                    |    |
| •  | Fur Barcode-Etiketten                                                                | 74 |
| 9  | (nur TD-2020/2120N/2130N)                                                            | 77 |
|    | P-touch Editor Software aktualisieren (alle Modelle)                                 | 77 |
|    | So aktualisieren Sie die Firmware (nur TD-2020/2120N/2130N)                          | 79 |
| 10 | Etiketten auf mehreren Druckern ausdrucken                                           | 82 |
|    | Verteiltes Drucken                                                                   | 82 |
| Α  | Anhang                                                                               | 86 |
|    | Allgemeines Verfahren für die P-touch Template-Funktion                              | 86 |
|    | Liste der Barcodes zum Festlegen der Einstellungen                                   | 87 |

## P-touch Editor und P-touch Update Software installieren und deinstallieren

Mit P-touch Editor können Sie Vorlagen mit verschiedenen Designs erstellen. Beispiele für Vorlagen-Designs und Näheres zum Erstellen, Drucken und Speichern Ihrer Vorlagen erfahren Sie in der P-touch Editor-Hilfedatei.

Mithilfe der P-touch Update Software können Sie P-touch Editor und die Firmware des Druckers aktualisieren. Wenn Sie die aktuellen Versionen der Treiber und Software herunterladen möchten, besuchen Sie das Brother Solutions Center: <u>http://solutions.brother.com</u>

## P-touch Editor/P-touch Update Software installieren

- 1 Legen Sie die CD-ROM in das CD-ROM-Laufwerk Ihres Computers ein.
- 2 Klicken Sie auf [**Standard-Installation**].
- 3 Befolgen Sie zum Installieren der Software die Anweisungen auf dem Bildschirm.
- 4 Klicken Sie auf [**Beenden**], um den Installationsbildschirm zu schließen.

Bestimmte Funktionen können nicht verwendet werden, wenn der Druckertreiber nicht installiert ist. Informationen zur Installation des Druckertreibers finden Sie im Benutzerhandbuch.

## P-touch Editor/P-touch Update Software/ Druckereinstellungen-Dienstprogramm deinstallieren

#### HINWEIS

- Führen Sie dieses Verfahren nur durch, wenn P-touch Editor bzw. die P-touch Update Software nicht mehr erforderlich ist.
- Das Druckereinstellungen-Dienstprogramm wird in der Systemsteuerung und als Verknüpfungssymbol auf dem Desktop unter dem englischen Namen [**Printer Setting Tool**] angezeigt.

#### 1 Für Windows<sup>®</sup> XP:

Klicken Sie auf [**Start**], [**Systemsteuerung**] und wählen Sie [**Software**]. Das Dialogfeld [**Software**] wird angezeigt.

#### Für Windows Vista<sup>®</sup>/Windows<sup>®</sup> 7:

Klicken Sie auf **(**, **[Systemsteuerung**], wählen Sie [**Programme**] und öffnen Sie [**Programme und Funktionen**].

Das Dialogfeld [Programme deinstallieren oder ändern] wird angezeigt.

#### Für Windows<sup>®</sup> 8:

Klicken Sie auf dem Bildschirm [Apps] auf [Systemsteuerung], wählen Sie [Programme] und öffnen Sie [Programme und Funktionen].

Das Dialogfeld [Programme deinstallieren oder ändern] wird angezeigt.

- Wählen Sie [Brother P-touch Editor/Brother P-touch Update Software/Brother Printer Setting Tool] und klicken Sie auf [Entfernen] (Windows<sup>®</sup> XP) bzw. [Deinstallieren] (Windows Vista<sup>®</sup>/Windows<sup>®</sup> 7/ Windows<sup>®</sup> 8).
- 3 Klicken Sie auf [**OK**].

Die Deinstallation wird durchgeführt. Nachdem die Software von Ihrem Computer entfernt wurde, wird das Dialogfeld [Verwaltungsoperationen abgeschlossen] angezeigt.

Schließen Sie das Dialogfeld [Software] (Windows<sup>®</sup> XP) bzw. [Programme und Funktionen] (Windows Vista<sup>®</sup>/Windows<sup>®</sup> 7/Windows<sup>®</sup> 8). Brother P-touch Editor/die Brother P-touch Update Software/das Brother Printer Setting Tool ist nun deinstalliert. 2

A

## **Etiketten anpassen**

## Neue Papiergröße hinzufügen

Wenn Sie Etiketten in einem Format verarbeiten wollen, das nicht in der Liste [Papiergröße] im Druckertreiber erscheint, müssen Sie dem Druckertreiber dieses Format hinzufügen. Dies kann über den Druckertreiber bzw. beim TD-2020/2120N/2130N über das Druckereinstellungen-Dienstprogramm festgelegt werden.

Wenn das Druckereinstellungen-Dienstprogramm für den TD-2020/2120N/2130N verwendet werden soll, lesen Sie das Kapitel "Druckereinstellungen-Dienstprogramm" im Benutzerhandbuch.

#### 1) Für Windows<sup>®</sup> XP

Klicken Sie auf [Start], [Systemsteuerung], öffnen Sie [Drucker und andere Hardware], öffnen Sie [Drucker und Faxgeräte].

#### Für Windows Vista<sup>®</sup>

Klicken Sie auf 👩, [Systemsteuerung], wählen Sie [Hardware und Sound] und öffnen Sie [Drucker].

Für Windows<sup>®</sup> 7

Klicken Sie auf 🌄 und wählen Sie [Geräte und Drucker].

#### Für Windows<sup>®</sup> 8

Klicken Sie auf dem Bildschirm [Apps] auf [Systemsteuerung], wählen Sie [Hardware und Sound] und öffnen Sie [Geräte und Drucker].

#### HINWEIS

Einzelheiten finden Sie in der Online-Hilfe zu Windows<sup>®</sup>.

Ŋ

#### Für Windows<sup>®</sup> XP

Wählen Sie "Brother XX-XXXX" und klicken Sie auf [**Datei**] – [**Druckeinstellungen**]. Das Dialogfeld [**Druckeinstellungen**] wird angezeigt. (XX-XXXX steht für den Modellnamen.)

#### Für Windows Vista<sup>®</sup>

Wählen Sie "Brother XX-XXXX" und klicken Sie auf [**Druckeigenschaften auswählen**]. Das Dialogfeld [**Druckeinstellungen für Brother XX-XXXX**] wird angezeigt. (XX-XXXX steht für den Modellnamen.)

| 🔵 🔾 🥶 🕨 Syster                                                                            | msteuerung 🕨 | Hardware und Sou                           | ind > Druck | er                | + ++ Su | chen   | 2 |
|-------------------------------------------------------------------------------------------|--------------|--------------------------------------------|-------------|-------------------|---------|--------|---|
| 🌢 Organisieren 👻 🚆                                                                        | Ansichten    | 🛛 🌺 Drucker hin                            | tufügen     | _                 | -       | _      | 0 |
| Linkfavoriten                                                                             | Name         | Dokumente<br>Brother XX-XXXX               | Status      | Kommentare<br>Fax | Ort     | Modell |   |
| <ul> <li>Bilder</li> <li>Musik</li> <li>Zuletzt geändert</li> <li>Suchvorgänge</li> </ul> |              | Bereit<br>Microsoft XPS Doc<br>Writer<br>0 | ument       | Bereit            |         |        |   |

#### Für Windows<sup>®</sup> 7/Windows<sup>®</sup> 8

Wählen Sie "Brother XX-XXXX" und klicken Sie mit der rechten Maustaste auf [**Druckeinstellungen**]. Das Dialogfeld [**Druckeinstellungen für Brother XX-XXXX**] wird angezeigt. (XX-XXXX steht für den Modellnamen.)

3 Klicken Sie auf [Papiergrößen-Einstellung].

Da das Dialogfeld für TD-2020/2120N/2130N anders aussieht, beachten Sie die Informationen im Kapitel zum Druckereinstellungen-Dienstprogramm im Benutzerhandbuch.

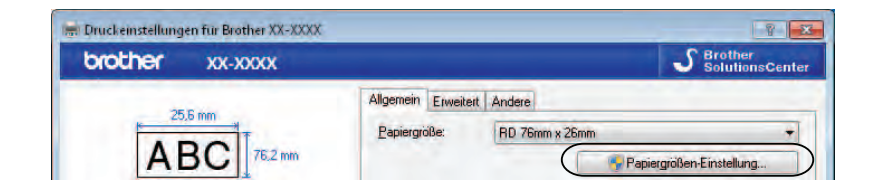

A Papiergrößen-Einstellung 332 Aktuell registrierte Papiergrößen: Bandbreite 76,2 mm RD 51mm x 26mm RD 102mm x 50mm RD 102mm x 152mm Länge: 25,6 mm RD 102mm 32mm x 25mm 57mm x 32mm 57mm x 51mm 57mm x 64mm 76mm x 51mm 76mm x 76mm 102mm x 25mm Neu. 1 102mm x 64mm 102mm x 76mm 2 102mm x 102mm 102mm x 127mm 3 Papiergrößen-Liste importieren. Δ 5 Papierorößen-Liste exportieren. Beenden

Das Dialogfeld [Papiergrößen-Einstellung] wird angezeigt.

#### 1 Neu...

Registriert neue Papierformate.

#### 2 Bearbeiten...

Zum Bearbeiten der Einstellungen für das ausgewählte Papierformat.

Um das ausgewählte Papierformat mit den neuen Einstellungen zu speichern, klicken Sie auf [Überschreiben]. Wenn Sie mit den neuen Einstellungen ein neues Papierformat definieren möchten, ändern Sie den Namen im Feld [Papiergrößen-Name] und klicken Sie anschließend auf [Hinzufügen].

Die voreingestellten RD-Papierformate (d. h. die Papierformate, die nach der Installation der Software verfügbar sind), können nicht bearbeitet werden.

#### 3 Löschen

Löscht das ausgewählte Papierformat. Ein gelöschtes Papierformat kann nicht wiederhergestellt werden.

#### 4 Papiergrößen-Liste importieren...

Liest die Textdatei (TD-4000: bst40ed.txt; TD-4100N: bst41ned.txt) mit den Papiergrößeneinstellungen und ersetzt damit den Inhalt der Liste [**Aktuell registrierte Papiergrößen**].

Beim Importieren der Liste [Aktuell registrierte Papiergrößen] wird der gesamte Inhalt der Liste durch die importierten Papierformate ersetzt.

#### 5 Papiergrößen-Liste exportieren...

Exportiert die Einstellungen für die Papiergrößen in der Liste [Aktuell registrierte Papiergrößen] in einen Ordner.

Die exportierte Liste kann anschließend an andere Computer verteilt werden.

Einzelheiten finden Sie unter Papiergrößen verteilen auf Seite 7.

#### 4 Klicken Sie auf [**Neu**].

Das Dialogfeld [Neu] wird angezeigt.

| Neu                |                                        | <b>—</b> ×           |
|--------------------|----------------------------------------|----------------------|
| Papiergrößen-Name: |                                        |                      |
| Neues Papier       |                                        |                      |
| Endlos-Etikett     |                                        |                      |
|                    | <u>B</u> andbreite:<br>[12,0 - 106,0 ] | 76,2 • mm            |
| 25.6 mm 3.0 mm     | Länge:<br>[6,0 - 1000,0 ]              | 25,6 • mm            |
| 1 2,0 mm           | Breite der Trägerfolie:                | 2,0 <u>*</u> mm      |
|                    | Etikettenabstand:                      | 3,0 • mr             |
| 3,0 mm             | Ränder entlang der Etikettenbreite:    | 1,5 ÷ mr             |
| ABC                | Ränger entlang der Etikettenlänge:     | 3,0 📩 mm             |
|                    | Erweiter                               | e Druckeinstellungen |
|                    | Hinzufügen                             | Abbrechen            |

5 Klicken Sie auf [Erweiterte Druckeinstellungen], um die folgenden Einstellungen f
ür jede Papiergr
öße festzulegen.

Unter [Referenzpunkteinstellung für das Drucken] können Sie die Druckposition anpassen.

| Referenzpunkteinstellung für d                                                                                  | as Drucken                                                                                                   |                                            |                               |
|----------------------------------------------------------------------------------------------------|----------------------------------------------------------------------------------------------------|--------------------------------------------|-------------------------------|
| Legen Sie die Einstellungen für<br>Ausrichtungsfehler beim Ausdr.<br>Ränder in einigen Anwendung-               | den Referenzpunkt fest (Ausgangspur<br>ick durch Unterschiede in den Drucker<br>en können korrigiert werden. | nkt für das Drucker<br>modellen oder durc  | i)<br>sh feste                |
| 0.0 mm<br>+                                                                                                    | Entlang der Etikettenbreite                                                                                  | 1                                          |                               |
| 0,0 mm + +                                                                                                    |                                                                                                    | 100                                        | <u></u> ) tut                 |
| EFGH                                                                                                    | Entlang der Etikettenjänge.<br>[-50,0 - 50,0 ]                                                               | 0.0                                        | ÷ mm                          |
| Energiegrad<br>Ändern Sie diese Einstellung, v<br>Änderung der Druckdichte beir<br>diese Einstellung zu ändern. | venn die Wärme des Druckkopfes sich<br>m Bedrucken von Spezialpapier. Norma                                  | ändert, zum Beispi<br>Ierweise ist es nich | el durch die<br>It notwendig, |
| Energiegrad                                                                                                    |                                                                                                    | Mittel                                     |                               |

6 Unter [Energiegrad] können Sie die "Druckenergie", d. h. die Dichte einstellen.

Geben Sie die Einstellungen f
ür das gew
ünschte Papier ein und klicken Sie anschlie
ßend auf [Hinzuf
ügen]. Ein neues Papierformat wird angelegt.

8 Klicken Sie auf [**Beenden**].

#### HINWEIS

Wenn das Dialogfeld [**Papiergrößen-Einstellung**] das nächste Mal angezeigt wird, wird das neu registrierte Papierformat unter [**Aktuell registrierte Papiergrößen**] aufgelistet. Wenn eine Anwendung läuft, in der Sie das neue Papierformat verwenden möchten, beenden Sie die Anwendung und starten Sie sie neu, damit das neue Papierformat in der Liste [**Aktuell registrierte Papiergrößen**] angezeigt wird.

## Papiergrößen verteilen

Aus der Liste [Aktuell registrierte Papiergrößen] exportierte Papierformate können an andere Computer verteilt werden.

#### Nur Papiergrößen verteilen

Wenn der Druckertreiber bereits auf dem Computer des Empfängers installiert wurde, müssen Sie nur die Papierformate verteilen.

Für den TD-2020/2120N/2130N

| 1 | Legen Sie auf dem Computer des Senders die Papierformateinstellungen fest und klicken Sie anschließend auf [ <b>Exportieren</b> ]. |
|---|----------------------------------------------------------------------------------------------------|
|   | Lesen Sie dazu die Informationen im Benutzerhandbuch.                                                                              |
|   | Daraufhin werden die folgenden Dateien erstellt:                                                                                   |
|   | TD-2020: bst202ed.txt, bst202ed.ptd, pdt3335.bin                                                                                   |
|   | TD-2120N: bst212ed.txt, bst212ed.ptd, pdt3535.bin                                                                                  |
|   | TD-2130N: bst213ed.txt, bst213ed.ptd, pdt3635.bin                                                                                  |

- 2 Speichern Sie die in Schritt 
   erstellte Datei bst2\*.txt an einem beliebigen Speicherort auf dem Computer des Empfängers.
  - \* steht für eine beliebige Zeichenfolge.
- Klicken Sie auf dem Computer des Empfängers auf [Importieren]. Die Papierformate werden durch die importierten Einstellungen ersetzt.
- Für den TD-4000/4100N
  - Legen Sie auf dem Computer des Senders die Papierformateinstellungen fest und klicken Sie anschließend auf [Papiergrößen-Liste exportieren]. Einzelheiten finden Sie unter Neue Papiergröße hinzufügen auf Seite 3. Daraufhin werden die folgenden Dateien erstellt: TD-4000: bst40ed.txt, bst40ed.ptd, pdt3135.bin TD-4100N: bst41Ned.txt, bst41Ned.ptd, pdt3235.bin
  - 2 Speichern Sie die in Schritt 
     erstellte Datei bst4\*.txt an einem beliebigen Speicherort auf dem Computer des Empfängers.
    - \* steht für eine beliebige Zeichenfolge.
  - 3 Klicken Sie auf dem Computer des Empfängers auf [Papiergrößen-Liste importieren]. Die Papierformate werden durch die importierten Einstellungen ersetzt.

#### Gemeinsame Verteilung von Papierformaten und Installationsprogramm

Wenn der Druckertreiber noch nicht auf dem Computer des Empfängers installiert wurde, werden die Papierformate zusammen mit dem Installationsprogramm für den Druckertreiber verteilt.

"TD-XXXX" in den folgenden Schritten bezieht sich auf Ihr Druckermodell.

- Für den TD-2020/2120N/2130N
- 1 Legen Sie auf dem Computer des Senders die Papierformateinstellungen fest und klicken Sie anschließend auf [Exportieren]. Lesen Sie dazu die Informationen im Benutzerhandbuch. Daraufhin werden die folgenden Dateien erstellt: TD-2020: bst202ed.txt. bst202ed.ptd. pdt3335.bin TD-2120N: bst212ed.txt, bst212ed.ptd, pdt3535.bin TD-2130N: bst213ed.txt, bst213ed.ptd, pdt3635.bin 2 Legen Sie auf dem Computer des Senders die CD-ROM in das CD-ROM-Laufwerk ein. 3 Kopieren Sie den Ordner unter CD-ROM-Laufwerk:\lhre Sprache\Drivers\TD-2000 an einen beliebigen Speicherort auf dem Computer des Senders. Uberschreiben Sie den Inhalt der Ordner unter TD-2000\Drivers\custom (in Schritt 
  kopiert) mit den drei in Schritt 
   erstellten Dateien. 5 Speichern Sie den Ordner "TD-2000" an einem beliebigen Speicherort auf dem Computer des Empfängers. Doppelklicken Sie auf dem Computer des Empfängers auf [Setup.exe]. Schließen Sie die Installation entsprechend den Anweisungen auf dem Bildschirm ab. Für den TD-4000/4100N Legen Sie auf dem Computer des Senders die Papierformateinstellungen fest und klicken Sie anschließend auf [Papiergrößen-Liste exportieren]. Einzelheiten finden Sie unter Neue Papiergröße hinzufügen auf Seite 3. Daraufhin werden die folgenden Dateien erstellt: TD-4000: bst40ed.txt, bst40ed.ptd, pdt3135.bin TD-4100N: bst41Ned.txt, bst41Ned.ptd, pdt3235.bin 2 Legen Sie auf dem Computer des Senders die CD-ROM in das CD-ROM-Laufwerk ein. 3 Kopieren Sie den Ordner unter CD-ROM-Laufwerk:\Ihre Sprache\Drivers\TD-XXXX an einen beliebigen Speicherort auf dem Computer des Senders. Überschreiben Sie den Inhalt der Ordner "TD-XXXX\x64\custom" und "TD-XXXX\x86\custom" (die Sie in Schritt (3) kopiert haben) mit den drei Dateien, die in Schritt (1) angelegt wurden. 5 Speichern Sie den Ordner "TD-XXXX" an einem beliebigen Speicherort auf dem Computer des Empfängers.
  - 6 Doppelklicken Sie auf dem Computer des Empfängers auf [Dsetuph.exe]. Schließen Sie die Installation entsprechend den Anweisungen auf dem Bildschirm ab.

3

## **Etiketten erstellen**

## Übersicht über das Erstellen von Etiketten

In diesem Abschnitt werden die allgemeinen Verfahren beschrieben, um mit dem Drucker Etiketten anzufertigen. Einzelheiten zu den schrittweisen Anweisungen finden Sie in der Hilfe.

#### Von der Etikettenerstellung bis zum Drucken

Entscheiden Sie sich f
ür die Art der Etiketten, die Sie erstellen m
öchten. In der Abbildung sehen Sie einige Designbeispiele f
ür Etiketten, die demonstrieren, was alles m
öglich ist.

Beispieletiketten (verwendete Software: P-touch Editor)

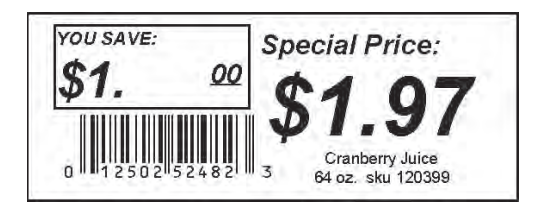

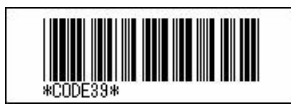

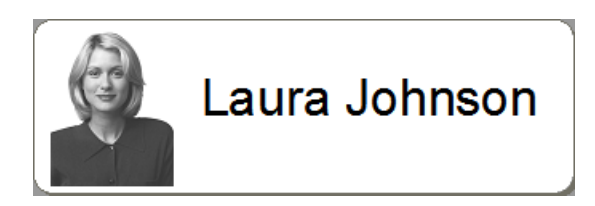

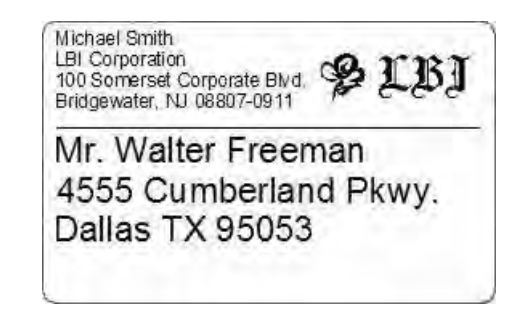

| ∲ LBI      |                |  |  |
|------------|----------------|--|--|
| Department | Planning Dept. |  |  |
| Serial No. | 0011154        |  |  |
| Device No. | E6200-A4C      |  |  |

Bereiten Sie die entsprechende RD-Etikettenrolle für das Etikett vor, das erstellt werden soll.

Wählen Sie die entsprechende RD-Rolle für die Art von Etikett, das erstellt werden soll.

Legen Sie die RD-Rolle ein.

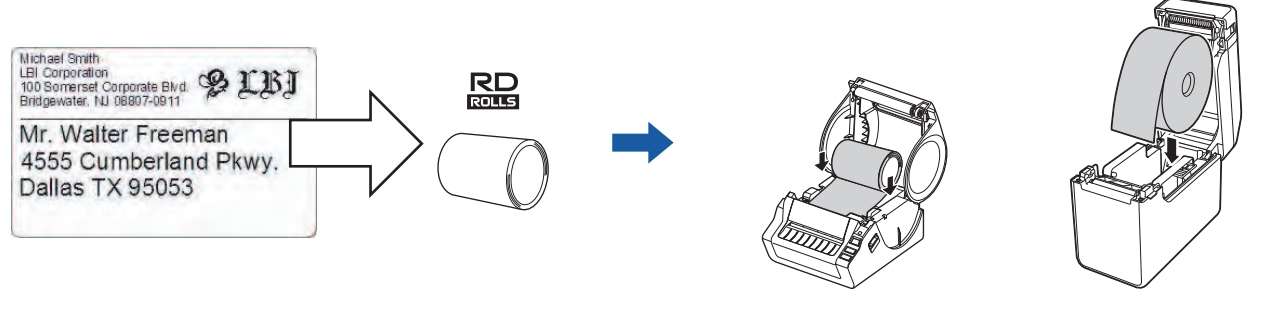

>> Siehe Benutzerhandbuch

3 Um ein erstelltes Etikett drucken zu können, muss dieses zuerst vom P-touch Transfer Manager auf den Drucker übertragen werden.

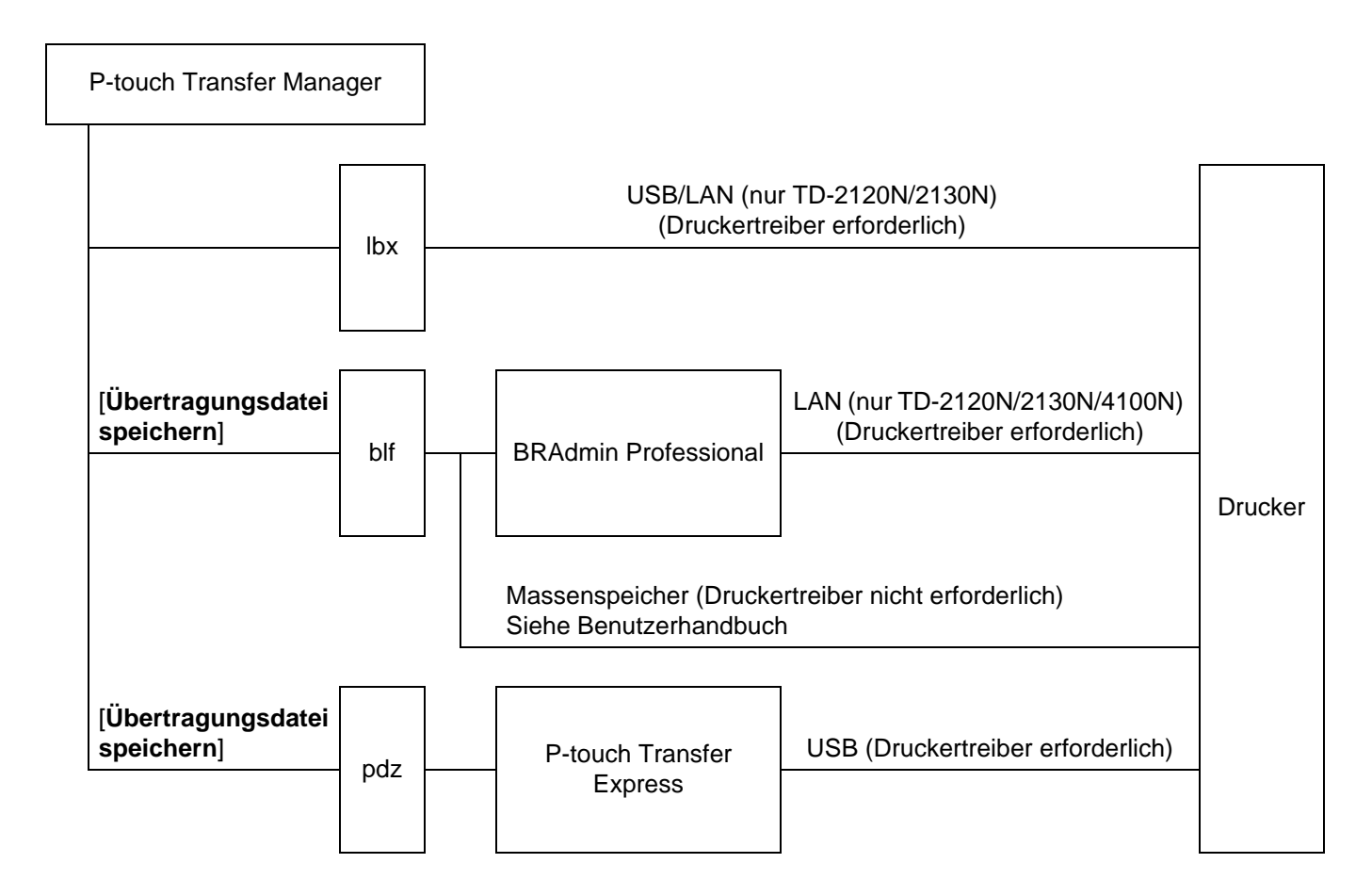

#### 4 Erstellen und drucken Sie das Etikett.

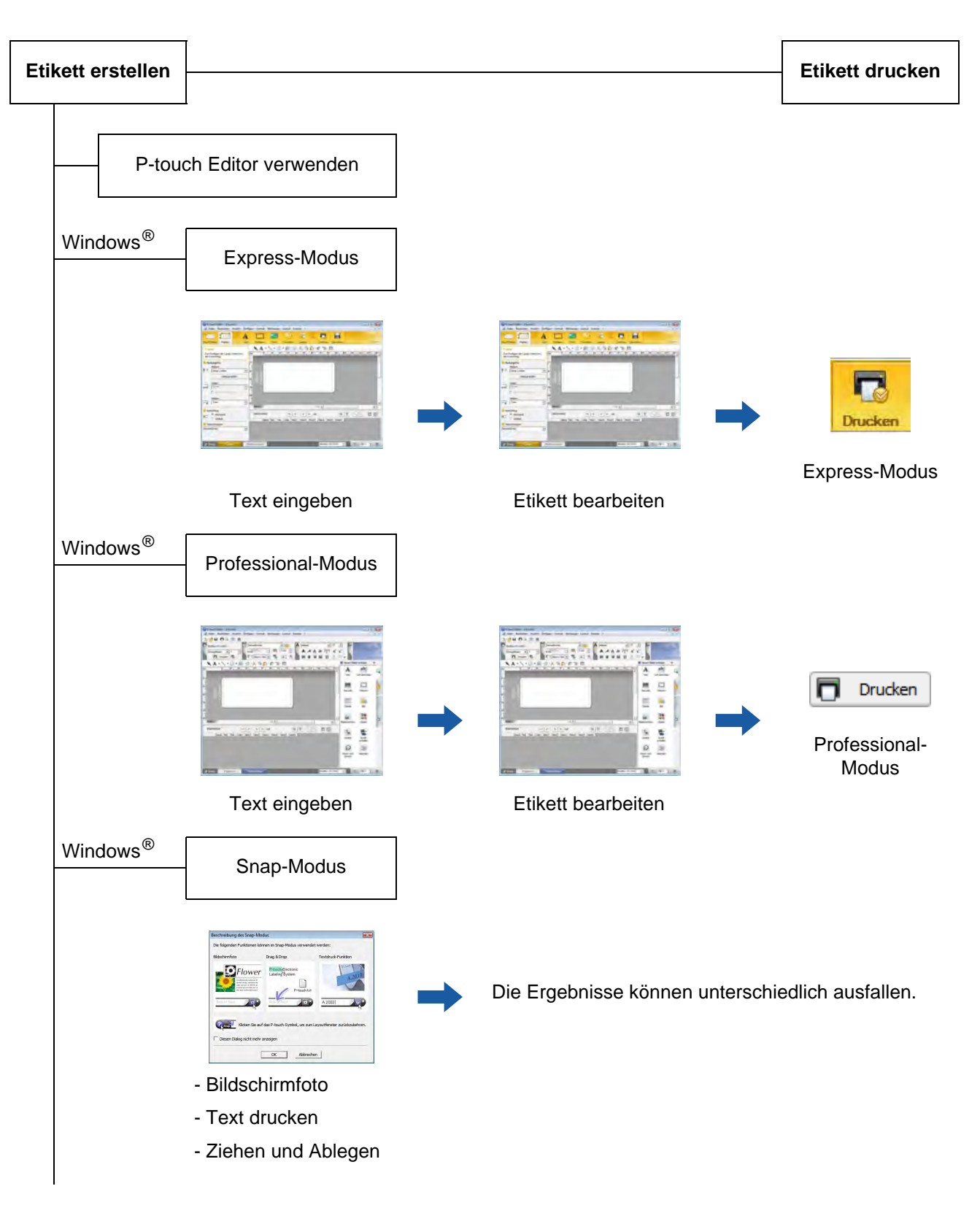

| Eine Anwendung von einem anderen Anbieter verwenden                              |
|----------------------------------------------------------------------------------|
| Microsoft <sup>®</sup> Word/Excel <sup>®</sup> /Outlook <sup>®</sup>             |
| - Add-In-Funktionen                                                              |
| - Text eingeben oder importieren                                                 |
| <br>Ein Etikett nur mit dem Drucker drucken                                      |
| - Vordefinierte Vorlage verwenden                                                |
| - Heruntergeladene Vorlage verwenden                                             |
| In Verbindung mit einem externen Eingabegerät drucken (nur TD-2120N/2130N/4100N) |

- P-touch template verwenden

Siehe P-touch Template-Handbuch.

(Suchen Sie den Namen Ihres Druckermodells unter <u>http://solutions.brother.com/</u>, klicken Sie auf [**Downloads**] und laden Sie dann das Dienstprogramm herunter.)

**P-touch Editor verwenden** 

Gehen Sie je nach dem Betriebssystem Ihres Computers nach einem der unten genannten Verfahren vor. In den abgebildeten Screenshots steht "XX-XXXX" für die Druckermodellnummer.

Wenn Sie die aktuellen Versionen der Treiber und Software herunterladen möchten, besuchen Sie das Brother Solutions Center unter: <u>http://solutions.brother.com</u>

### P-touch Editor verwenden

#### P-touch Editor starten

Λ

#### **1** Für Windows<sup>®</sup> XP/Windows Vista<sup>®</sup>/Windows<sup>®</sup> 7

Klicken Sie auf die Start-Schalfläche und dann auf [Alle Programme] – [Brother P-touch] – [P-touch Editor 5.0].

Wenn der P-touch Editor startet, wird das Dialogfeld [**Neu/Öffnen**] angezeigt. In diesem Dialogfeld können Sie auswählen, ob eine neue Vorlage erstellt oder eine bereits vorhandene Vorlage geöffnet werden soll.

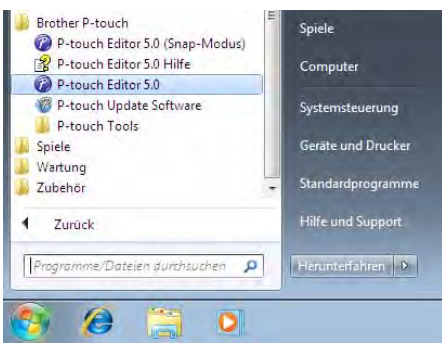

#### Für Windows<sup>®</sup> 8

Klicken Sie auf dem Bildschirm [Start]/[Apps] auf [P-touch Editor 5.0] oder doppelklicken Sie auf dem Desktop auf [P-touch Editor 5.0].

Wenn der P-touch Editor startet, wird das Dialogfeld [**Neu/Öffnen**] angezeigt. In diesem Dialogfeld können Sie auswählen, ob eine neue Vorlage erstellt oder eine bereits vorhandene Vorlage geöffnet werden soll.

- Sie können P-touch Editor auch über Verknüpfungen starten, wenn Sie bei der Installation die Erstellung von Verknüpfungen gewählt haben.
  - Verknüpfungssymbol auf dem Desktop: Doppelklicken, um P-touch Editor zu starten
  - Verknüpfungssymbol in der Schnellstartleiste: Klicken, um P-touch Editor zu starten
- Sie können ändern, welche Funktion unmittelbar nach dem Starten des P-touch Editors ausgeführt werden soll. Klicken Sie dazu in der Menüleiste des P-touch Editors auf [Werkzeuge] – [Optionen], um das Dialogfeld [Optionen] aufzurufen. Wählen Sie in der Registerkarte [Allgemein] unter [Starteinstellungen] im Listenfeld [Operationen] die gewünschte Einstellung aus. In der Regel wird [Dialogfeld "Neu/Öffnen" anzeigen] ausgewählt.

P-touch Editor verwenden

2 Wählen Sie eine Option im Dialogfeld [**Neu/Öffnen**] und klicken Sie auf [**OK**].

| a) onnen                                                                                                    | -                                          |                  |
|----------------------------------------------------------------------------------------------------|--------------------------------------------|------------------|
| Drucker wählen                                                                                                    | Offnen Datei öffnen                        | Verlauf anzeigen |
| Brother XX-XXXX                                                                                                    | Neues Lavout erstellen                     |                  |
| Pandaräße.                                                                                                    |                                            |                  |
| Bandgrobe                                                                                                    | Neu Nach Verwendungsart a                  | uswahlen         |
|                                                                                                    |                                            | A                |
|                                                                                                    |                                            |                  |
|                                                                                                    | A                                          |                  |
|                                                                                                    |                                            |                  |
|                                                                                                    |                                            |                  |
|                                                                                                    | Horizontaler Text                          | VertikalerText   |
| Nach Undates suchen                                                                                                    |                                            |                  |
| Hilfe - So geht's                                                                                                    | Disease Dislandald haim Shad sight assa    |                  |
| Contraction of the second second seco | I Dieses Dialogreid Delm Start nicht anzei | gen              |
|                                                                                                    |                                            |                  |
|                                                                                                    |                                            | OK Abbasabas     |

- In diesem Dialogfeld können Sie Drucker und Mediumgröße auswählen.
- Klicken Sie auf [Datei öffnen], um das Dialogfeld [Öffnen] aufzurufen, in dem Sie eine zuvor gespeicherte Vorlage auswählen und öffnen können.
- Klicken Sie auf [Verlauf anzeigen], um das Dialogfeld [Verlaufsliste] zu öffnen, in dem Sie die zuletzt gespeicherten Vorlagen auswählen und öffnen können.
- Klicken Sie auf [Neu], um die gewünschte Ausrichtung (vertikal oder horizontal) auszuwählen und eine neue Vorlage zu erstellen.
- Klicken Sie auf [Nach Verwendungsart auswählen], um eines von diversen Layouts auszuwählen, die nach ihrer Verwendungsart in verschiedene Kategorien unterteilt sind.
- Klicken Sie auf [Hilfe So geht's], um die P-touch Editor-Hilfedatei anzuzeigen. Die Hilfedatei zeigt Ihnen Schritt für Schritt, wie eine Vorlage erstellt wird.
- Wenn Sie auf einem PC, der mit dem Internet verbunden ist, auf [Nach Updates suchen] klicken, wird die Website des Brother Solutions Center aufgerufen. Über das Brother Solutions Center können Sie nach den letzten Softwaredownloads suchen und die FAQs durchlesen.

#### Betriebsmodi

P-touch Editor verfügt über drei verschiedene Betriebsmodi: [**Express**]-Modus, [**Professional**]-Modus und [**Snap**]-Modus. Sie können mit den Moduswahl-Schaltflächen leicht zwischen den Modi wechseln.

■ [Express]-Modus

In diesem Modus können schnell und einfach Vorlagen mit Text und Bildern erstellt werden. Der Bildschirm im [**Express**]-Modus wird unten beschrieben.

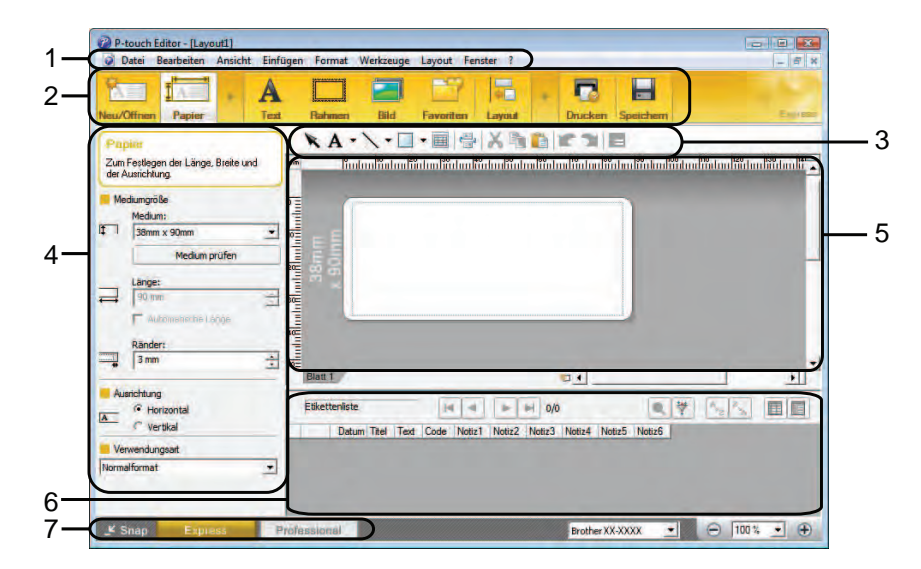

#### 1 Menüleiste

Zum Zugriff auf alle verfügbaren Befehle, die unter den Menütiteln ([**Datei**], [**Bearbeiten**], [**Ansicht**] und [**Einfügen**] usw.) entsprechend ihrer Funktion gruppiert sind.

#### 2 Befehlsleiste

Zum Zugriff auf häufig verwendete Befehle wie zum Beispiel [Neu/Öffnen], [Papier], [Text], [Rahmen], [Bild].

#### 3 Zeichnen/Bearbeiten-Symbolleiste

Enthält Schaltflächen zur Auswahl von Objekten, zur Eingabe von Text, zum Zeichnen von Grafiken usw.

4 Eigenschaftenleiste

Zum Bearbeiten der Eigenschaften von Text, Grafiken usw.

5 Vorlagenfenster

Bereich zum Erstellen und Bearbeiten von Vorlagen.

6 Datenbankfenster

Zeigt eine angeschlossene Datenbank an.

#### 7 Moduswahl-Schaltflächen

Zum Wechsel in einen anderen Betriebsmodus.

- Sie können die verschiedenen Symbolleisten und Fenster über die Befehle im Menü [Ansicht] ein- und ausblenden.
- Weitere Informationen zur Verwendung des [Express]-Modus finden Sie in der P-touch Editor-Hilfedatei.

#### [Professional]-Modus

In diesem Modus können Vorlagen mit einer umfangreichen Palette von erweiterten Werkzeugen und Optionen erstellt werden.

Der Bildschirm im [Professional]-Modus wird unten beschrieben.

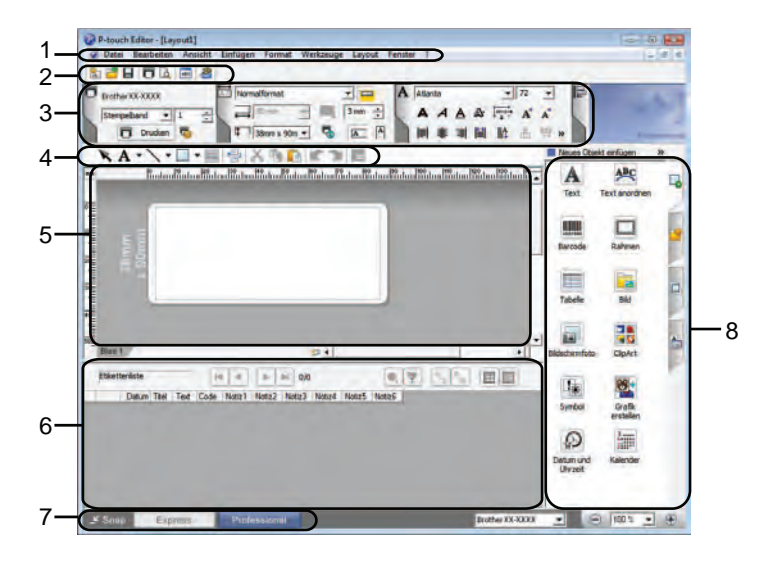

#### 1 Menüleiste

Zum Zugriff auf alle verfügbaren Befehle, die unter den Menütiteln ([**Datei**], [**Bearbeiten**], [**Ansicht**] und [**Einfügen**] usw.) entsprechend ihrer Funktion gruppiert sind.

#### 2 Standard-Symbolleiste

Zum Zugriff auf häufig verwendete Befehle wie zum Beispiel Neues Layout, Öffnen, Speichern, Drucken usw.

#### 3 Eigenschaftenpalette

Zum Zugriff auf die Druck-, Papier-, Text- und Layoutpaletten. Klicken Sie auf den linken Rand der jeweiligen Palette, um die verfügbaren Eigenschaften ein- oder auszublenden.

#### 4 Zeichnen/Bearbeiten-Symbolleiste

Enthält Schaltflächen zur Auswahl von Objekten, zur Eingabe von Text und zum Zeichnen von Grafiken usw.

#### 5 Vorlagenfenster

Bereich zum Erstellen und Bearbeiten von Vorlagen.

#### 6 Datenbankfenster

Zeigt eine angeschlossene Datenbank an.

7 Moduswahl-Schaltflächen

Zum Wechsel in einen anderen Betriebsmodus.

#### 8 Seitenleiste

Zum Zugriff auf verschiedene Registerkarten, in denen Texte, Barcodes, Tabellen usw. schnell und leicht eingefügt und formatiert, die Reihenfolge von Objekten zum Erstellen einer Vorlage geändert oder die erweiterten Einstellungen geändert werden können.

- Sie können die verschiedenen Symbolleisten und Fenster über die Befehle im Menü [Ansicht] ein- und ausblenden.
- Weitere Informationen zur Verwendung des [Professional]-Modus finden Sie in der P-touch Editor-Hilfedatei.

#### [Snap]-Modus

In diesem Modus kann der Inhalt des gesamten Computerbildschirms oder eines Ausschnitts erfasst, als Bild gedruckt und zur weiteren Verwendung gespeichert werden.

Klicken Sie auf die Moduswahl-Schaltfläche [Snap]. Das Dialogfeld [Beschreibung des Snap-Modus] wird angezeigt.

| ildschirmfoto                                                                                                    | Drag & Drop                    | Textdruck-Funktion |
|----------------------------------------------------------------------------------------------------|--------------------------------|--------------------|
| Contraction of the second second seco | Ver<br>Labeling System         | Chtxt              |
| Klicken                                                                                                    | Sie auf das P-touch-Symbol, un | A 2033             |
| Diesen Dialog nicht                                                                                                    | mehr anzeigen                  |                    |

Klicken Sie auf [OK]. Die Palette des [Snap]-Modus wird angezeigt.

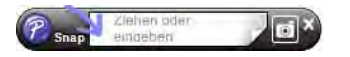

- Wenn Sie das Kontrollkästchen [Diesen Dialog nicht mehr anzeigen] im Dialogfeld [Beschreibung des Snap-Modus] wählen, wechseln Sie beim nächsten Mal in den [Snap]-Modus, ohne dass das Dialogfeld angezeigt wird.
- Für Windows<sup>®</sup> XP/Windows Vista<sup>®</sup>/Windows<sup>®</sup> 7
   Sie können P-touch Editor auch im [Snap]-Modus starten, indem Sie auf Start [Alle Programme] [Brother P-touch] [P-touch Editor 5.0 (Snap-Modus)] klicken.
- Für Windows<sup>®</sup> 8
   Sie können P-touch Editor auch im [Snap]-Modus starten, indem Sie auf dem Bildschirm [Start]/[Apps]
   auf [P-touch Editor 5.0 (Snap-Modus)] klicken.
- Weitere Informationen zur Verwendung des [Snap]-Modus finden Sie in der P-touch Editor-Hilfedatei.

## P-touch Editor-Hilfe verwenden

#### P-touch Editor-Hilfedatei anzeigen

In diesem Abschnitt wird beschrieben, wie die P-touch Editor-Hilfedatei verwendet wird.

#### Starten über das Start-Menü

#### Für Windows<sup>®</sup> XP/Windows Vista<sup>®</sup>/Windows<sup>®</sup> 7

Klicken Sie auf die Start-Schalfläche und dann auf [Alle Programme] – [Brother P-touch] – [P-touch Editor 5.0 Hilfe].

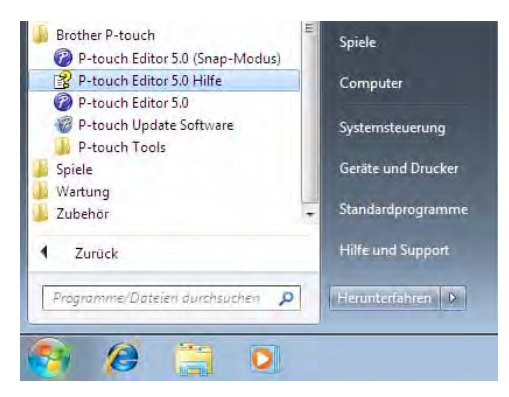

#### Für Windows<sup>®</sup> 8

Klicken Sie auf dem Bildschirm [Apps] auf [P-touch Editor 5.0 Hilfe].

#### Starten über das Dialogfeld [Neu/Öffnen]

Wenn Sie P-touch Editor starten und das Dialogfeld [**Neu/Öffnen**] angezeigt wird, klicken Sie auf [**Hilfe - So geht's**].

| Drucker wählen<br>Brother XX-XXXX        | Offnen  Offnen  Datei                   | Vextaut anzeigen |
|------------------------------------------|-----------------------------------------|------------------|
| Bandgröße<br>A4                          | Neu Nuch Verwendungsart a               | uswählen         |
|                                          |                                         | A                |
|                                          | Α                                       |                  |
|                                          | Horizontaler Text                       | VertikalerText   |
| Nach Updates suchen<br>Hife - So geht is | Dieses Dialoofeld berm Start nicht anze | igen.            |

P-touch Editor verwenden

#### Starten über den P-touch Editor

[Express]-Modus #2 8 -A RA-Zum Lange Rander 3 mm H 4 - H 0,0 • • · Hor • 😑 100 % • 🕀

■ Im [Express]-Modus oder [Professional]-Modus:

Klicken Sie auf das Menü [Hilfe] und wählen Sie [P-touch Editor Hilfe].

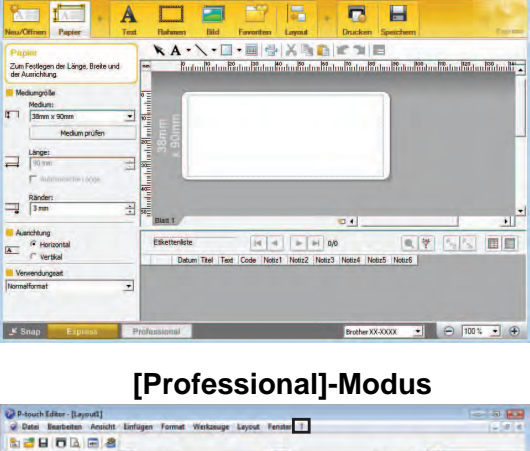

• 72 AAAA 0 x 90m + A S A XBRICH A **A**₿¢ Tabele 84 . Grafik 0 韴 . . . .

■ Im [**Snap**]-Modus:

Bewegen Sie den Mauszeiger auf die Palette des [Snap]-Modus, sodass der Cursor als Vierfachpfeil ("Bewegen"-Cursor) angezeigt wird, klicken Sie mit der rechten Maustaste und wählen Sie dann [P-touch Editor Hilfe].

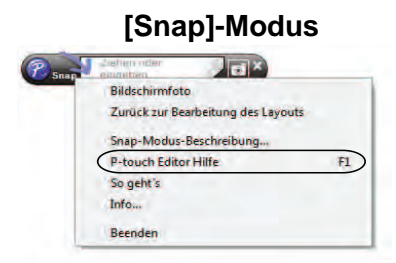

#### **HINWEIS**

Sie können zum Öffnen der P-touch Editor-Hilfedatei auch die Taste [F1] drücken.

P-touch Editor verwenden

#### P-touch Editor-Hilfedatei drucken

Sie können Themen der P-touch Editor-Hilfedatei ausdrucken, um später darin nachzuschlagen.

- 1 Wählen Sie in der Registerkarte [Inhalt] die Inhalte, die Sie drucken möchten.
- 2 Klicken Sie auf [**Drucken**] in der Symbolleiste.
- Wählen Sie den Themenbereich, der gedruckt werden soll, und klicken Sie auf [**OK**].

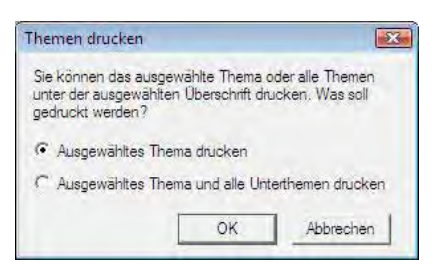

Wählen Sie den [**Drucker**] und klicken Sie dann auf [**Drucken**].

#### HINWEIS

Wählen Sie einen normalen Drucker, der allgemeine Papiergrößen wie A4 oder Letter unterstützt.

## **Direktes Drucken aus anderen Anwendungen**

Sie können mit diesem Drucker direkt aus den meisten Anwendungen für Windows<sup>®</sup> drucken. Dazu installieren Sie den Druckertreiber.

0

Da dieser Drucker andere Papiergrößen verwendet als andere, gewöhnliche Drucker, können Sie möglicherweise auch nach der Installation des Druckertreibers und der Anwendungssoftware nur drucken, wenn Sie in der Anwendung die richtige Etikettengröße einstellen können.

#### Druckertreiber einstellen

Gehen Sie je nach dem Betriebssystem Ihres Computers nach einem der unten genannten Verfahren vor. In den abgebildeten Screenshots steht "XX-XXXX" für die Druckermodellnummer.

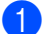

Für Windows<sup>®</sup> XP

Klicken Sie auf [Start], [Systemsteuerung], öffnen Sie [Drucker und andere Hardware], öffnen Sie [Drucker und Faxgeräte].

Für Windows Vista<sup>®</sup>

Klicken Sie auf 👩, [Systemsteuerung], wählen Sie [Hardware und Sound] und öffnen Sie [Drucker].

Für Windows<sup>®</sup> 7

Klicken Sie auf 🌄 und wählen Sie [Geräte und Drucker].

#### Für Windows<sup>®</sup> 8

Klicken Sie auf dem Bildschirm [Apps] auf [Systemsteuerung], wählen Sie [Hardware und Sound] und öffnen Sie [Geräte und Drucker].

#### HINWEIS

Einzelheiten finden Sie in der Online-Hilfe zu Windows<sup>®</sup>.

#### Für Windows<sup>®</sup> XP

Wählen Sie "Brother XX-XXXX" und klicken Sie auf [**Datei**] – [**Druckeinstellungen**]. Das Dialogfeld [**Druckeinstellungen**] wird angezeigt.

#### Für Windows Vista<sup>®</sup>

Wählen Sie "Brother XX-XXXX" und klicken Sie auf [**Druckeigenschaften auswählen**]. Das Dialogfeld [**Druckeinstellungen für Brother XX-XXXX**] wird angezeigt.

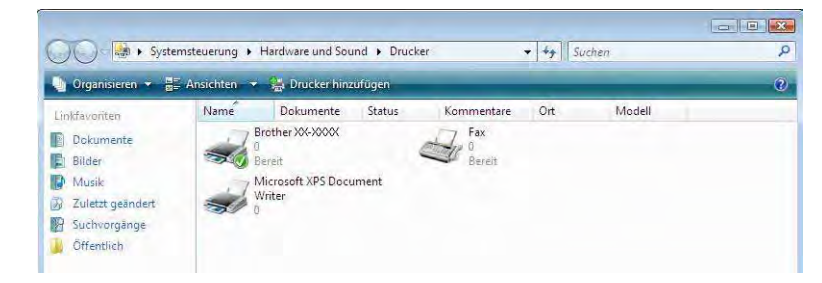

#### Für Windows<sup>®</sup> 7/Windows<sup>®</sup> 8

Wählen Sie "Brother XX-XXXX" und klicken Sie mit der rechten Maustaste auf [**Druckeinstellungen**]. Das Dialogfeld [**Druckeinstellungen für Brother XX-XXXX**] wird angezeigt.

- Wählen Sie die jeweilige Einstellung und klicken Sie auf [OK].
  - Registerkarte [Allgemein]

Die Papiergröße kann ausgewählt werden.

Wenn die gewünschte Papiergröße nicht in der Liste [**Papiergröße**] angezeigt wird, können Sie eine neue Papiergröße hinzufügen. Einzelheiten finden Sie unter *Neue Papiergröße hinzufügen* auf Seite 3.

Wählen Sie anschließend die gewünschte Papiergröße aus der Liste [Papiergröße].

| Druckeinstellungen für Brother XX-XXXX                  |                                                     | 2 ×            |
|---------------------------------------------------------|-----------------------------------------------------|----------------|
| brother xx-xxxx                                         | Solution Solution                                   | r<br>insCenter |
| 25.0                                                    | Allgemein Enveitert Andere                          |                |
|                                                         | Papiergröße: RD.76mm x 26mm                         | <b></b>        |
| D                                                       | Bandbreite: 76.2 mm<br>Länge: 25.6 mm               |                |
| Papiergroße: BU 76mm x 26mm<br>Exemplare: 1             | Ausrichtung: Hochformat Querformat                  |                |
| Der Druckgeschwindigkeit Vorrang geben<br>300 x 300 dpi | Exemplare: 1 Sottiert                               | ge             |
| Optionen:                                               | Qualitä: Der Druckgeschwindigkeit Vorrang geben 300 | x 300 🔻        |
| Hinter Text absolveriden: Ein                           | Optionen:                                           |                |
| Halbton: Fehlerstreuung<br>Helligkeit: 0<br>Kontrast: 0 | 🛄 Spiegeldruck<br>🕅 Band hinter Tegt abschneiden    |                |
|                                                         | Standa                                              | rd             |
| Support                                                 | OK Abbrechen Anwenden                               | Hilfe          |

Das angezeigte Dialogfeld unterscheidet sich je nach verwendetem Modell.

#### Registerkarte [Erweitert]

Auf dieser Registerkarte können Sie die Einstellungen für [Halbton], [Helligkeit] und [Kontrast] auswählen.

Wenn Sie Endlosetiketten mit einer festen Größe verwenden, klicken Sie auf [**Einstellungen**], um ein Dialogfeld mit den erforderlichen Einstellungen zu öffnen.

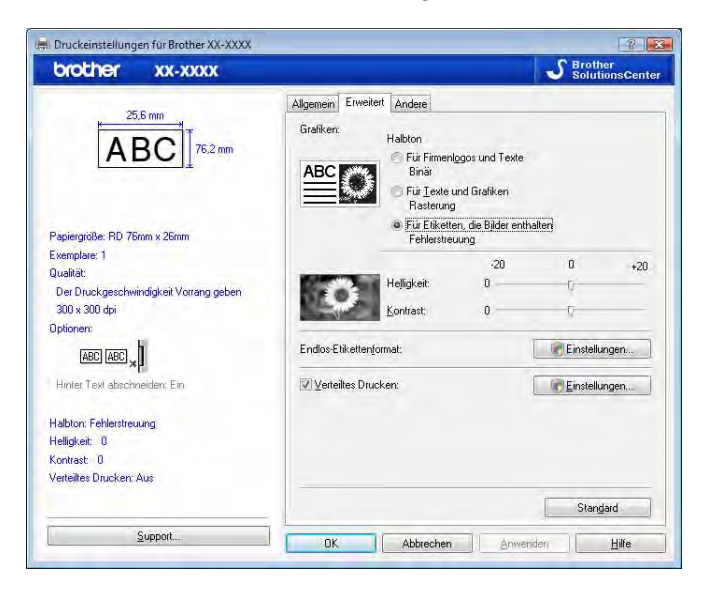

#### **HINWEIS**

Einzelheiten zu [Verteiltes Drucken] finden Sie unter *Etiketten auf mehreren Druckern ausdrucken* auf Seite 82.

#### Registerkarte [Andere]

Auf dieser Registerkarte können Sie die Einstellungen für [**Einheit**] und [**Druck starten**] (nur TD-4000/4100N) auswählen.

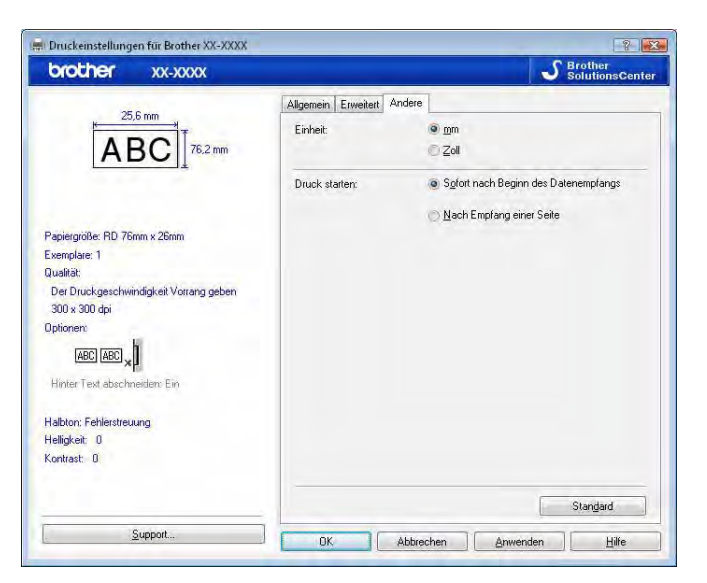

Schließen Sie das Fenster [Drucker und Faxgeräte] (Windows<sup>®</sup> XP) bzw. [Drucker] (Windows Vista<sup>®</sup>) bzw. [Geräte und Drucker] (Windows<sup>®</sup> 7/Windows<sup>®</sup> 8).

#### Drucken aus anderen Anwendungen

Wir verwenden Microsoft<sup>®</sup> Word 2007 als Beispiel.

Die folgenden Erläuterungen und Verfahren gelten für Windows Vista<sup>®</sup> und können abhängig vom Betriebssystem des Computers abweichen. In den abgebildeten Screenshots steht "XX-XXXX" für die Druckermodellnummer.

 Klicken Sie auf <sup>(1)</sup> und auf [Drucken]. Das Dialogfeld [Drucken] wird angezeigt.

2 Wählen Sie "Brother XX-XXXX".

| Manaras                                                 |                                                                                                    |                   |                     | Cincursile And         |
|---------------------------------------------------------|----------------------------------------------------------------------------------------------------|-------------------|---------------------|------------------------|
| Mame:                                                   | Big brother XX-XXXX                                                                                                    |                   |                     | Eigenscharten          |
| Status:                                                 | Ottline                                                                                                    |                   |                     | Drucker suchen         |
| Typ:                                                    | Brother XX-XXXX                                                                                                    |                   | [                   | Ausgabe in Datei       |
| Kommen                                                  | itar:                                                                                                    |                   | 1                   | Manuell duple <u>x</u> |
| Seitenbe                                                | reich                                                                                                    | Exemplare         |                     |                        |
| () Alles                                                |                                                                                                    | Anzahl Exemplare: | 14                  |                        |
| O Aktu                                                  | elle Seite Markierung                                                                                                    |                   |                     |                        |
|                                                         | en:                                                                                                    |                   | V Sortieren         |                        |
| Gebe<br>Seite<br>getri<br>Anfa<br>Abso<br>1, 3,<br>p1s3 | en Sie Seitenzahlen und/oder<br>enbereiche durch Kommas<br>ennt ein. Dabei wird ab dem<br>ang des Dokuments oder des<br>chnitts gezählt. Geben Sie z. B.,<br>5–12 oder p1s1, p1s2,<br>3–p8s3 ein. |                   |                     |                        |
| 2rucken:                                                | Dokument                                                                                                    | Zoom              |                     |                        |
| Drucken:                                                | Alle Seiten im Bereich                                                                                                    | Seiten pro Blatt: | 1 Seite             |                        |
|                                                         |                                                                                                    |                   | Concernation of the |                        |

Sie können die Einstellungen des Druckertreibers über das Dialogfeld [**Eigenschaften**] ändern. Klicken Sie dazu auf [**Eigenschaften**].

3 Klicken Sie auf 🔜, um das Dialogfeld [**Drucken**] zu schließen.

Wenn Sie auf [Seitenlayout] klicken, wird die entsprechende Multifunktionsleiste angezeigt. Klicken Sie anschließend rechts neben [Seite einrichten] auf Das Dialogfeld [Seite einrichten] wird angezeigt. 4

P-touch Editor verwenden

5 Klicken Sie auf die Registerkarte [**Format**] und wählen Sie die gewünschte Papiergröße für das Drucken aus.

| in a second second |              | -            |                      |                |
|--------------------|--------------|--------------|----------------------|----------------|
| Seitenrände        | Format       | Layout       |                      |                |
| Papierformal       | :            |              |                      |                |
| RD 76mm            | x 26mm       |              |                      |                |
| Breite: 7          | 5,2 mm       | *            |                      |                |
| Höhe: 2            | 5,6 mm       | *            |                      |                |
| Papierzufuhr       |              |              |                      |                |
| Erste Seite        | £            |              | Restliche Seiten:    |                |
| Standards          | chacht (Norn | nal)         | 🔔 Standardschacht (N | loimal) 🔰 🔺    |
|                    |              |              |                      |                |
|                    |              |              | -                    |                |
| Vorschau           |              |              | -                    | 4              |
| Vorschau           | _            |              | 4                    |                |
| Vorschau           |              | _            | 4                    |                |
| Vorschau           |              | ]            |                      |                |
| Vorschau           |              |              |                      |                |
| Vorschau           |              | ]            |                      |                |
| Vorschau           | für: Gesa    |              |                      | Druckgptionen  |
| Vorschau           | für: Gesar   | ntes Dokumer |                      | Druckgptionen, |

Sie können auch das Papierformat auswählen, das Sie auf Seite 3 hinzugefügt haben. Legen Sie außerdem auf der Registerkarte [**Seitenränder**] die Randeinstellungen fest.

6 Klicken Sie auf [**OK**].

Die Größe des Microsoft<sup>®</sup> Word-Fensters wird an die Papiergröße angepasst, die Sie gerade ausgewählt haben. Bearbeiten Sie das Dokument nach Bedarf.

#### 7 Klicken Sie auf [**OK**].

Die angegebenen Etiketten werden gedruckt.

#### Etiketten in anderen Anwendungen mithilfe der Add-In-Funktion erstellen

Wenn Sie bei der Installation der Software die Add-In-Funktion ausgewählt haben, wird das P-touch-Symbol automatisch der Symbolleiste von Microsoft<sup>®</sup> Word, Excel<sup>®</sup> und Outlook<sup>®</sup> hinzugefügt (nur wenn Microsoft<sup>®</sup> Word, Excel<sup>®</sup>, Outlook<sup>®</sup> bereits auf Ihrem Computer installiert sind). Die Add-In-Funktion ist nur unter Windows<sup>®</sup> verfügbar.

In allen Anwendungen können Sie Etiketten sehr einfach erstellen und drucken. Markieren Sie dazu den Text, der gedruckt werden soll, und klicken Sie dann auf das P-touch-Symbol.

Je nach Einstellung wird der über die Add-In-Funktion heruntergeladene Text in der Etikettenliste registriert. Bei der Etikettenliste handelt es sich um eine exklusive Datenbank für P-touch Editor. Um die Etikettenliste anzuzeigen, klicken Sie auf [**Datei**] – [**Datenbank**] – [**Etikettenliste**].

#### **HINWEIS**

Die Add-In-Funktion wird von den folgenden Anwendungen unterstützt:

Microsoft<sup>®</sup> Word 2003/2007/2010, Microsoft<sup>®</sup> Excel<sup>®</sup> 2003/2007/2010 und Microsoft<sup>®</sup> Outlook<sup>®</sup> 2003/2007/2010

#### Einzelheiten oder Informationen zur Installation finden Sie in der P-touch Editor-Hilfe.

#### Add-In-Funktion registrieren und abbrechen

#### **HINWEIS**

Bevor Sie dieses Programm ausführen, schließen Sie die Anwendungen Word, Excel<sup>®</sup> und Outlook<sup>®</sup>.

#### Für Windows<sup>®</sup> XP/Windows Vista<sup>®</sup>/Windows<sup>®</sup> 7

Klicken Sie auf die Start-Schaltfläche und dann auf – [Alle Programme] – [Brother P-touch] – [P-touch Tools] – [P-touch Editor 5.0 Add-Ins Utility]. Das Dialogfeld [Brother P-touch Add-In-Einstellungen] wird angezeigt.

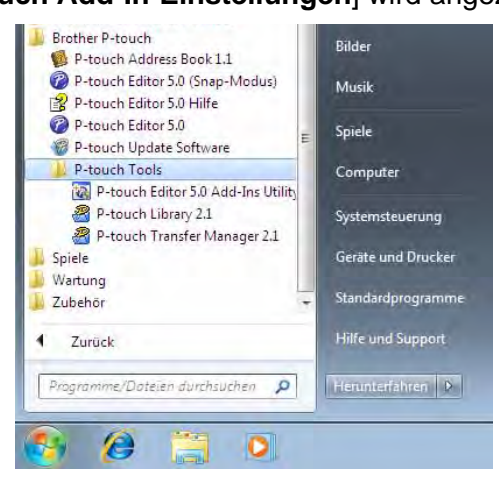

#### Für Windows<sup>®</sup> 8

Klicken Sie auf dem Bildschirm [Start]/[Apps] auf [P-touch Editor 5.0 Add-Ins Utility]. Das Dialogfeld [Brother P-touch Add-In-Einstellungen] wird angezeigt.

2 Klicken Sie auf die Kontrollkästchen für die Anwendungen von Microsoft<sup>®</sup>, in denen die P-touch Editor Add-In-Funktion installiert werden soll.

| I✓ Hinzutugen                                    | Anwenden:                                      |
|--------------------------------------------------|------------------------------------------------|
|                                                  | Express-Modus 🔹                                |
| Microsoft Excel Ac                               | id-Ins                                         |
| 🔽 Hinzufügen                                     | Anwenden:                                      |
|                                                  | Express-Modus 👻                                |
|                                                  | ✓ Dialogfeld "Importeinstellungen"<br>anzeigen |
| Microsoft Outlook                                | Add-Ins-                                       |
| <ul> <li>Hinzufügen</li> </ul>                   | Anwenden:                                      |
|                                                  | Express-Modus                                  |
|                                                  | Dialogfeld "Importeinstellungen"<br>anzeigen   |
|                                                  |                                                |
| prsicht:                                         |                                                |
| rsicht:<br>e Add-Ins nach B<br>nzufügen oder ent | eenden der jeweiligen Anwendung<br>fernen      |

Sie müssen für jede Anwendung von Microsoft<sup>®</sup> die Version der Etikettensoftware auswählen, die geöffnet wird, wenn Sie auf der Symbolleiste auf die Schaltfläche für P-touch Editor klicken.

- Express-Modus: Startet den Express-Modus.
- Professional-Modus: Startet den Professional-Modus.
- Sofort drucken: Druckt das Etikett.

#### Microsoft<sup>®</sup> Word

Mit der Add-In-Funktion können Sie Text direkt aus Microsoft<sup>®</sup> Word in ein Etikettenlayout kopieren.

#### **HINWEIS**

Wenn Microsoft<sup>®</sup> Outlook<sup>®</sup> läuft und Sie Microsoft<sup>®</sup> Word als Standardeditor ausgewählt haben, können Sie die Add-In-Funktion nicht in Microsoft<sup>®</sup> Word verwenden. Beenden Sie Microsoft<sup>®</sup> Outlook<sup>®</sup> und starten Sie Microsoft<sup>®</sup> Word neu.

#### Etiketten mit Microsoft<sup>®</sup> Word erstellen

DÖffnen Sie ein Microsoft<sup>®</sup> Word-Dokument und markieren Sie den Text, der auf dem Etikett enthalten sein soll.

| Start<br>Brother P-to | Einfügen Seitenlayout Verweise<br>auch | Sendungen Überprüfen Ansicht Add-Ins |  |
|-----------------------|----------------------------------------|--------------------------------------|--|
|                       |                                        |                                      |  |
| Menübelehk            |                                        |                                      |  |
|                       |                                        |                                      |  |
|                       |                                        |                                      |  |
|                       | Frau Schmit                            |                                      |  |
|                       | LBI GmBH                               |                                      |  |
|                       | Musterweg 3                            |                                      |  |
| -                     | 32123 Musterstadt                      |                                      |  |
|                       |                                        |                                      |  |
| 1                     | Herr Rainer Wagner                     |                                      |  |
|                       | LBI GmBH                               |                                      |  |
|                       | Burggasse 7                            |                                      |  |
|                       | 26658 Harthausen                       |                                      |  |
|                       |                                        |                                      |  |
|                       |                                        |                                      |  |
|                       |                                        |                                      |  |

2 Klicken Sie auf der Menüleiste bzw. der Standardsymbolleiste in Microsoft<sup>®</sup> Word auf 🕝.

#### HINWEIS

Genaue Anweisungen, wie Sie Text automatisch der Etikettenliste hinzufügen können, finden Sie nachstehend unter So fügen Sie Text aus Microsoft<sup>®</sup> Word der Etikettenliste hinzu, die im Datenbankfenster angezeigt wird.

#### So fügen Sie Text aus Microsoft<sup>®</sup> Word der Etikettenliste hinzu, die im Datenbankfenster angezeigt wird

#### HINWEIS

Wenn Sie die Funktion zum ersten Mal aufrufen, wird die Meldung

[**Datensatz zur Etikettenliste hinzufügen?**] angezeigt. Wenn Sie auf [**Ja**] klicken, werden in der Etikettenliste automatisch neue Datensätze angelegt. Wenn Sie das nächste Mal Text registrieren, wird dieser den jeweiligen Feldern, die weiter unter angezeigt werden, hinzugefügt. Jedes Mal, wenn Sie neue Informationen der Etikettenliste hinzufügen, werden diese Informationen auch als Referenz aufgezeichnet.

| Textart                                     | Eingefügtes Feld |
|---------------------------------------------|------------------|
| Erstellungsdatum                            | Datum            |
| Erste Zeile                                 | Titel            |
| Alle Zeilen einschließlich der ersten Zeile | Text             |
| Erkannte Postleitzahl (PLZ)                 | Code             |

#### Beispiel für Etikettenlistendaten, die im Datenbankbereich des Hauptfensters von P-touch Editor gesichert werden

|      | Datum Titel                   | Text                                                                       | Code  | Notiz1 | Notiz2 | Notiz3 | Notiz4 | Notiz5 | Notiz6 |
|------|-------------------------------|----------------------------------------------------------------------------|-------|--------|--------|--------|--------|--------|--------|
| □1 ▶ | 26.08,2005 Wald & Wiesen GmbH | Wald & Wiesen GmbH<br>Frau Waldmeister<br>Fichtenweg 3<br>35085 Waldhausen | 35085 |        |        |        |        |        |        |

Wenn Sie auf [**Nein**] klicken, wenn die Meldung [**Datensatz zur Etikettenliste hinzufügen?**] angezeigt wird, Sie jedoch den Text registrieren möchten, wählen Sie [**Werkzeuge**] – [**Optionen**] und aktivieren Sie auf der Registerkarte [**Etikettenliste**] die Option [**Mit Add-In importierte Daten automatisch aufzeichnen**].

#### Microsoft<sup>®</sup> Excel<sup>®</sup>

Mit der Add-In-Funktion können Sie direkt Text aus Microsoft<sup>®</sup> Excel<sup>®</sup> in ein Etikettenlayout kopieren.

#### Etiketten mit Microsoft<sup>®</sup> Excel<sup>®</sup> erstellen

Öffnen Sie ein Microsoft<sup>®</sup> Excel<sup>®</sup>-Arbeitsblatt und markieren Sie die Textzellen, die auf dem Etikett enthalten sein sollen.

|    | the Films?          | Contraction of the local data      | and and |       |      |     |                  |         |   |
|----|---------------------|------------------------------------|---------|-------|------|-----|------------------|---------|---|
| -  | -                   |                                    |         |       |      |     |                  |         |   |
| _  | A2 + 2              | 6 Herr Banner Wagnis               |         |       | _    |     |                  |         |   |
| ۰. |                     | Advance                            | Ç D.    | - Z - | 10.8 | 0 8 | Contraction data | - K - 1 | M |
| F  | er Raner Wagner     | Burggasse 7<br>20058 Harthausen    |         |       |      |     |                  |         |   |
| P  | er Michael Lechner  | Munchner Straße 12<br>01589 Waging |         |       |      |     |                  |         |   |
| ľ  | err Edmund Schröder | Waldallee 35<br>80865 Landsbach    |         |       |      |     |                  |         |   |
|    |                     |                                    |         |       |      |     |                  |         |   |
|    |                     |                                    |         |       |      |     |                  |         |   |
|    |                     |                                    |         |       |      |     |                  |         |   |
|    |                     |                                    |         |       |      |     |                  |         |   |
|    |                     |                                    |         |       |      |     |                  |         |   |
|    |                     |                                    |         |       |      |     |                  |         |   |
|    |                     |                                    |         |       |      |     |                  |         |   |
|    |                     |                                    |         |       |      |     |                  |         |   |
|    |                     |                                    |         |       |      |     |                  |         |   |
|    |                     |                                    |         |       |      |     |                  |         |   |
|    |                     |                                    |         |       |      |     |                  |         |   |
|    |                     |                                    |         |       |      |     |                  |         |   |
|    |                     |                                    |         |       |      |     |                  |         |   |
|    |                     |                                    |         |       |      |     |                  |         |   |
|    |                     |                                    |         |       |      |     |                  |         |   |
|    |                     |                                    |         |       |      |     |                  |         |   |
|    |                     |                                    |         |       |      |     |                  |         |   |

2 Klicken Sie auf der Menüleiste bzw. der Standardsymbolleiste in Microsoft<sup>®</sup> Excel<sup>®</sup> auf Das Dialogfeld [Brother P-touch Importeinstellungen] wird angezeigt.

3 Nehmen Sie im Feld [Etikettenlayout] Anpassungen an der Zeilenaufteilung der Zellen vor und klicken Sie auf [Bearbeiten/Drucken].

| Um ein Feld in das Etikett einzufügen, wählen Sie as in der Lis<br>können Leerzeichen, "Komma" und die Eingabetaste verwend<br>Zum Beenden klicken Sie auf [Bearbeiten/Drucken], um eine ' | te der Felder aus und klicken Sie dann a<br>len, um die Felder voneinander zu trenne<br>Vorschau anzuzeigen und das Etikett zu | uf [Hinzufügen], Sie<br>m,<br>drucken,       |
|----------------------------------------------------------------------------------------------------|----------------------------------------------------------------------------------------------------|----------------------------------------------|
| Etikettenlayout                                                                                                    | Felder                                                                                                    |                                              |
| [A:Herr Rainer Wagner] [B:Burggasse 7]                                                                                                    | A:Herr Rain<br>B:Burggasse                                                                                                    | er Wagner<br>s 7                             |
|                                                                                                    | << <u>H</u> inzufügen                                                                                                    |                                              |
|                                                                                                    | Alles löschen                                                                                                    |                                              |
| – Etikettenvorschau<br>Herr Rainer Wagner Burggasse 7<br>26658 Harthausen                                                                                                    | I <sup>™</sup> <u>D</u> as Format für den Import s                                                                             | peichem.                                     |
|                                                                                                    | ☐ Zeilen, die keine Daten ent<br>Lext, der in das Code-Feld der Etil<br>wird:                                                  | halten, auffüllen.<br>kettenliste übernommen |
|                                                                                                    | (Keiner)                                                                                                    | 17                                           |
| Bearbeiten/Drucken                                                                                                    | Abbrechen                                                                                                    |                                              |

#### HINWEIS

In [**Etikettenlayout**] können Sie die Art und Weise ändern, wie der Text angezeigt bzw. gedruckt wird. Wenn Sie auf einen Eintrag im Feld [**Felder**] und dann auf [**Hinzufügen**] klicken, wird ein neues Feld dem Feld [**Etikettenlayout**] hinzugefügt.

Sie können Leerzeichen, Zeilenumbrüche, Kommata und Zeichen für jede Zelle einfügen und diese dann auf ein Etikett drucken. Sie können in diesem Dialogfeld auch Felder entfernen. Dazu markieren Sie das betreffende Feld und drücken die Löschtaste auf der Tastatur.

#### HINWEIS

- Genaue Anweisungen, wie Sie Text automatisch der Etikettenliste hinzufügen können, finden Sie unter So fügen Sie Text aus Microsoft<sup>®</sup> Excel<sup>®</sup> der Etikettenliste hinzu auf Seite 31.
- Wenn Sie die Daten aus dem Feld "Code" der Etikettenliste einschließen möchten, wählen Sie im Dialogfeld [Brother P-touch Importeinstellungen] das betreffende Feld in der Dropdown-Liste [Text, der in das Code-Feld der Etikettenliste übernommen wird].

#### So fügen Sie Text aus Microsoft<sup>®</sup> Excel<sup>®</sup> der Etikettenliste hinzu

#### HINWEIS

Wenn Sie die Funktion zum ersten Mal aufrufen, wird die Meldung

[Datensatz zur Etikettenliste hinzufügen?] angezeigt. Wenn Sie auf [Ja] klicken, werden in der Etikettenliste automatisch neue Datensätze angelegt. Wenn Sie das nächste Mal Text registrieren, wird dieser den jeweiligen Feldern, die weiter unter angezeigt werden, hinzugefügt. Jedes Mal, wenn Sie neue Informationen der Etikettenliste hinzufügen, werden diese Informationen auch als Referenz aufgezeichnet.

| Textart                                                                                                    | Eingefügtes Feld |
|----------------------------------------------------------------------------------------------------|------------------|
| Erstellungsdatum                                                                                                    | Datum            |
| Die erste Textzeile, die im Feld [Etikettenlayout] angegeben wurde                                                          | Titel            |
| Alle Zeilen außer der ersten Zeile aus dem Text, der im Feld [Etikettenlayout] angegeben wurde                              | Text             |
| Der Inhalt der Zelle, die aus der Liste<br>[Text, der in das Code-Feld der Etikettenliste übernommen wird] ausgewählt wurde | Code             |

|     | Datum Titel                                         | Text                                                    | Code | Notiz1               | Notiz2                             | Notiz3 | Notiz4 | Notiz5 | Notiz6 |
|-----|-----------------------------------------------------|---------------------------------------------------------|------|----------------------|------------------------------------|--------|--------|--------|--------|
|     | 12/10/2009 Herr Rainer Wagner Burggasse 7           | Herr Rainer Wagner Burggasse 7<br>26658 Harthausen      |      | Herr Rainer Wagner   | Burggasse 7<br>26658 Harthausen    |        |        |        |        |
| C 2 | 12/10/2009 Herr Michael Lechner Mürichner Straße 12 | Herr Michael Lechner Münchner Straße 12<br>01589 Waging |      | Herr Michael Lechner | Münchner Straße 12<br>01589 Waging |        |        |        |        |
| 3   | 12/10/2009 Herr Edmund Schröder Waldallee 35        | Herr Edmund Schröder Waldallee 35<br>80865 Landsbach    |      | Herr Edmund Schröder | Waldallee 35<br>80865 Landsbach    |        |        |        |        |

Wenn Sie auf [Nein] geklickt haben, als die Meldung [Datensatz zur Etikettenliste hinzufügen?] angezeigt wurde, Sie jedoch jetzt den Text registrieren möchten, wählen Sie [Werkzeuge] – [Optionen] und aktivieren Sie [Mit Add-In importierte Daten automatisch aufzeichnen].

#### Microsoft<sup>®</sup> Outlook<sup>®</sup>

Mit der Add-In-Funktion können Sie Text direkt aus Microsoft<sup>®</sup> Outlook<sup>®</sup> in ein Etikettenlayout kopieren. Die folgenden Objekte können importiert werden: Kontakte, Kalenderobjekte, gelöschte Objekte, Entwürfe, Posteingang, Journal, Notizen (Text im Dialogfeld "Notizen" ist nicht verfügbar), Postausgang, gesendete Objekte und Aufgaben.

#### Etiketten mithilfe von Kontaktdaten in Microsoft<sup>®</sup> Outlook<sup>®</sup> erstellen

Öffnen Sie in Microsoft<sup>®</sup> Outlook<sup>®</sup> den Bereich "Kontakte" und markieren Sie die gewünschten Kontaktdaten.

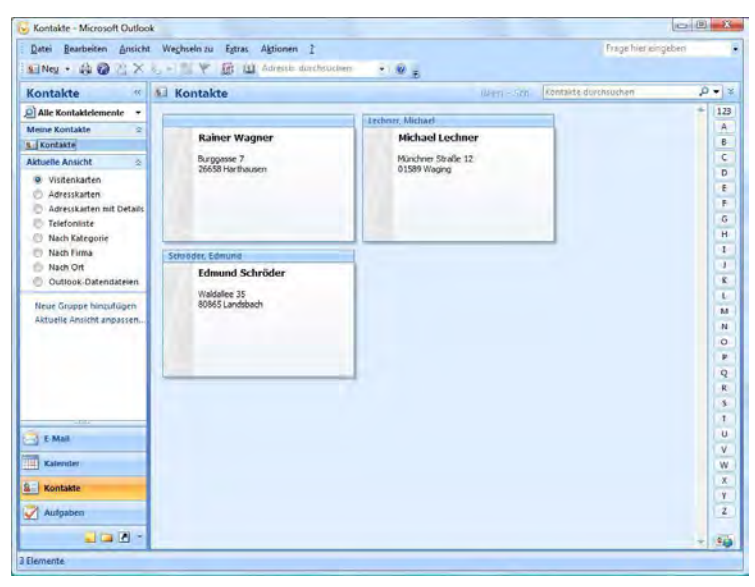

#### HINWEIS

In Microsoft<sup>®</sup> Outlook<sup>®</sup> können Sie nicht nur die Kontaktdaten festlegen, sondern auch den Text aus einer Nachricht, wie in Microsoft<sup>®</sup> Word.

| 0 3 9 0 + + +                                                           | Unbenannt - Nachr         | icht (HTML) |    |
|-------------------------------------------------------------------------|---------------------------|-------------|----|
| Nachucht Eurlügen Brother P-touch Menübertehle An Cc                    | Optionen Text formatieren | Add-In:     |    |
| etrett:<br>Frau Schmitt<br>LBI GmbH<br>Musterweg 3<br>32123 Musterstadt |                           |             | e. |
|                                                                         |                           |             | 5  |
|                                                                         |                           |             |    |
🕐 Klicken Sie auf der Menüleiste bzw. der Standardsymbolleiste von Microsoft<sup>®</sup> Outlook<sup>®</sup> auf 👩.

#### HINWEIS

Genaue Anweisungen, wie Sie Text automatisch der Etikettenliste hinzufügen können, finden Sie unter So fügen Sie Text aus Microsoft<sup>®</sup> Outlook<sup>®</sup> der Etikettenliste hinzu auf Seite 34.

3 Nehmen Sie im Feld [Etikettenlayout] Anpassungen am Zeilenabstand der Zellen vor und klicken Sie auf [Bearbeiten/Drucken].

|                       |   | 1                                                                              | <u>F</u> elder:                                                                                                    |   |
|-----------------------|---|--------------------------------------------------------------------------------|----------------------------------------------------------------------------------------------------|---|
| <<br>Ebkettenvorschau | + | << <u>Hi</u> nzufügen<br><u>A</u> lles löschen<br>Text, der in d<br>übernommen | Anrede<br>Name<br>Vorname<br>Weitere Vornamen<br>Nachname<br>Namenszusätz<br>Firma<br>as Code-Feld der Etikettenl<br>vird: | × |
|                       |   | Bundesland/                                                                    | Kanton                                                                                                    | - |

#### HINWEIS

In [**Etikettenlayout**] können Sie die Art und Weise ändern, wie der Text angezeigt bzw. gedruckt wird. Wenn Sie auf einen Eintrag im Feld [**Felder**] und dann auf [**Hinzufügen**] klicken, wird ein neues Feld dem Feld [**Etikettenlayout**] hinzugefügt.

Sie können Leerzeichen, Zeilenumbrüche, Kommata und Zeichen für jede Zelle einfügen und diese dann auf ein Etikett drucken. Sie können in diesem Dialogfeld auch Felder entfernen. Dazu markieren Sie das betreffende Feld und drücken die Löschtaste auf der Tastatur.

#### HINWEIS

- Genaue Anweisungen, wie Sie Text automatisch der Etikettenliste hinzufügen können, finden Sie unter So fügen Sie Text aus Microsoft<sup>®</sup> Outlook<sup>®</sup> der Etikettenliste hinzu auf Seite 34.
- Wenn Sie die Daten aus dem Feld "Code" der Etikettenliste einschließen möchten, wählen Sie im Dialogfeld [Brother P-touch Importeinstellungen] das betreffende Feld in der Dropdown-Liste [Text, der in das Code-Feld der Etikettenliste übernommen wird].

#### So fügen Sie Text aus ${\rm Microsoft}^{\circledast}$ Outlook $^{\circledast}$ der Etikettenliste hinzu

#### **HINWEIS**

Wenn Sie die Funktion zum ersten Mal aufrufen, wird die Meldung

[**Datensatz zur Etikettenliste hinzufügen?**] angezeigt. Wenn Sie auf [**Ja**] klicken, werden in der Etikettenliste automatisch neue Datensätze angelegt. Wenn Sie das nächste Mal Text registrieren, wird dieser den jeweiligen Feldern, die weiter unter angezeigt werden, hinzugefügt. Jedes Mal, wenn Sie neue Informationen der Etikettenliste hinzufügen, werden diese Informationen auch als Referenz aufgezeichnet.

| Textart                                                                                                    | Eingefügtes Feld |
|----------------------------------------------------------------------------------------------------|------------------|
| Erstellungsdatum                                                                                                    | Datum            |
| Die erste Textzeile, die im Feld [Etikettenlayout] angegeben wurde                                                          | Titel            |
| Alle Zeilen außer der ersten Zeile aus dem Text, der im Feld [Etikettenlayout] angegeben wurde                              | Text             |
| Der Inhalt der Zelle, die aus der Liste<br>[Text, der in das Code-Feld der Etikettenliste übernommen wird] ausgewählt wurde | Code             |

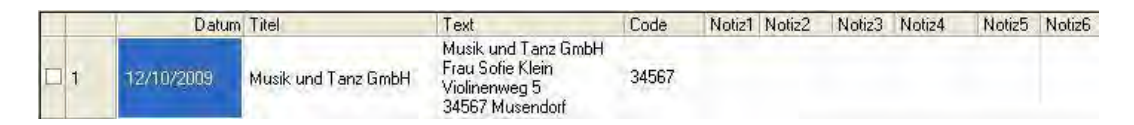

Wenn Sie auf [Nein] geklickt haben, als die Meldung [Datensatz zur Etikettenliste hinzufügen?] angezeigt wurde, Sie jedoch jetzt den Text registrieren möchten, wählen Sie [Werkzeuge] – [Optionen] und aktivieren Sie [Mit Add-In importierte Daten automatisch aufzeichnen].

5

# P-touch Transfer Manager und P-touch Library verwenden

#### P-touch Transfer Manager

Mit diesem Programm können Vorlagen und andere Daten zum Drucker übertragen und Sicherungskopien der Daten auf dem Computer gespeichert werden.

Nachdem mit P-touch Transfer Manager Daten zum Drucker übertragen wurden, werden Textdaten, die in die Vorlage eingefügt und gedruckt werden, mit P-touch Template zum Drucker gesendet. Laden Sie für weitere Informationen über P-touch Template das P-touch Template manual (nur in Englisch verfügbar) von der Website des Brother Solutions Center herunter: <u>http://solutions.brother.com</u> Wählen Sie unter [**Select your region/country**] Ihre Region und Ihr Land, wählen Sie Ihr Modell und klicken Sie auf [**Handbücher**].

Die Übertragungsfunktion ist erforderlich, wenn Sie P-touch Template verwenden möchten. Einzelheiten zu P-touch Template finden Sie unter *Etiketten mithilfe von P-touch Template drucken* (Seite 60).

Beim TD-2120N/2130N/4100N kann die Vorlage auch über das Netzwerk übertragen werden.

Zum Übertragen der Vorlagen über das Netzwerk benötigt der TD-4100N das Programm BRAdmin Professional. Für den TD-2120N/2130N kann P-touch Transfer Manager oder BRAdmin Professional verwendet werden. BRAdmin Professional kann von unserer Website heruntergeladen werden.

#### P-touch Library

Mit diesem Programm können P-touch Template und andere Daten auf Ihrem Computer verwaltet werden. Mit P-touch Library können Vorlagen gedruckt werden.

Zum Übertragen der Vorlagen über das Netzwerk benötigt der TD-4100N das Programm BRAdmin Professional. Für den TD-2120N/2130N kann P-touch Transfer Manager oder BRAdmin Professional verwendet werden. BRAdmin Professional kann von unserer Website heruntergeladen werden.

## P-touch Transfer Manager verwenden

Um P-touch Transfer Manager verwenden zu können, müssen die in P-touch Editor erstellten Etikettenvorlagen zuerst an P-touch Transfer Manager übertragen werden.

#### Etikettenvorlagen zum P-touch Transfer Manager übertragen

- Erstellen Sie das gewünschte Etikettenlayout für die Vorlage mit P-touch Editor 5.0 und wählen Sie anschließend [Datei] [Speichern unter], um das Layout als Vorlagendatei (\*.lbx) zu speichern.
- Klicken Sie auf [Datei] [Vorlage übertragen] [Übertragen].

#### P-touch Transfer Manager starten

#### Für Windows<sup>®</sup> XP/Windows Vista<sup>®</sup>/Windows<sup>®</sup> 7

Klicken Sie auf die Start-Schaltfläche und anschließend auf [Alle Programme] – [Brother P-touch] – [P-touch Tools] – [P-touch Transfer Manager 2.1].

#### Für Windows<sup>®</sup> 8

Klicken Sie auf dem Bildschirm [Start]/[Apps] auf [P-touch Transfer Manager 2.1].

Wenn der P-touch Transfer Manager startet, wird das Hauptfenster angezeigt.

#### HINWEIS

Sie können den P-touch Transfer Manager auch über den P-touch Editor starten.

Klicken Sie auf [Datei] – [Vorlage übertragen]

P-touch Transfer Manager und P-touch Library verwenden

#### Hauptfenster

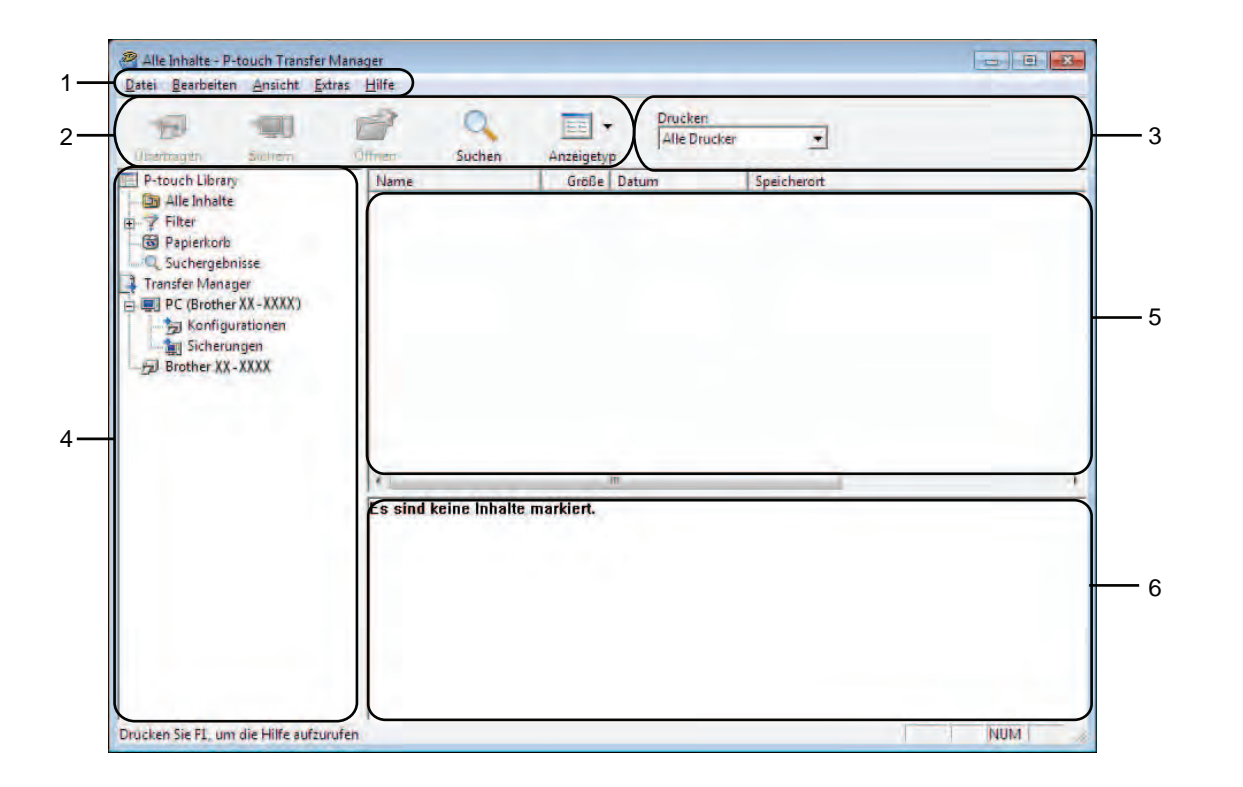

#### 1 Menüleiste

Zum Zugriff auf die verschiedenen Befehle, die unter den Menütiteln ([Datei], [Bearbeiten], [Ansicht], [Extras] und [Hilfe]) entsprechend ihrer Funktion gruppiert sind.

#### 2 Symbolleiste

Zum Zugriff auf häufig verwendete Befehle.

#### 3 Druckerauswahl

Sie können den Drucker auswählen, zu dem die Daten übertragen werden sollen. Wenn Sie einen Drucker auswählen, werden in der Datenliste nur die Daten angezeigt, die zu diesem Drucker übertragen werden können.

#### 4 Ordnerliste

Zeigt eine Liste der Ordner und Drucker an. Wenn Sie einen Ordner auswählen, werden die darin enthaltenen Vorlagen in der Vorlagenliste angezeigt.

Wenn Sie einen Drucker auswählen, werden die bereits im Drucker gespeicherten Vorlagen und sonstigen Daten angezeigt.

#### 5 Vorlagenliste

Zeigt eine Liste der im gewählten Ordner enthaltenen Vorlagen an.

#### 6 Vorschau

Zeigt eine Vorschau der in der Vorlagenliste enthaltenen Vorlagen an.

P-touch Transfer Manager und P-touch Library verwenden

#### Beschreibung der Symbole in der Symbolleiste

| Symbol   | Name                                  | Funktion                                                                                                    |
|----------|---------------------------------------|----------------------------------------------------------------------------------------------------|
|          | Übertragen                            | Überträgt Vorlagen und andere Daten vom Computer an den                                                     |
| 10       | (nur für P-touch Transfer<br>Manager) | Drucker (dabei wird auch die Netzwerkverbindung des TD-2120N/2130N unterstützt).                            |
|          | Sichern                               | Ruft im Drucker gespeicherte Vorlagen und andere Daten ab                                                   |
|          | (nur für P-touch Transfer<br>Manager) | und speichert sie auf dem Computer (dabei wird auch die Netzwerkverbindung des TD-2120N/2130N unterstützt). |
| <b>7</b> | Öffnen                                | Öffnet die gewählte Vorlage.                                                                                |
|          | Drucken                               | Druckt die euereeurëbite Etikettenverlage mit dem Drucker                                                   |
|          | (nur für P-touch Library)             | Druckt die ausgewahlte Elikellenvonage mit dem Drucker.                                                     |
| Q        | Suchen                                | Ermöglicht das Suchen nach Vorlagen und anderen Daten,<br>die in der P-touch Library gespeichert sind.      |
|          | Anzeigetyp                            | Ändert die Art, in der Daten angezeigt werden.                                                              |

#### Vorlagen oder andere Daten über USB vom Computer zum Drucker übertragen

Gehen Sie wie folgt vor, um Vorlagen vom Computer zum Drucker zu übertragen.

0

Folgen Sie dieser Anleitung, wenn der Drucker über ein USB-Kabel an den Computer angeschlossen ist.

 Verbinden Sie Computer und Drucker über USB und schalten Sie den Drucker ein. Der Name des Druckermodells wird in der Ordnerliste angezeigt.
 Wenn Sie einen Drucker aus der Ordnerliste wählen, werden die bereits im Drucker gespeicherten Vorlagen und anderen Daten angezeigt.

2) Wählen Sie den Drucker, zu dem die Vorlage oder anderen Daten übertragen werden sollen.

| ijbertrigen Sičnem                                                                                                    | Officer Suchen                                | Drucker:<br>Allie Drucke<br>Anteigetyp Alle Drucke                                                                   |                                                                                                    |
|----------------------------------------------------------------------------------------------------|-----------------------------------------------|----------------------------------------------------------------------------------------------------|----------------------------------------------------------------------------------------------------|
| Person Library  Although Library  Although Libr | Name<br>Q COllor<br>Q numberlor<br>Q namellor | Grode Control Control 2007<br>1488 1501200220122<br>1488 1501201200122<br>1488 15012012001303<br>1488 15012012001303 | COVERNUER AppData Rosming Brother P-touch L<br>C. Ulsers Usen AppData Rosming Brother P-touch L<br>C. Ulsers Usen AppData Rosming Brother P-touch L<br>C. Users Usen AppData Rosming Brother P-touch L |
|                                                                                                    | e Es sind keine Inhalt                        | m<br>e markiert.                                                                                                    |                                                                                                    |
|                                                                                                    |                                               |                                                                                                    |                                                                                                    |

#### HINWEIS

Überprüfen Sie vor der Übertragung der Daten, dass PC und Drucker ordnungsgemäß mit einem USB-Kabel verbunden sind und der Drucker eingeschaltet ist.

3 Klicken Sie mit der rechten Maustaste auf den Ordner [Konfigurationen], wählen Sie [Neu] und erstellen Sie einen neuen Ordner.

| D D                         | <b>10  </b><br>em C | )<br>Iffrien   | Q<br>Suchen A  | Anzeigety | Drucker:<br>Alle Drucker | •                   |                    |         |
|-----------------------------|---------------------|----------------|----------------|-----------|--------------------------|---------------------|--------------------|---------|
| P-touch Library             |                     | Übertragun     | gsname         | Größe     | Тур                      | Datum               | Schlüsselzuordnung | Name    |
| Alle Inhalte                |                     | CD 🖸           |                | 1KB       | Layout                   | 18.01.2012 09:12:54 | 1                  | CD.lbx  |
| T Filter                    |                     | 2 number       |                | 1KB       | Layout                   | 18.01.2012 09:13:13 | 2                  | numbe   |
|                             |                     | a name         |                | 1KB       | Layout                   | 18.01.2012 09:13:25 | d                  | name.lt |
| Transfer Manager            |                     |                |                |           |                          |                     |                    |         |
| PC (Brother XX - XX         | XX)                 |                |                |           |                          |                     |                    |         |
| Konfiguratio                |                     |                |                |           |                          |                     |                    |         |
| Sicherungen                 | Neu                 |                |                |           |                          |                     |                    |         |
| Brother XX - XXX            | Neuer ab            | ertragbarer Te |                |           |                          |                     |                    |         |
|                             | Eigensch            | aften          |                |           |                          |                     |                    |         |
| -                           |                     | 1              |                |           |                          |                     |                    |         |
|                             |                     |                |                |           |                          |                     |                    |         |
|                             |                     | 1              |                |           | III -                    |                     |                    | ,       |
|                             |                     | Es sind ke     | ine Inhalte ma | rkiert.   |                          |                     |                    |         |
|                             |                     |                |                |           |                          |                     |                    |         |
|                             |                     |                |                |           |                          |                     |                    |         |
|                             |                     |                |                |           |                          |                     |                    |         |
|                             |                     |                |                |           |                          |                     |                    |         |
|                             |                     |                |                |           |                          |                     |                    |         |
|                             |                     |                |                |           |                          |                     |                    |         |
|                             |                     |                |                |           |                          |                     |                    |         |
|                             |                     |                |                |           |                          |                     |                    |         |
|                             |                     |                |                |           |                          |                     |                    |         |
| Erstellt einen neuen Ordnei | r                   |                |                |           |                          |                     | NUM                |         |

In dem Beispiel oben wird der Ordner [Transfer] erstellt.

4 Ziehen Sie die Vorlage oder die anderen Daten, die übertragen werden sollen, in den neuen Ordner.

Sie können die Vorlagen und andere Daten anzeigen, indem Sie den entsprechenden Ordner innerhalb des Ordners [Konfigurationen] auswählen, [Alle Inhalte] wählen oder indem Sie eine der Kategorien unter [Filter], z. B. [Layouts], auswählen.

Zum Übertragen mehrerer Vorlagen oder anderer Daten ziehen Sie alle zu übertragenden Dateien in den neuen Ordner.

Jeder Datei wird eine Schlüsselnummer (Speicherort im Drucker) zugeordnet, wenn sie im neuen Ordner abgelegt wird.

| Date Benbeiten Anticht                                                                                                    | Extras Hilfe                         |                                                                                                    |                                                                                                    |
|----------------------------------------------------------------------------------------------------|--------------------------------------|----------------------------------------------------------------------------------------------------|----------------------------------------------------------------------------------------------------|
| Derriger Stiller                                                                                                    | Offnen Suchen                        | Anzeigetyp                                                                                                    |                                                                                                    |
| Clouch Litrary     Market holds     Market holds     Market holds     Market holds     Market holds     Market holds     Market holds     Market holds     Market holds     Market holds     Market holds     Market holds     Market holds | Name<br>CODA<br>Romberlbs<br>Ramelbs | Grade Datum<br>146, 1500,2012/09/294<br>148, 1500,2012/09/294<br>148, 1501,2012/09/1942<br>148, 1501,2012/09/19425 | Speicherent<br>Techloorsviterinkgeputrickkommengviterinantier (buch ti<br>Cilluterni Van AppData) Rosming) Brother (P-touch Li<br>Cilluterni Usen AppData) Rosming/Brother(P-touch Li |
|                                                                                                    | ( e 1                                |                                                                                                    |                                                                                                    |
| Drücken Sie F1, um die Hilfe auf.                                                                                                    | surufen                              |                                                                                                    | Pount                                                                                                    |

5 Um die einem Eintrag zugeordnete Schlüsselnummer zu ändern, klicken Sie mit der rechten Maustaste auf den Eintrag, wählen Sie [Schlüssel zuordnen] und wählen Sie dann die gewünschte Schlüsselnummer.

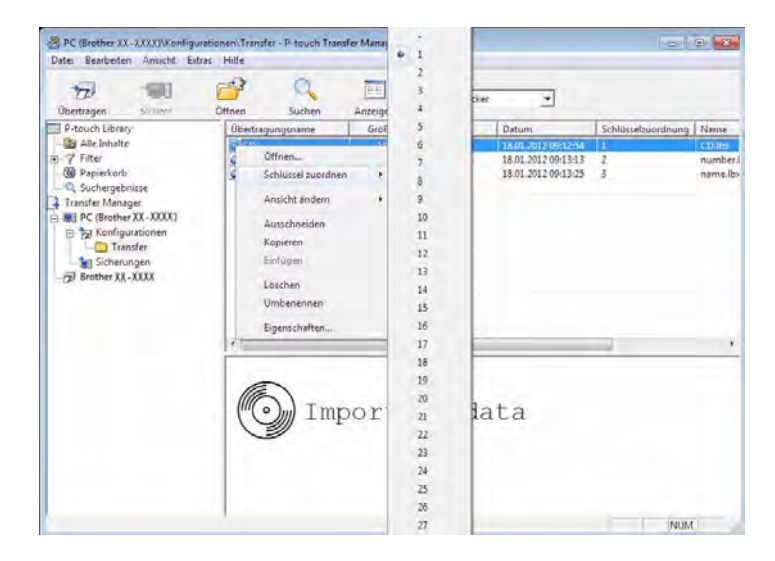

#### HINWEIS

- Allen zum Drucker übertragenen Daten wird eine Schlüsselnummer zugeordnet.
- Wenn die Vorlage oder andere Daten, die zum Drucker übertragen werden, dieselbe Schlüsselnummer haben wie eine andere bereits im Drucker gespeicherte Vorlage, überschreibt die neue Vorlage die alte. Sie können die im Drucker gespeicherte Schlüsselnummernzuordnung für Vorlagen bestätigen, indem Sie die Vorlagen oder anderen Daten sichern (siehe Im Drucker gespeicherte Vorlagen und andere Daten sichern auf Seite 45).
- Wenn der Druckerspeicher voll ist, entfernen Sie eine oder mehrere Vorlagen aus dem Speicher des Druckers (siehe *Im Drucker gespeicherte Vorlagen und andere Daten sichern* auf Seite 45).
- 6 Um die Namen von Vorlagen oder anderen Daten, die übertragen werden sollen, zu ändern, klicken Sie auf den gewünschten Eintrag und geben Sie den neuen Namen ein. Die Anzahl der Zeichen, die für einen Vorlagennamen verwendet werden darf, kann je nach Druckermodell begrenzt sein.

Wählen Sie den Ordner, der die Vorlagen oder andere Daten enthält, die übertragen werden sollen, und klicken Sie dann auf [Übertragen]. Es wird eine Meldung zur Bestätigung angezeigt.

| 12<br>Ubertragen                                                                                                    | Scien                     | Diffnen Suchen                         | Anzeigetyp                                                       | ucker 🔄 |                     |      |
|----------------------------------------------------------------------------------------------------|---------------------------|----------------------------------------|------------------------------------------------------------------|---------|---------------------|------|
| P-touch Libra                                                                                                    | NO.                       | Übertragungsname                       | Große Typ                                                        | Datum   | Schlüsselzuordnung  | Name |
| Alle Inhalte     // Filter     Suchergebnote     C. Suchergebnisse     Trantfer Manager     Suchergebnisse     Trantfer Manager     Suchergebnisse     Trantfer     Suchergebnisse     Trantfer     Streungen     Streungen | in CD<br>Grumber<br>Grume | 1KB Layout<br>1KB Layout<br>1KB Layout | 1801.2012/09/12:54<br>18.01.2012/09/13:18<br>18.01.2012/09/13:25 | 1 2 3   | number.<br>name.lbs |      |
|                                                                                                    |                           | *                                      | m;                                                               |         |                     |      |
|                                                                                                    |                           |                                        |                                                                  |         | AUG                 |      |

#### HINWEIS

- Sie können auch einzelne Einträge zum Drucker übertragen, ohne sie in einem Ordner abzulegen. Wählen Sie die Vorlage oder andere Daten, die übertragen werden sollen, aus und klicken Sie dann auf [Übertragen].
- Mehrere Ordner und Einträge können ausgewählt und auf einmal übertragen werden.
- 8 Klicken Sie auf [**OK**].

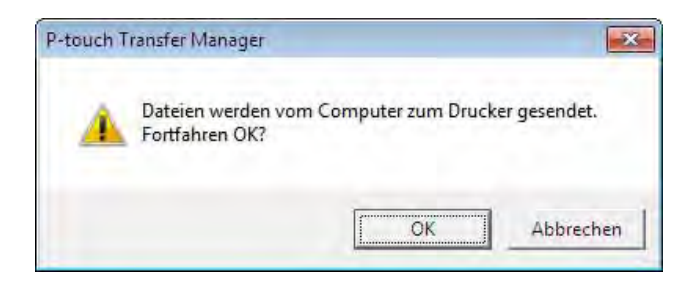

Die ausgewählten Vorlagen, Ordner oder anderen Daten werden zum Drucker übertragen.

# Vorlagen über ein Netzwerk auf einen Drucker übertragen (nur TD-2120N/2130N/4100N)

Um Vorlagen über ein Netzwerk auf einen Drucker zu übertragen, benötigen Sie BRAdmin Professional. Sie können BRAdmin Professional von unserer Website herunterladen: http://solutions.brother.com

Beim TD-2120N/2130N kann P-touch Transfer Manager auch zum Übertragen von Vorlagen über das Netzwerk verwendet werden. In diesem Fall müssen Drucker und Computer mit dem Netzwerk verbunden sein. Die Vorlagen können dann wie unter *Vorlagen oder andere Daten über USB vom Computer zum Drucker übertragen* beschrieben mit P-touch Transfer Manager an den Drucker übertragen werden.

Der Druckername und die Darstellung der folgenden Abbildungen unterscheiden sich möglicherweise bei Ihrem Druckermodell. Der Bildschirminhalt unterscheidet sich möglicherweise je nach verwendetem Modell.

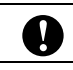

Schalten Sie den Strom nicht aus, wenn Sie Vorlagen übertragen.

- Erstellen Sie die Vorlage, die Sie mit P-touch Editor 5.0 übertragen möchten. Wählen Sie anschließend [Datei] – [Vorlage übertragen], um die Vorlage zu registrieren.
- 2 Klicken Sie auf 🦙 , um die registrierte Vorlage im .blf-Format zu speichern.

3 Starten Sie BRAdmin Professional. Wählen Sie den Drucker aus und klicken Sie auf das Menü [Steuerung]. Wählen Sie [Firmware laden].

| Dater DearDeiter Betrachten Si | reactions inte                        | - 100 | -                 |
|--------------------------------|---------------------------------------|-------|-------------------|
| BRAdmin Profes                 | Netzwerk durchsuchen                  | F4    | er<br>ions Center |
| 80 20 20 20 20 20 20           | Gerätestatus abrufen                  | F5    | -                 |
| Status : Alle Gerate           | Nicht konfigurierte Geräte einrichten |       | Spalte : Stan     |
| Knotenname Mode                | Gerät konfigurieren                   |       | -Adresse          |
| SBRN00807750CDE6 Broth         | Geräte-Homepage                       |       | 2.168.3.17        |
|                                | Adressbuch bearbeiten (Remote Setup)  |       |                   |
|                                | Adressbuch exportieren                |       |                   |
|                                | Adressbuch importieren                |       |                   |
|                                | Datei senden                          |       |                   |
|                                | Firmware laden                        |       |                   |
|                                | Protokoll                             |       |                   |
|                                |                                       |       | -                 |
|                                |                                       |       |                   |
| em                             |                                       |       | ,                 |
|                                |                                       | -     | c                 |

Wählen Sie die Funktion "Firmware laden" in BRAdmin Professional. Wählen Sie [**TFTP PUT**] aus und klicken Sie auf [**OK**].

| Firmware laden | ×         |
|----------------|-----------|
|                | ОК        |
| TFTP PUT       | Abbrechen |
| TETP GET       |           |
| Netware GET    |           |
|                |           |

5 Wählen Sie die Datei im .blf-Format, die Sie in Schritt **2** gespeichert haben, und übertragen Sie sie auf den Drucker.

Wählen Sie die .blf-Datei aus und klicken Sie auf die Schaltfläche [OK].

| rmware laden    |                 |                   |             |
|-----------------|-----------------|-------------------|-------------|
| IFTP PUT        |                 |                   | OK          |
| Cennwort        |                 |                   | Abbrechen   |
| 1               |                 |                   |             |
| Datei hochladen |                 |                   |             |
|                 |                 |                   | Durchsuchen |
|                 |                 |                   |             |
| Knotenname      | IP-Adresse      | Modellname        |             |
| BRN00807750C    | 192, 168, 3, 17 | Brother XX - XXXX |             |
|                 |                 |                   |             |
|                 |                 |                   |             |
|                 |                 |                   |             |
|                 |                 |                   |             |

#### HINWEIS

Beim TD-4100N lautet das Standardkennwort "access".

#### Im Drucker gespeicherte Vorlagen und andere Daten sichern

Gehen Sie wie folgt vor, um im Drucker gespeicherte Vorlagen und andere Daten aufzurufen und auf dem Computer zu sichern.

|   | Beim TD-4000/4100N ist diese Funktion nur verfügbar, wenn Computer und Drucker über USB miteinander<br>verbunden sind.                                            |
|---|----------------------------------------------------------------------------------------------------|
| 0 | Gesicherte Vorlagen und andere Daten können am Computer nicht bearbeitet werden.                                                                                  |
|   | Je nach Druckermodell können gesicherte Vorlagen oder andere Daten eines Druckermodells<br>möglicherweise nicht zu einem anderen Druckermodell übertragen werden. |

 Verbinden Sie Computer und Drucker und schalten Sie den Drucker ein. Der Name des Druckermodells wird in der Ordnerliste angezeigt. Wenn Sie einen Drucker aus der Ordnerliste wählen, werden die bereits im Drucker gespeicherten Vorlagen und anderen Daten angezeigt.

Wählen Sie den Drucker, dessen Daten Sie sichern möchten, und klicken Sie anschließend auf [Sichern]. Es wird eine Meldung zur Bestätigung angezeigt.

| Datei Bearbeiten Ar                                                                                                    | nsicht Extras            | Hille           |          |                   |                               |                                                          |                    |        |
|----------------------------------------------------------------------------------------------------|--------------------------|-----------------|----------|-------------------|-------------------------------|----------------------------------------------------------|--------------------|--------|
| Upertragen SK                                                                                                    | them                     | Citizen         | Suchen   | Anzeigety         | Alle Drucken                  | ker 💌                                                    |                    |        |
| P-touch Library                                                                                                    |                          | Übertrage       | ingsname | Größe             | Тур                           | Datum                                                    | Schlüsselzuordnung | Name d |
| Alle Inhalte  Filter  G Papierkorb  Suchergebnisse                                                                                                    |                          | E CD<br>E numbe | r        | 5KB<br>1KB<br>1KB | Vorlage<br>Vorlage<br>Vorlage | 18.01.2012 09-22<br>18.01.2012 09-22<br>18.01.2012 09-22 | 1<br>2<br>3        | -      |
| Transfer Manager  PC (Brother XX-)  PC (Brother XX-)  PC (Brother | 100003<br>100003)<br>nen |                 |          |                   |                               |                                                          |                    |        |
|                                                                                                    |                          | e               |          | _                 | Itte                          |                                                          | _                  |        |
|                                                                                                    |                          |                 |          |                   |                               |                                                          |                    |        |
|                                                                                                    | lille aufmunde           |                 |          |                   |                               |                                                          | MUN                |        |

#### 3 Klicken Sie auf [**OK**].

Ein neuer Ordner wird unter dem Drucker in der Ordnerliste erstellt. Der Ordnername wird aus Datum und Uhrzeit der Sicherung erstellt. Alle Vorlagen und anderen Daten des Druckers werden zum neuen Ordner übertragen und auf dem Computer gespeichert.

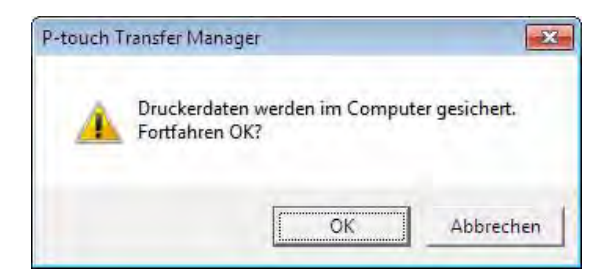

P-touch Transfer Manager und P-touch Library verwenden

#### Alle Druckerdaten löschen

Gehen Sie wie folgt vor, um alle im Drucker gespeicherten Vorlagen und anderen Daten zu löschen.

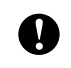

Beim TD-4000/4100N ist diese Funktion nur verfügbar, wenn Computer und Drucker über USB miteinander verbunden sind.

Verbinden Sie den Computer und den Drucker miteinander und schalten Sie den Drucker ein. Der Name des Druckermodells wird in der Ordnerliste angezeigt.

2 Klicken Sie mit der rechten Maustaste auf den Drucker und wählen Sie anschließend [Alles löschen].

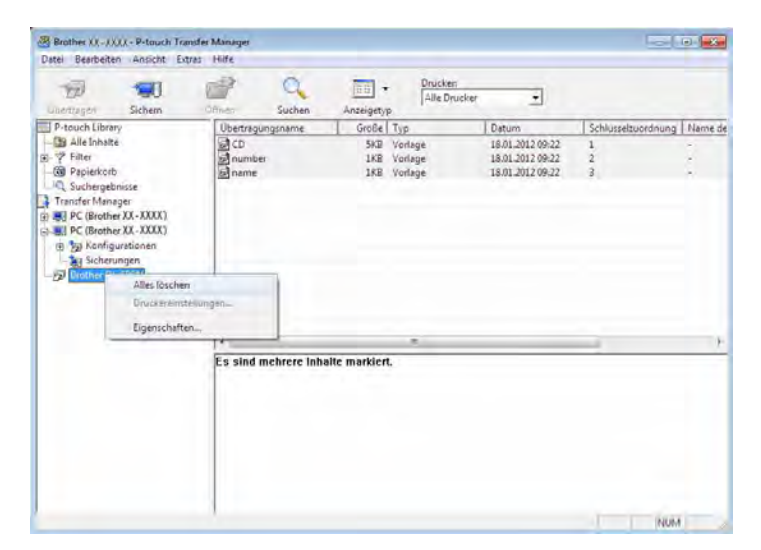

Es wird eine Meldung zur Bestätigung angezeigt.

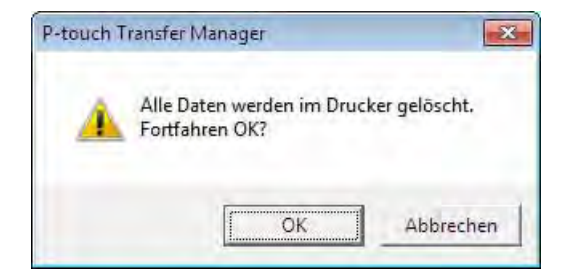

Klicken Sie auf [OK].

3)

Alle im Drucker gespeicherten Vorlagen und anderen Daten werden gelöscht.

# P-touch Library verwenden

#### P-touch Library starten

#### Für Windows<sup>®</sup> XP/Windows Vista<sup>®</sup>/Windows<sup>®</sup> 7

Klicken Sie auf die Start-Schaltfläche und anschließend auf [Alle Programme] – [Brother P-touch] – [P-touch Tools] – [P-touch Library 2.1].

#### Für Windows<sup>®</sup> 8

Klicken Sie auf dem Bildschirm [Start]/[Apps] auf [P-touch Library 2.1].

Wenn P-touch Library startet, wird das Hauptfenster angezeigt.

#### Hauptfenster

| diffeen Drucken                              | Suchen Anzeigetyp               |   |
|----------------------------------------------|---------------------------------|---|
| P-touch Library  Alle Inholte  Particularity |                                 |   |
| Suchergebnisse                               |                                 |   |
|                                              |                                 | - |
|                                              |                                 |   |
|                                              |                                 |   |
|                                              | Es sind keine Inhalte markiert. |   |
|                                              |                                 |   |
|                                              |                                 | F |

#### 1 Menüleiste

Zum Zugriff auf alle verfügbaren Befehle, die unter den Menütiteln ([**Datei**], [**Bearbeiten**], [**Ansicht**], [**Extras**] und [**Hilfe**]) entsprechend ihrer Funktion gruppiert sind.

#### 2 Symbolleiste

Zum Zugriff auf häufig verwendete Befehle.

P-touch Transfer Manager und P-touch Library verwenden

#### 3 Ordnerliste

Zeigt eine Liste der Ordner an. Wenn Sie einen Ordner auswählen, werden die darin enthaltenen Vorlagen oder anderen Daten in der Vorlagenliste angezeigt.

#### 4 Vorlagenliste

Zeigt eine Liste der im gewählten Ordner enthaltenen Vorlagen oder anderen Daten an.

5 Vorschau

Zeigt eine Vorschau der in der Vorlagenliste gewählten Vorlagen oder anderen Daten an.

#### Beschreibung der Symbole in der Symbolleiste

| Symbol | Name                                        | Funktion                                                                                               |
|--------|---------------------------------------------|----------------------------------------------------------------------------------------------------|
|        | Öffnen                                      | Öffnet die gewählte Vorlage.                                                                           |
|        | <b>Drucken</b><br>(nur für P-touch Library) | Druckt die ausgewählte Etikettenvorlage mit dem Drucker.                                               |
| 0      | Suchen                                      | Ermöglicht das Suchen nach Vorlagen und anderen Daten,<br>die in der P-touch Library gespeichert sind. |
| 111    | Anzeigetyp                                  | Ändert die Art, in der Daten angezeigt werden.                                                         |

#### Vorlagen öffnen und bearbeiten

Wählen Sie die Vorlage, die Sie öffnen und bearbeiten möchten, und klicken Sie dann auf [Öffnen].

| 🔏 Alle Inhalte - P-                                                                                                    | touch Library   |                                 |     |
|----------------------------------------------------------------------------------------------------|-----------------|---------------------------------|-----|
| Datei Bearbeiter                                                                                                    | Ansicht E       | dras Hilfe                      |     |
| Öffnen                                                                                                    | Drucken         | Q IIII ▼<br>Suchen Anzeigetyp   |     |
| P-touch Library<br>Compared States (Compared States)<br>Papierkorb<br>Compared States)<br>Papierkorb<br>Compared States)<br>Papierkorb<br>Papierkorb | r<br>Hisse      |                                 |     |
|                                                                                                    |                 | Es sind keine Inhalte markiert. |     |
| Drücken Sie F1. um                                                                                                    | die Hilfe aufzi | Inufen                          | NUM |

Das mit der Vorlage verbundene Programm wird gestartet und Sie können die Vorlage bearbeiten.

#### HINWEIS

Das gestartete Programm ist abhängig vom Typ der ausgewählten Datei. Wenn Sie zum Beispiel eine P-touch-Vorlage auswählen, wird P-touch Editor gestartet.

#### Vorlagen drucken

| 😤 Alle Inhalte - P-touch I | Library                                                                                                    |     |
|----------------------------|----------------------------------------------------------------------------------------------------|-----|
| Datei Bearbeiten Ans       | icht Extras Hilfe                                                                                                    |     |
| A 6                        |                                                                                                    |     |
| Officer David              | in Suchan Annainstan                                                                                                    |     |
| D touch Library            | Anzeigegyp                                                                                                    |     |
| P-touch Library            |                                                                                                    |     |
| Bapierkorb                 |                                                                                                    |     |
| Q Suchergebnisse           |                                                                                                    |     |
|                            |                                                                                                    |     |
|                            |                                                                                                    |     |
|                            |                                                                                                    |     |
|                            |                                                                                                    |     |
|                            |                                                                                                    |     |
|                            |                                                                                                    |     |
|                            |                                                                                                    |     |
|                            |                                                                                                    |     |
|                            | Es sind keine Inhalte markiert.                                                                                                    |     |
|                            |                                                                                                    |     |
|                            |                                                                                                    |     |
|                            |                                                                                                    |     |
|                            |                                                                                                    |     |
|                            |                                                                                                    |     |
|                            | and the second second s |     |
| Drücken Sie F1, um die Hil | lfe aufzurufen                                                                                                    | NUM |

Wählen Sie die Vorlage, die Sie drucken möchten, und klicken Sie dann auf [Drucken].

Die Vorlage wird auf dem verbundenen Drucker ausgedruckt.

#### Nach Vorlagen oder anderen Daten suchen

Sie können nach Vorlagen oder anderen Daten suchen, die in der P-touch Library registriert sind.

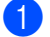

Klicken Sie auf [**Suchen**]. Das Dialogfeld [**Suchen**] wird angezeigt.

| Öffnen Drucken                                                  | Q E                                         | eigetyp                                                                                                    |           |           |
|-----------------------------------------------------------------|---------------------------------------------|----------------------------------------------------------------------------------------------------|-----------|-----------|
| P-touch Library  S Alle Inhalte  S Papierkorb  Q Suchergebnisse | Suchen<br>Mehrere Kr                        | iterien 🕫 UND                                                                                                    | ○ ODER    |           |
| Ē                                                               | ☐ Name<br>☐ Typ<br>☐ Größe<br>s sit ☐ Datum | Leyout (bx:bl:bp:mbl)           Von         0         4         KB           Bis         0         2         KB           Von         19.03.2008         V           Bis         19.03.2008         V |           | ENTHALTEN |
|                                                                 |                                             | Suche beginnen                                                                                                    | Schließen | 1         |

P-touch Transfer Manager und P-touch Library verwenden

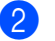

#### Geben Sie die Suchkriterien ein. Folgende Suchkriterien sind verfügbar.

| Einstellungen     | Beschreibung                                                                                                    |
|-------------------|----------------------------------------------------------------------------------------------------|
| Mehrere Kriterien | Legt fest, wie das Programm sucht, wenn mehrere Suchkriterien eingegeben werden.<br>Wenn Sie [ <b>UND</b> ] wählen, sucht das Programm nach Dateien, die allen Kriterien<br>entsprechen.<br>Wenn Sie [ <b>ODER</b> ] wählen, sucht das Programm nach Dateien, die einem der<br>eingegebenen Kriterien entsprechen. |
| Name              | Zur Suche nach einer Vorlage oder anderen Daten durch Eingabe des Dateinamens.                                                                                                    |
| Тур               | Zur Suche nach einer Vorlage oder anderen Daten durch Eingabe des Dateityps.                                                                                                    |
| Größe             | Zur Suche nach einer Vorlage oder anderen Daten durch Eingabe der Dateigröße.                                                                                                    |
| Datum             | Zur Suche nach einer Vorlage oder anderen Daten durch Eingabe des Dateidatums.                                                                                                    |

3 Klicken Sie auf [Suche beginnen]. Die Suche beginnt.

| Öffnen Drucken                                | Suchen                                                           | Anzeigetyp                                                           |      |                     |          |  |
|-----------------------------------------------|------------------------------------------------------------------|----------------------------------------------------------------------|------|---------------------|----------|--|
| P-touch Library                               | Name                                                             |                                                                      | Size | Date                | Location |  |
| © Papirkon<br>© Papirkon<br>IQ Suchergebnisse | 4xonen shipp                                                     | ing L., 1865                                                         |      | 2006/05/16 20:39:24 | Layout   |  |
|                                               | From<br>Birother-Jacan<br>100x150mm<br>Sample Labels<br>19801226 | To<br>Brother USA<br>4-Binch<br>Sample Labels<br>BROTHER NTL<br>OORP |      |                     |          |  |
|                                               |                                                                  |                                                                      |      |                     |          |  |

4 Schließen Sie das Dialogfeld [Suchen].

Die Suchergebnisse können durch Klicken auf [Suchergebnisse] in der Ordnerliste überprüft werden.

#### HINWEIS

Sie können Vorlagen oder andere Daten in der P-touch Library registrieren, indem Sie sie in den Ordner [**Alle Inhalte**] oder in die Ordnerliste ziehen. Sie können P-touch Editor auch so konfigurieren, dass Vorlagen automatisch in der P-touch Library registriert werden. Gehen Sie dazu folgendermaßen vor:

- 1 Wählen Sie im P-touch Editor [Extras] [Optionen].
- 2 Klicken Sie im Dialogfeld [Optionen] auf [Registrierungseinstellungen] in der Registerkarte [Allgemein].
- 3 Wählen Sie den Zeitpunkt der automatischen Registrierung von Vorlagen, die mit P-touch Editor erstellt wurden, und klicken Sie auf [**OK**].

# 6

# Etikettenvorlagen mit P-touch Transfer Express übertragen

Mit P-touch Transfer Express können Sie Etikettenvorlagen bequem auf den Brother-Drucker übertragen. Nachdem die Etikettenvorlage vom Administrator erstellt wurde, kann sie zusammen mit P-touch Transfer Express an andere Benutzer verteilt werden.

Der Benutzer kann anschließend die Etikettenvorlage mit P-touch Transfer Express an den Brother-Drucker übertragen.

Mit diesem einfachen Verfahren können Benutzer Etiketten drucken, die vom Etikettenadministrator erstellt wurden.

Wenn die Vorlage als eine neue Vorlage übertragen wird, achten Sie darauf, (in P-touch Transfer Manager) eine [Schlüssel zuordnen]-Nummer festzulegen, die momentan noch nicht verwendet wird. Wenn die festgelegte [Schlüssel zuordnen]-Nummer bereits verwendet wird, wird die bestehende Vorlage von der neuen Vorlage überschrieben.

Für diese Funktion ist eine USB-Verbindung erforderlich.

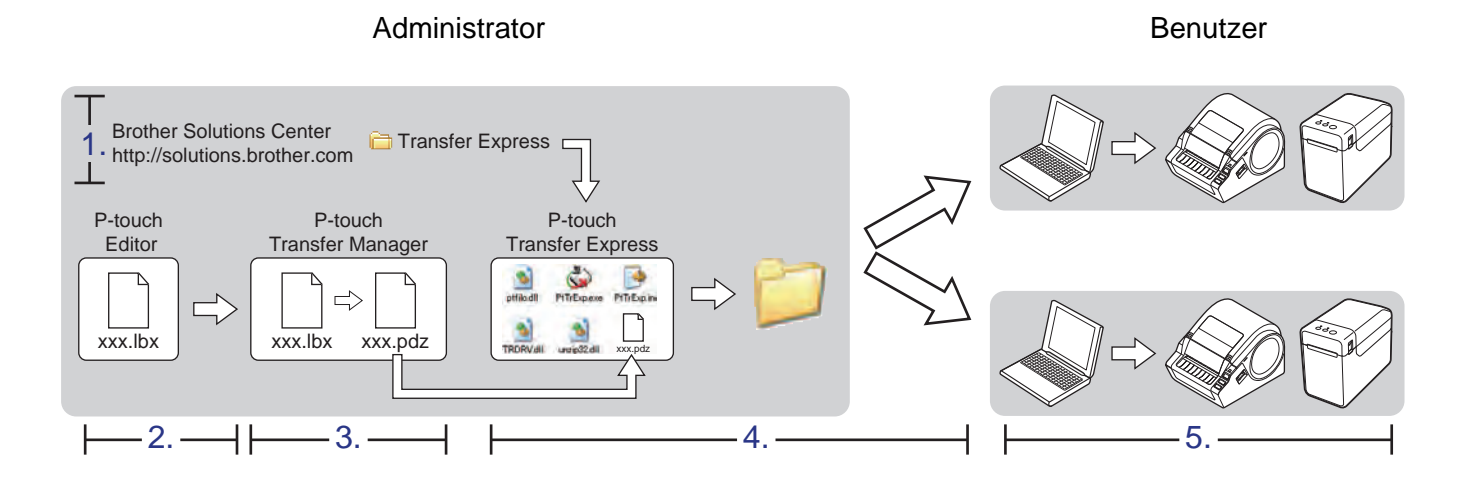

# P-touch Transfer Express vorbereiten

Sie müssen P-touch Transfer Express zur Übertragung von Etikettenvorlagen auf den Brother-Drucker einrichten.

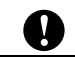

P-touch Transfer Express ist nur in englischer Sprache verfügbar.

Sie können die neueste Version von P-touch Transfer Express aus dem Brother Solutions Center herunterladen: <u>http://solutions.brother.com</u>

Wählen Sie Ihre Region (z. B. Europe), Ihr Land, Ihr Modell und die Downloads für Ihr Modell.

2 Laden Sie Transfer Express in ein beliebiges Verzeichnis auf Ihrem Computer herunter.

## Etikettenvorlagen zum P-touch Transfer Manager übertragen

Erstellen Sie das gewünschte Etikettenlayout für die Vorlage mit P-touch Editor 5.0 und wählen Sie anschließend [Datei] – [Speichern unter], um das Layout als Vorlagendatei (\*.lbx) zu speichern.

2 Klicken Sie auf [Datei] – [Vorlage übertragen] – [Übertragen].

| P-to | ouch Editor - [Layout1]<br>tei Bearbeiten Ansicht | Einfügen Format  | Werkzeuge Layout       | Fenster ?             |
|------|---------------------------------------------------|------------------|------------------------|-----------------------|
| NeL  | Neu<br>Öffnen<br>Schließen                        | Strg+N<br>Strg+O | Bild Favorite          | en Layout             |
| ZL   | Speichern<br>Speichern unter<br>Exportieren       | Strg+S           |                        | 🖶   🔏 🖻<br> 30.1 40.1 |
| Aria | Vorlage übertragen                                | +                | Vorschau<br>Übertragen |                       |

Die Etikettenvorlage wird zum P-touch Transfer Manager übertragen. P-touch Transfer Manager wird automatisch gestartet.

#### HINWEIS

• Für Windows<sup>®</sup> XP/Windows Vista<sup>®</sup>/Windows<sup>®</sup> 7

Wahlweise können Sie die Etikettenvorlage auch zum P-touch Transfer Manager übertragen, indem Sie auf die Start-Schaltfläche – [Alle Programme] – [Brother P-touch] – [P-touch Tools] – [P-touch Transfer Manager 2.1] klicken, um den P-touch Transfer Manager zu starten, und dann die .lbx-Datei in das Fenster "P-touch Transfer Manager" ziehen.

• Für Windows<sup>®</sup> 8

Wahlweise können Sie die Etikettenvorlage auch zum P-touch Transfer Manager übertragen, indem Sie auf dem Bildschirm [**Start**]/[**Apps**] auf [**P-touch Transfer Manager 2.1**] klicken, um den P-touch Transfer Manager zu starten, und dann die .lbx-Datei in das Fenster "P-touch Transfer Manager" ziehen.

### Etikettenvorlage als Transfer Package-Datei (.pdz) speichern

Wenn Sie eine Datei in einem Format erstellen möchten, das von P-touch Transfer Express verwendet werden kann, speichern Sie die Etikettenvorlage als eine Transfer Package-Datei (.pdz).

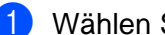

Wählen Sie in der Ordneransicht [Konfigurationen].

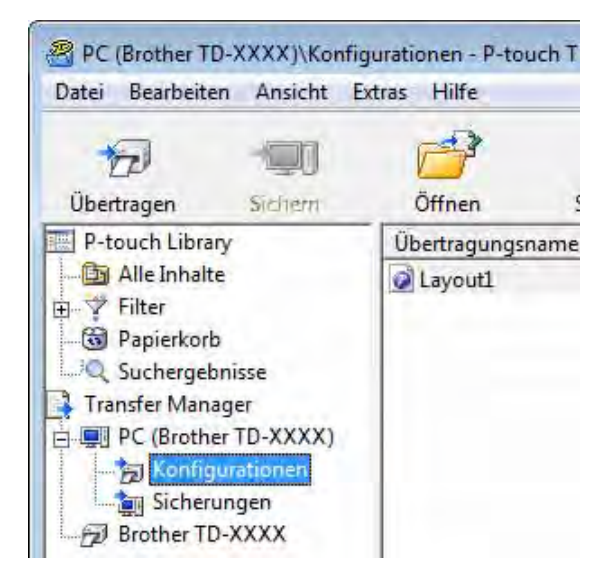

Wählen Sie die Etikettenvorlage, die verteilt werden soll.

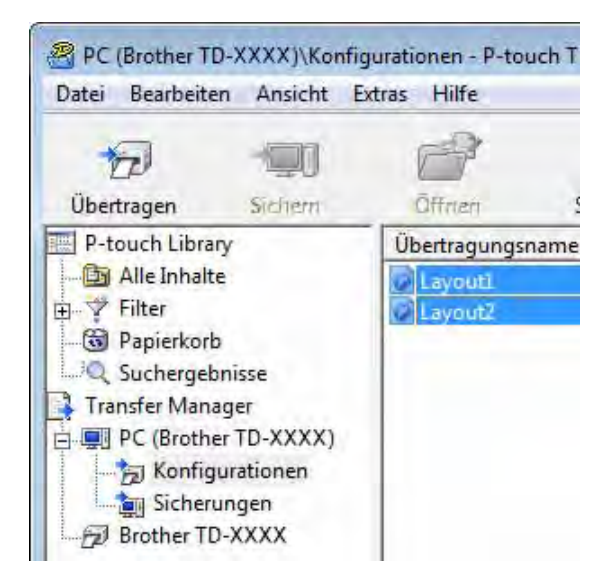

Sie können dabei mehrere Etikettenvorlagen auswählen.

Etikettenvorlagen mit P-touch Transfer Express übertragen

3 Klicken Sie auf [Datei] – [Übertragungsdatei speichern].

| tei E | earbeiten  | Ansicht     | Extras | Hilfe  | _ |
|-------|------------|-------------|--------|--------|---|
| Ōff   | nen        |             |        | Strg+O | 1 |
| Übe   | ertragen   |             |        |        |   |
| Übe   | ertragungs | datei speic | hern   |        | h |
| Sich  | lem        |             |        |        | ľ |
| Imp   | ortieren   |             |        |        |   |
| Exp   | ortieren   |             |        |        | E |

#### **HINWEIS**

- Wenn Sie auf [Übertragungsdatei speichern] klicken, während der Ordner [Konfigurationen] oder ein erstellter Ordner markiert ist, werden alle Vorlagen in diesem Ordner als Transfer Package-Datei (.pdz) gespeichert.
- Es ist möglich, mehrere Etikettenvorlagen zu einer Transfer Package-Datei (.pdz) zu kombinieren.

4) Geben Sie den Namen ein und klicken Sie anschließend auf [Speichern].

| Speichem in:    | Desktop     |                |       | **          | <b></b>          |
|-----------------|-------------|----------------|-------|-------------|------------------|
| (Ea)            | Name        | *              | Größe | Elementtyp  | Änderungsdatu    |
| rulatzt begucht | Bibliothek  | en             |       |             |                  |
|                 | 📑 User      |                |       |             |                  |
| -               | Computer    | 6              |       |             |                  |
| Desktop         | Netzwerk    |                |       | 10000       |                  |
|                 | P-touch T   | rasfer Express |       | Dateiordner | 18.12.2012 18:10 |
| Dik bash alaan  | Public      |                |       | Dateiordner | 18.12.2012 18:18 |
| Bibliotneken    | lemp        | Transfer and   |       | Dateiordner | 12.11.2012 15:29 |
|                 | I ransfer E | xpress         |       | Dateiordner | 18.12.2012 18:1  |
| Computer        |             |                |       |             |                  |
| Ch.             |             |                |       |             |                  |
|                 |             |                |       |             |                  |
| Netzwerk        |             |                |       |             |                  |
|                 | *           |                | m     |             |                  |
|                 | Dateiname:  | Layout1        |       |             | Speichem         |
|                 |             | -              |       |             |                  |

Die Etikettenvorlage wird als Transfer Package-Datei (.pdz) gespeichert.

6

### Transfer Package-Datei (.pdz) und P-touch Transfer Express an den Benutzer verteilen

#### **HINWEIS**

Wenn der Ordner "Transfer Express" bereits auf den Computer des Benutzers kopiert wurde, ist es nicht erforderlich, dass der Administrator den Ordner "Transfer Express" an den Benutzer sendet. In diesem Fall kann der Benutzer einfach die verteilte Transfer Package-Datei in den heruntergeladenen Ordner verschieben und anschließend auf die Datei [**PtTrExp.exe**] doppelklicken.

1) Verschieben Sie die Transfer Package-Datei (.pdz) in den heruntergeladenen Ordner.

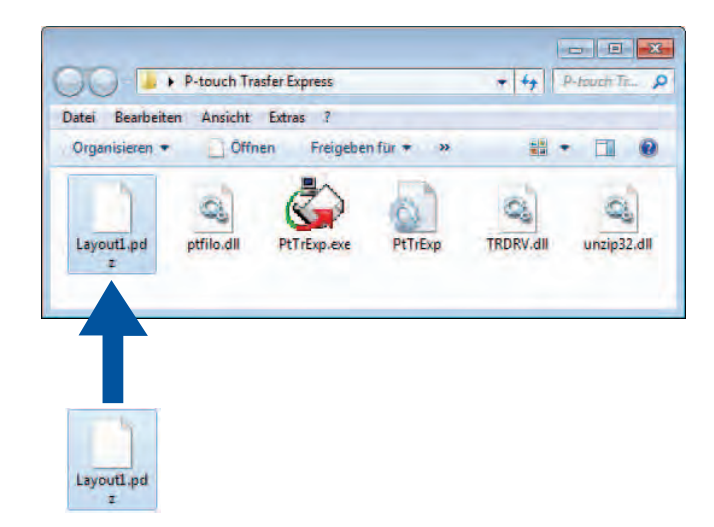

2) Verteilen Sie alle Dateien im heruntergeladenen Ordner an den Benutzer.

### Die Transfer Package-Datei (.pdz) an den Brother-Drucker übertragen

Mit der vom Administrator empfangenen Anwendung P-touch Transfer Express kann der Benutzer die Transfer Package-Datei (.pdz) an den Brother-Drucker übertragen.

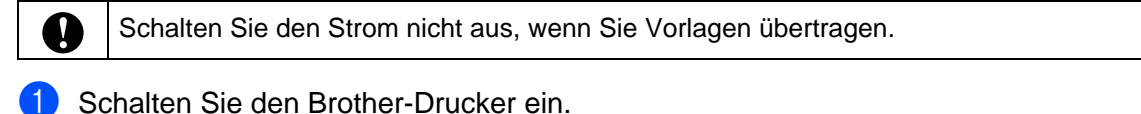

- 2 Schließen Sie den Brother-Drucker mit einem USB-Kabel an den Computer an.
- Oppelklicken Sie im Ordner [Transfer Express] auf die Datei "PtTrExp.exe", die Sie vom Administrator erhalten haben.
- Wenn sich eine einzelne Transfer Package-Datei (.pdz) innerhalb des Ordners mit [PtTrExp.exe] befindet, klicken Sie auf [Transfer].

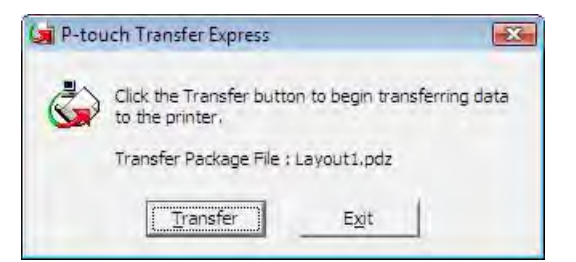

Die Übertragung der Transfer Package-Datei beginnt.

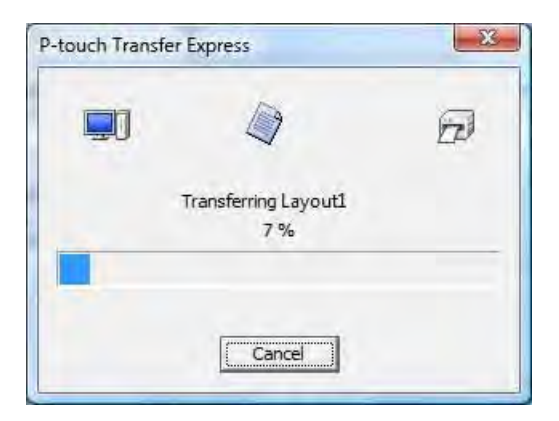

Wenn sich mehrere oder keine Transfer Package-Dateien (.pdz) innerhalb des Ordners mit [**PtTrExp.exe**] befinden, klicken Sie auf [**Browse**].

|         | Select the Transfer Package file to be transferred<br>Then, click the Transfer button to begin transferr | to the printer,<br>ing, |
|---------|----------------------------------------------------------------------------------------------------|-------------------------|
| Fransfe | r Package <u>Fi</u> le:                                                                                  |                         |
|         |                                                                                                    | <u>B</u> rowse          |
|         |                                                                                                    |                         |

Wählen Sie die Transfer Package-Datei, die übertragen werden soll, und klicken Sie anschließend auf [Öffnen].

| Suchen In:                         | 📕 Transfer E | press        | - + E            |           |
|------------------------------------|--------------|--------------|------------------|-----------|
| (Ea)                               | Name         | *            | Änderungsdatum   | Тур       |
| 7 Jana baseraha                    | Layout1.p    | dz           | 18.12.2012 18:03 | PDZ-Datei |
| Desktop<br>Desktop<br>Bibliotheken | Layout2.p    | dz           | 18.12.2012 16:34 | PDZ-Datei |
| Netzwerk                           |              |              |                  |           |
|                                    | *            | m            |                  |           |
|                                    | Dateiname:   | Layout 1.pdz |                  | ▼ Offnen  |
|                                    |              |              |                  |           |

Klicken Sie auf [Transfer].

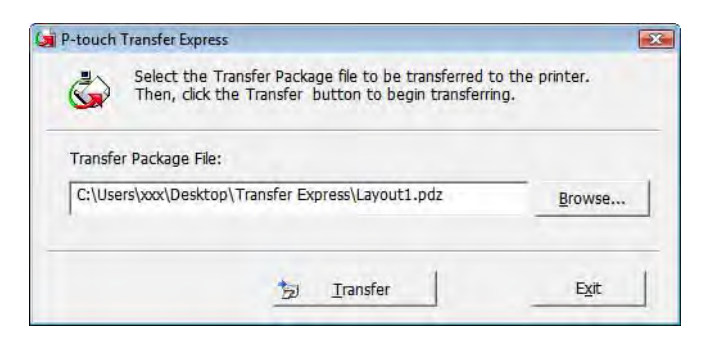

6

Etikettenvorlagen mit P-touch Transfer Express übertragen

Klicken Sie auf [Yes].

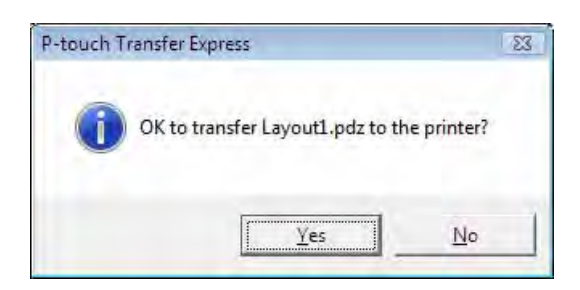

Die Übertragung der Transfer Package-Datei beginnt.

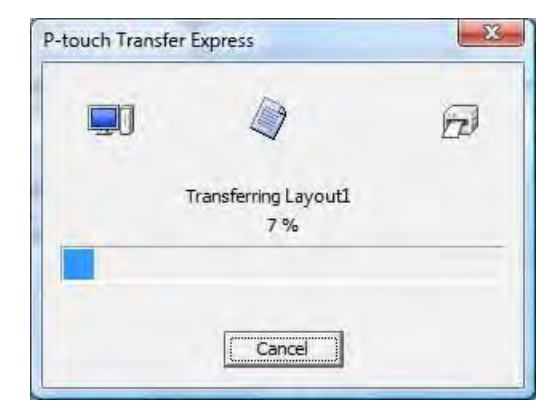

5 Klicken Sie auf [**OK**].

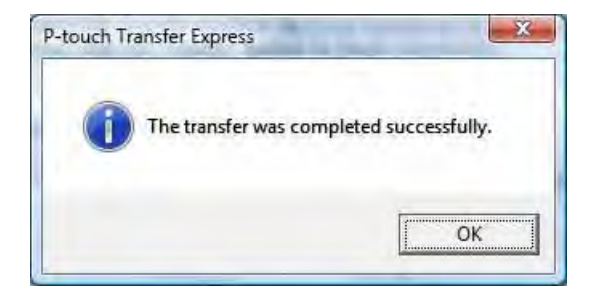

Die Übertragung der Transfer Package-Datei ist abgeschlossen.

# Liste der Etikettenvorlagen drucken

Sie können eine Liste der Vorlagen drucken, die auf dem Brother TD-Drucker gespeichert sind.

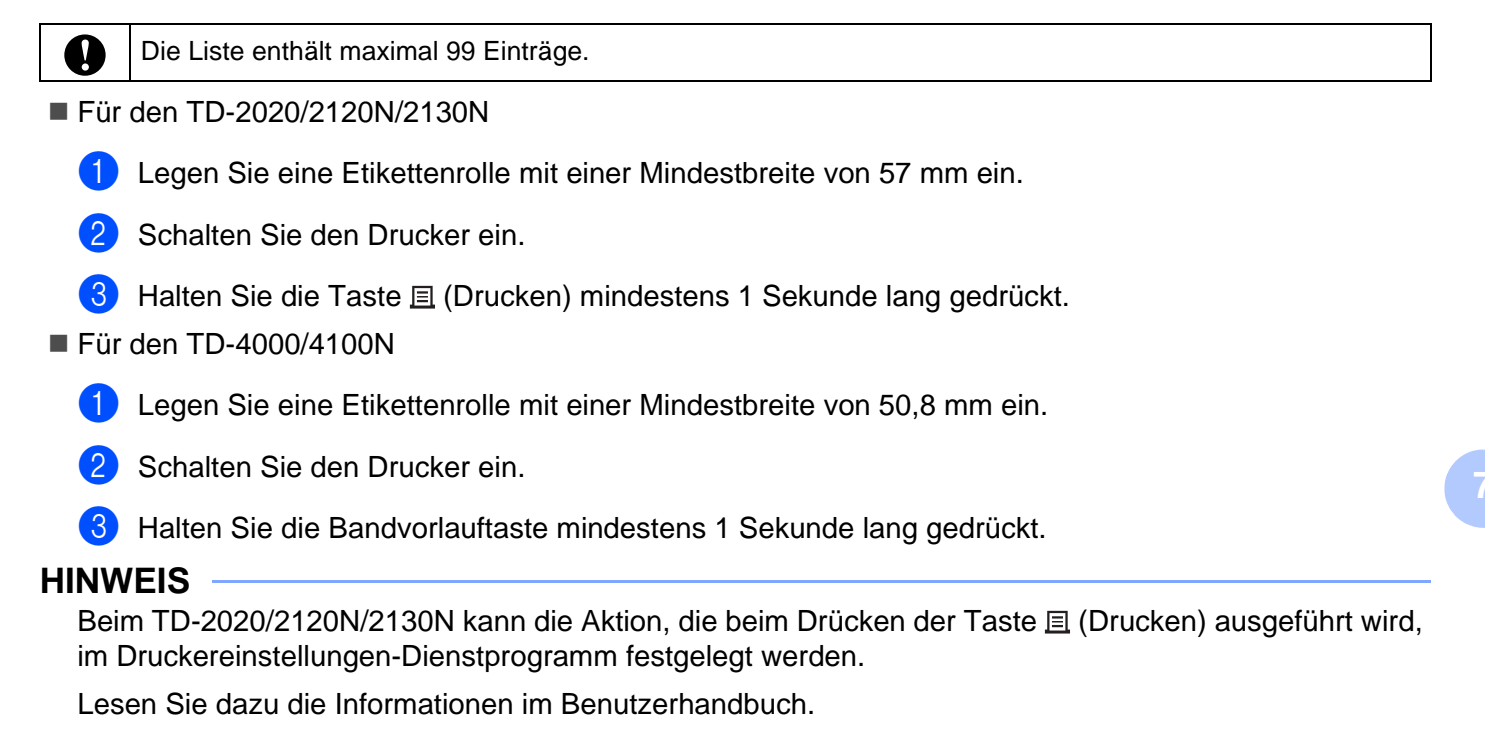

Die Liste der Etikettenvorlagen wird gedruckt.

| [Template List]<br>KEY Name | Size  | Date/Time         | Connected Database Name |
|-----------------------------|-------|-------------------|-------------------------|
| 1 fruits                    | 2314B | 2012/Nov/15 14:00 | fruits_datalist         |
|                             |       |                   |                         |
| [Database List]<br>KEY Name | Size  | Date/Time         |                         |
| 1 fruits_datalist           | 174B  | 2012/Nov/15 14:00 |                         |
| Available memory:628871     | 2B    |                   |                         |
|                             |       |                   |                         |
|                             |       |                   |                         |
|                             |       |                   |                         |
|                             |       |                   |                         |
|                             |       |                   |                         |
|                             |       |                   |                         |
|                             |       |                   |                         |

\* Die Etiketten dienen lediglich der Veranschaulichung.

59

# Etiketten mithilfe von P-touch Template drucken

# **P-touch Template-Funktion**

Wenn an den Drucker ein Barcode-Lesegerät angeschlossen ist, lassen sich Etiketten und Barcodes einfach durch Scannen von Barcodes drucken.

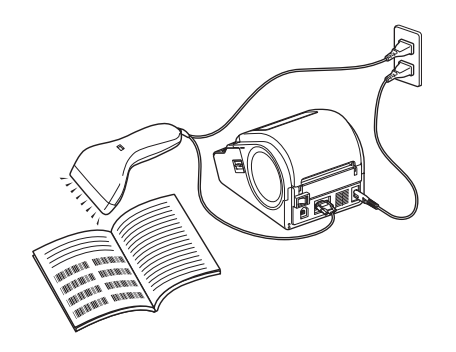

Der Netzstecker variiert von Land zu Land.

#### Grundfunktionen

8

■ Vordefinierte Vorlagen drucken (Näheres hierzu finden Sie unter Seite 64)

Wenn häufig verwendete Etikettenlayouts im Drucker gespeichert sind, können sie ganz einfach durch Scannen des Barcodes einer Etikettenvorlage gedruckt werden.

Barcode-Druck (Kopieren) (Näheres hierzu finden Sie unter Seite 66)

Ein mit einem Barcode-Lesegerät gescannter Barcode kann mit dem Protokoll und den Größeneinstellungen einer zuvor erstellten Vorlage gedruckt werden.

Etikettendruck mit Datenbankunterstützung (Näheres hierzu finden Sie unter Seite 68)

Indem Sie Objekte in einem Etikettenlayout mit einer Datenbank verknüpfen und dann die Schlüssel-Barcodes für die Datenbank einscannen, können Sie Etiketten mit Objekten drucken, die in der Vorlage durch Datenbankdaten ersetzt werden.

#### **Erweiterte Funktionen**

Mit der Nummerierungsfunktion (serialisierte Nummer) drucken (Näheres hierzu finden Sie unter Seite 71)

Etiketten können unter automatischer Erhöhung einer Zahl oder eines Barcodes auf dem Etikett gedruckt werden.

# Vorbereitung

Bevor Sie das Barcode-Lesegerät an diesen Drucker anschließen, konfigurieren Sie die Einstellungen des Barcode-Lesegeräts und die Einstellungen des Tools "P-touch Template Settings".

#### Einstellungen im Tool P-touch Template Settings festlegen

 Laden Sie das Tool P-touch Template Settings von der angegebenen URL herunter und f
ühren Sie dann die Programmdatei P-touch Template Settings.exe aus. <u>http://solutions.brother.com/</u>

Klicken Sie unter [Wählen Sie Ihr Produkt aus] auf das gewünschte Produkt, klicken Sie auf [Downloads], klicken Sie unter [Betriebssystem wählen] auf das gewünschte Betriebssystem, klicken Sie auf [Software-Tools] und laden Sie dann [P-touch Template-Einstellungen] herunter.

#### HINWEIS

TD-2120/2120N/2130N ist mit dem "Druckereinstellungen-Dienstprogramm" ausgestattet, das von der beigefügten CD-ROM heruntergeladen werden kann. Starten Sie das "Druckereinstellungen-Dienstprogramm" und klicken Sie dann auf die Schaltfläche [**P-touch Template-Einstellungen**]. Näheres erfahren Sie im Benutzerhandbuch auf der CD-ROM.

Wählen Sie die entsprechenden Einstellungen und klicken Sie dann auf die Schaltfläche [Set].

| o set properties for the transferred tem                              | plates, select P-touch Templa | te Mode, and  |
|-----------------------------------------------------------------------|-------------------------------|---------------|
| nter the data as required.<br>Indicate a control code in the text box | , put "Imark before ASCII cod | ie [00 -FF].  |
| ex. TAB: 109, CR: 10D, 1: 11 es abyt                                  | te each                       |               |
| efault Command Mode;                                                  | P-touch Template              |               |
| efault Template Number:                                               | 1                             |               |
| ata Delmiter for P-touch                                              | 109                           |               |
| rigger for P-touch Template Printing                                  |                               |               |
| Command Character:                                                    | - YEE                         |               |
| Data Insertion into All the Objects                                   |                               |               |
| Received Data Size:                                                   | 10 ···                        |               |
| baracter Code Table:                                                  | Windows 1252                  | +             |
| ternational Character Set:                                            | Linited States                |               |
| orimand Brefix Character)                                             |                               |               |
| ion Printed Character:                                                |                               |               |
| vailable Return Code:                                                 | PCR                           | -             |
| Replace ENC1                                                          |                               |               |
| efault Print Option                                                   |                               |               |
| unger of Copies: 1                                                    | Cive priority to p            | print guality |
|                                                                       |                               |               |
| and a second                                                          |                               |               |
| Darversed too Dedrees                                                 |                               |               |
|                                                                       |                               |               |
| Communication Settings                                                | Default                       |               |
|                                                                       |                               | -             |
| Set T                                                                 | Cancel                        |               |

#### HINWEIS

Standardmäßig beginnt das Drucken, wenn der Code "^FF" mit dem Barcode-Lesegerät gelesen wird. (Dies kann mit den Einstellungen unter A geändert werden.)

Wenn [**Received Data Size**] ausgewählt und die Anzahl der Bytes angegeben wurde, beginnt der Druckvorgang automatisch, sobald Barcodes für die angegebene Byte-Anzahl gescannt werden. Wenn nach dem Auswählen dieser Einstellung der Druckvorgang durchgeführt wird, wird der Parameter auf die oben erwähnte Standardeinstellung zurückgesetzt. Ändern Sie die Einstellungen wieder, nachdem Sie vom Computer aus gedruckt haben.

#### Einstellungen für das Barcode-Lesegerät festlegen

1 Klicken Sie in Schritt 2 von "Einstellungen im Tool P-touch Template Settings festlegen" auf "B".

| Communication         | Settings | X       |
|-----------------------|----------|---------|
| Baud <u>R</u> ate:    | 9600     | +       |
| Bit Length:           | 8        | ÷       |
| Parity:               | None     | +       |
| Busy <u>C</u> ontrol: | DTR      | *)      |
| Set                   | Cancel   | Default |

#### HINWEIS

Verschiedene Einstellungen, wie etwa die Baudrate, müssen zur Nutzung der RS-232C-Verbindung geändert werden. Einzelheiten zum Ändern der Einstellungen entnehmen Sie bitte der Bedienungsanleitung des Barcode-Lesegeräts. Die Einstellungen für den seriellen Anschluss dieses Druckers sind nachstehend angegeben.

| Baud rate    | Von [ <b>300</b> ] bit/s bis [ <b>115200</b> ] bit/s |
|--------------|------------------------------------------------------|
| Bit Length   | [ <b>7</b> ] Bit, [ <b>8</b> ] Bit                   |
| Parity       | [None], [Odd], [Even]                                |
| Busy Control | [DTR], [XON/XOFF]                                    |

2 Ändern Sie die Einstellungen nach Bedarf und klicken Sie dann auf die Schaltfläche [Set].

\* Die oben genannten Einstellungen können sich je nach Scanner unterscheiden. Einzelheiten erfragen Sie bitte beim Hersteller des verwendeten Scanners.

# Barcode-Lesegerät anschließen

Schließen Sie ein Barcode-Lesegerät an den Drucker an.

Schnittstellen für den Anschluss von Barcode-Lesegeräten

Verwenden Sie für den TD-2020/4000/4100N die RS-232C-Schnittstelle (9-polige D-Sub-Buchse).

Für den TD-2120N/2130N kann die RS-232C-Schnittstelle oder die USB-Hostschnittstelle verwendet werden.

Zur Nutzung der RS-232C-Schnittstelle am TD-2120/2120N/2130N muss der optionale serielle RJ25-auf-DB9M-Adapter (PA-SCA-001) verwendet werden.

Barcode-Lesegerät-Modelle, deren Funktionsfähigkeit bestätigt wurde (USB-Anschluss)

- OPI-3601, OPI-2201 (OPTOELECTRONICS CO., LTD.)
- LS2208 (Motorola, Inc.)
- Auswahlkriterien für das Barcode-Lesegerät
  - Bei Verwendung eines USB-Hostanschlusses

Modelle der HID-Klasse, die als Tastatur erkannt werden können

• Bei Verwendung einer RS-232C-Schnittstelle

Änderbare Baudraten-Einstellung

Die Einstellungen für den seriellen Anschluss dieses Druckers sind nachstehend angegeben.

| Baud rate    | Von [ <b>300</b> ] bit/s bis [ <b>115200</b> ] bit/s |
|--------------|------------------------------------------------------|
| Bit Length   | [ <b>7</b> ] Bit, [ <b>8</b> ] Bit                   |
| Parity       | [None], [Odd], [Even]                                |
| Busy Control | [DTR], [XON/XOFF]                                    |

Andere Barcode-Lesegeräte als die hier empfohlenen können verwendet werden, wenn sie die oben beschriebenen Kriterien erfüllen.

Bevor Sie ein Barcode-Lesegerät verwenden, empfiehlt es sich, seine technischen Daten zu prüfen.

#### HINWEIS

- Antworten auf häufig gestellte Fragen (FAQs) sowie eine aktuelle Liste der Barcode-Lesegeräte, deren Funktionsfähigkeit bestätigt wurde, finden Sie im Brother Solutions Center (<u>http://solutions.brother.com/</u>).
- Bevor diese Funktion verwendet werden kann, muss das zu verwendende Etikettenlayout oder die zu verwendende Vorlage mit P-touch Transfer Manager vom Computer auf den Drucker übertragen werden. Näheres zum P-touch Transfer Manager finden Sie auf Seite 36.
- Das Barcode-Lesegerät sollte auf die englische Tastatur und auf Barcodes ohne Präfix oder Suffix eingestellt sein.
  - Wenn Sie ein Barcode-Lesegerät in Verbindung mit Sonderzeichen verwenden möchten, sollte es über eine RS-232C-Schnittstelle angeschlossen sein.
  - Einzelheiten zur Verwendung des Barcode-Lesegeräts und zum Festlegen seiner Einstellungen erfragen Sie bitte beim Hersteller des Gerätes.

### Vordefinierte Vorlagen drucken

Wenn ein häufig verwendetes Etikettenlayout im Drucker gespeichert ist, können identische Etiketten einfach durch Scannen von Barcodes gedruckt werden.

<Namensetikett>

Bill Anderson

<Adressetikett>

Mr. Bill Anderson 4555 Cumberland Pkwy Anytown USA 95063

#### HINWEIS

- Näheres zu den Barcodes, die für die verschiedenen Einstellungen gescannt werden können, finden Sie unter Liste der Barcodes zum Festlegen der Einstellungen auf Seite 87.
- Zu Gruppen zusammengefasste Objekte werden konvertiert und als Bild gesendet.

 Übertragen Sie das zu druckende Etikettenlayout mithilfe von P-touch Transfer Manager (vom P-touch Editor 5.0 zum Drucker). (N\u00e4heres zum P-touch Transfer Manager finden Sie auf Seite 36).

#### HINWEIS

Ein Textobjekt im Etikettenlayout kann in ein Bild umgewandelt werden. Nach der Umwandlung in ein Bild kann der Text nicht mehr geändert werden. Dies hat den Vorteil, dass häufig verwendete Vorlagen vor versehentlicher Bearbeitung geschützt werden.

Klicken Sie im P-touch Editor-Fenster mit der rechten Maustaste auf das Textobjekt und klicken Sie dann auf [**Eigenschaften**]. Klicken Sie auf die Registerkarte [**Erweitert**] und aktivieren Sie das Kontrollkästchen [**Text kann nicht bearbeitet werden**].

Klicken Sie andernfalls im Menü [Werkzeuge] auf [Optionen], dann auf die Registerkarte [Allgemein] und aktivieren Sie schließlich unter [Andere Einstellungen] das Kontrollkästchen [Registerkarte [Erweitert] in den Objekteigenschaften anzeigen].

Wenn das Kontrollkästchen deaktiviert ist, wird das Objekt wieder in bearbeitbaren Text zurückverwandelt.

Wenn Daten im P-touch Transfer Manager an [Konfigurationen] übertragen werden, wird automatisch die [Schlüssel zuordnen]-Nummer festgelegt.

#### HINWEIS

Geben Sie eine [**Schlüssel zuordnen**]-Nummer zwischen 1 und 10 für Etikettenlayouts an, die in Verbindung mit dem Drucken von vordefinierten Vorlagen verwendet werden sollen.

Wählen Sie den Drucker aus, der die zu übertragenden Daten enthält, und klicken Sie dann auf die Schaltfläche [Übertragen], um die Daten an den Drucker zu übertragen.

4 Scannen Sie den Barcode "P-touch-Vorlagenbefehl (Initialisieren + Festlegen der Einstellungen starten)".

Näheres hierzu finden Sie unter Liste der Barcodes zum Festlegen der Einstellungen auf Seite 87.

5 Scannen Sie von den Barcodes "Grundeinstellungen" den Barcode für den Parameter, dessen Einstellung festgelegt werden soll.

#### **HINWEIS**

- Die Einstellungen können für mehrere Parameter auf einmal festgelegt werden.
- Wenn keine Einstellungen festgelegt wurden, wird von P-touch Template Settings ein Etikett gedruckt. Standardmäßig ist für P-touch Template Settings 1 Exemplar mit aktiviertem "Vollschnitt" eingestellt.

Laden Sie für weitere Informationen über P-touch Template Settings das P-touch Template manual (nur in Englisch verfügbar) von der Website des Brother Solutions Center herunter: http://solutions.brother.com/

Wählen Sie unter [Select your region/country] Ihre Region und Ihr Land, wählen Sie Ihr Modell und klicken Sie auf [Downloads].

 Um die Anzahl der zu druckenden Exemplare anzugeben, scannen Sie den Barcode "Anzahl der Exemplare" und anschließend die Barcodes unter "Zur Eingabe von Zahlen", um eine dreistellige Zahl anzugeben. Beispiel:

Geben Sie die Zahlen an, indem Sie Barcodes wie folgt scannen: 7→[0][0][7], 15→[0][1][5]

- Zum Ändern der Einstellung für die Anzahl der Exemplare scannen Sie den Barcode "Anzahl der Exemplare" erneut und scannen Sie dann die Barcodes für die neue dreistellige Zahl.
- 6 Scannen Sie den Barcode unter "Nummer der vordefinierten Vorlage" mit derselben Nummer wie die [Schlüssel zuordnen]-Nummer für das zu druckende Etikettenlayout.
- 7 Das angegebene Etikett wird gedruckt.

# **Barcode-Druck (Kopieren)**

Ein mit einem Barcode-Lesegerät gescannter Barcode kann mit dem Protokoll und den Größeneinstellungen einer zuvor erstellten Vorlage gedruckt werden.

#### HINWEIS

- Näheres zu den Barcodes, die für die verschiedenen Einstellungen gescannt werden können, finden Sie unter Liste der Barcodes zum Festlegen der Einstellungen auf Seite 87.
- Weist der Barcode, der mit dem Barcode-Lesegerät gescannt werden soll, ein anderes Protokoll auf als die bereits im Drucker registrierte Vorlage, kann er möglicherweise nicht erstellt und gedruckt werden.
- Übertragen Sie die zu druckende Barcode-Vorlage mithilfe von P-touch Transfer Manager (vom P-touch Editor 5.0 zum Drucker). (N\u00e4heres zum P-touch Transfer Manager finden Sie auf Seite 36).

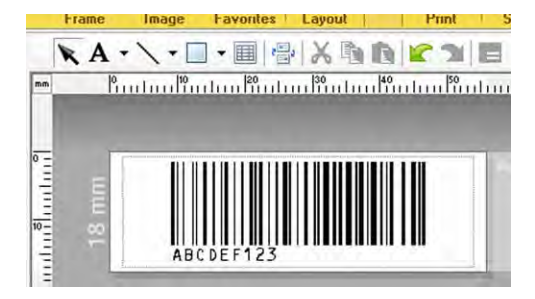

CODE128/9-stellig/69 × 17 mm

#### **HINWEIS**

Achten Sie darauf, dass Sie Barcode-Vorlagen erstellen, die den Einschränkungen bezüglich Größe und Ziffernanzahl für den zu erstellenden Barcode entsprechen. Der Barcode kann nicht erstellt werden, wenn er mehr Ziffern aufweist, als in der Vorlage angegeben sind.

- 2 Wenn Daten im P-touch Transfer Manager an [Konfigurationen] übertragen werden, wird automatisch die [Schlüssel zuordnen]-Nummer festgelegt.
- 3 Wählen Sie den Drucker aus, der die zu übertragenden Daten enthält, und klicken Sie dann auf die Schaltfläche [**Übertragen**], um die Daten an den Drucker zu übertragen.
- 4 Scannen Sie den Barcode "P-touch-Vorlagenbefehl (Initialisieren + Festlegen der Einstellungen starten)". Näheres hierzu finden Sie unter *Liste der Barcodes zum Festlegen der Einstellungen* auf Seite 87.
- 5 Scannen Sie von den Barcodes "Grundeinstellungen" den Barcode für den Parameter, dessen Einstellung festgelegt werden soll.

#### HINWEIS

- Die Einstellungen können f
  ür mehrere Parameter auf einmal festgelegt werden.
- Werden keine Einstellungen festgelegt, so werden die Etiketten mit den Einstellungen gedruckt, die im Tool P-touch Template Settings festgelegt sind. Standardmäßig ist für P-touch Template Settings 1 Exemplar mit aktiviertem "Vollschnitt" eingestellt. Laden Sie für weitere Informationen über P-touch Template-Einstellungstool das P-touch Template manual (nur in Englisch verfügbar) von der Website des Brother Solutions Center herunter:

```
http://solutions.brother.com/
```

Wählen Sie unter [Select your region/country] Ihre Region und Ihr Land, wählen Sie Ihr Modell und klicken Sie auf [Downloads].

• Um die Anzahl der zu druckenden Exemplare anzugeben, scannen Sie den Barcode "Anzahl der Exemplare" und anschließend die Barcodes unter "Zur Eingabe von Zahlen", um eine dreistellige Zahl anzugeben. Die Einstellung wird automatisch angewendet, wenn drei Ziffern festgelegt wurden.

Beispiel:

Geben Sie die Zahlen an, indem Sie Barcodes wie folgt scannen: 7→[0][0][7], 15→[0][1][5]

- Zum Ändern der Einstellung für die Anzahl der Exemplare scannen Sie den Barcode "Anzahl der Exemplare" erneut und scannen Sie dann die Barcodes für die neue dreistellige Zahl.
- 6 Scannen Sie den Barcode "Vorlage wählen" und anschließend die Barcodes unter "Zur Eingabe von Zahlen", um die [Schlüssel zuordnen]-Nummer (dreistellig) für die Barcode-Vorlage festzulegen.

#### HINWEIS

Die Einstellung wird automatisch angewendet, wenn drei Ziffern festgelegt wurden.

Beispiel:

Geben Sie die Zahlen an, indem Sie Barcodes wie folgt scannen: 7→[0][0][7], 15→[0][1][5]

- Wenn P-touch Editor 5.0 zum Erstellen und Drucken der Barcodes "^TS007" oder "^TS015" verwendet wurde (für die Beispiele oben), lässt sich durch das Scannen dieser Barcodes die Anzahl der zu scannenden Barcodes reduzieren.
- Zum Ändern der Zahl scannen Sie den Barcode "Vorlage wählen" erneut und scannen Sie dann die Barcodes für die neue dreistellige Zahl.

Scannen Sie den Barcode, dessen Daten verwendet werden sollen.

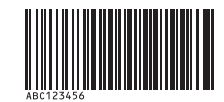

#### (CODE128/9-stellig)

Scannen Sie den Barcode "Ausdruck starten".

Der Barcode wird mit dem Protokoll und der Größe gedruckt, die in der Vorlage festgelegt wurden.

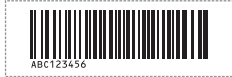

# Etikettendruck mit Datenbankunterstützung

Indem Sie Objekte in einem Etikettenlayout mit einer Datenbank verknüpfen und dann die Schlüssel-Barcodes für die Datenbank einscannen, können Sie Etiketten mit Objekten drucken, die in der Vorlage durch Datenbankdaten ersetzt werden.

#### **HINWEIS**

- Der Schlüssel-Barcode ist der Barcode für die Information, die in der Datenbankdatei in der äußersten linken Spalte der Datensatzansicht (Feld "A" in der Formularansicht) angezeigt werden. Diese Schlüssel-Barcodes müssen im Voraus erstellt werden.
- Die Datenbankinformationen in Feld "A" der Formularansicht dürfen keine anderen Daten enthalten. Und auch wenn die Informationen zwei Datenzeilen umfassen, wird beim Scannen des Barcodes mit dem Barcode-Lesegerät nur die erste Datenzeile erkannt. Geben Sie deshalb bei den Informationen in Feld "A" der Formularansicht nur eine Zeile mit Daten ein.
- Näheres zu den Barcodes, die für die verschiedenen Einstellungen gescannt werden können, finden Sie unter *Liste der Barcodes zum Festlegen der Einstellungen* auf Seite 87.

Verbinden Sie die Datenbankdatei mit dem zu druckenden Etikettenlayout.

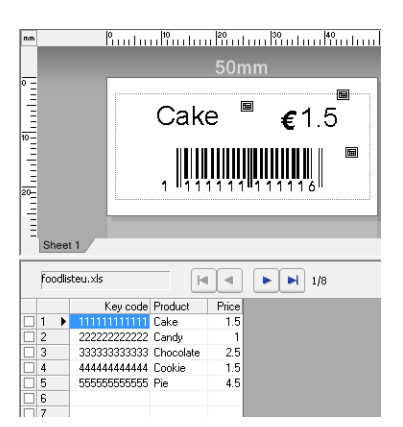

Näheres zum Festelegen der Einstellungen finden Sie in der [P-touch Editor-Hilfe].

2 Übertragen Sie das Etiketten-Layout mithilfe von P-touch Transfer Manager von P-touch Editor 5.0 an den Drucker.

(Näheres zum P-touch Transfer Manager finden Sie auf Seite 36). Die Datenbankdatei wird ebenfalls übertragen.

- Wenn Daten im P-touch Transfer Manager an [Konfigurationen] übertragen werden, wird automatisch die [Schlüssel zuordnen]-Nummer festgelegt.
- Wählen Sie den Drucker aus, der die zu übertragenden Daten enthält, und klicken Sie dann auf die Schaltfläche [Übertragen], um die Daten an den Drucker zu übertragen.
- 5 Scannen Sie den Barcode "P-touch-Vorlagenbefehl". Näheres hierzu finden Sie unter Liste der Barcodes zum Festlegen der Einstellungen auf Seite 87.
- 6 Scannen Sie von den Barcodes "Grundeinstellungen" den Barcode für den Parameter, dessen Einstellung festgelegt werden soll.
#### **HINWEIS**

- Die Einstellungen können f
  ür mehrere Parameter auf einmal festgelegt werden.
- Werden keine Einstellungen festgelegt, so werden die Etiketten mit den Einstellungen gedruckt, die im Tool P-touch Template Settings festgelegt sind. Standardmäßig ist für P-touch Template Settings 1 Exemplar mit aktiviertem "Vollschnitt" eingestellt. Laden Sie für weitere Informationen über P-touch Template-Einstellungstool das P-touch Template manual (nur in Englisch verfügbar) von der Website des Brother Solutions Center herunter:

http://solutions.brother.com/

Wählen Sie unter [Select your region/country] Ihre Region und Ihr Land, wählen Sie Ihr Modell und klicken Sie auf [Downloads].

• Um die Anzahl der zu druckenden Exemplare anzugeben, scannen Sie den Barcode "Anzahl der Exemplare" und anschließend die Barcodes unter "Zur Eingabe von Zahlen", um eine dreistellige Zahl anzugeben. Die Einstellung wird automatisch angewendet, wenn drei Ziffern festgelegt wurden.

Beispiel:

Geben Sie die Zahlen an, indem Sie Barcodes wie folgt scannen: 7→[0][0][7], 15→[0][1][5]

- Zum Ändern der Einstellung für die Anzahl der Exemplare scannen Sie den Barcode "Anzahl der Exemplare" erneut und scannen Sie dann die Barcodes für die neue dreistellige Zahl.
- 7 Scannen Sie den Barcode "Vorlage wählen" und anschließend die Barcodes unter "Zur Eingabe von Zahlen", um die [Schlüssel zuordnen]-Nummer (dreistellig) für die Barcode-Vorlage festzulegen.

#### HINWEIS

Die Einstellung wird automatisch angewendet, wenn drei Ziffern festgelegt wurden.

Beispiel:

Geben Sie die Zahlen an, indem Sie Barcodes wie folgt scannen: 7→[0][0][7], 15→[0][1][5]

- Auf die gleiche Weise könnten auch die Barcodes "Trennzeichen" (in Schritt 
  ) und "Ausdruck starten" (in Schritt **(in**) zu einem Barcode zusammengefasst werden.
- Zum Ändern der Zahl scannen Sie den Barcode "Vorlage wählen" erneut und scannen Sie dann die Barcodes für die neue dreistellige Zahl.
- 8 Scannen Sie den Schlüssel-Barcode, dessen Daten in der Datenbankdatei verwendet werden sollen.

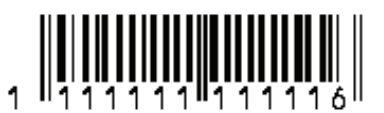

Scannen Sie den Barcode "Trennzeichen".

Scannen Sie den Barcode "Ausdruck starten".

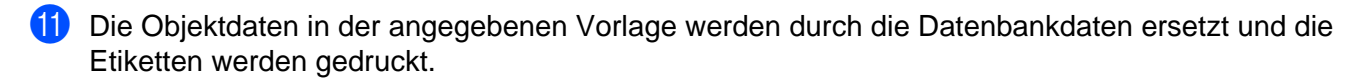

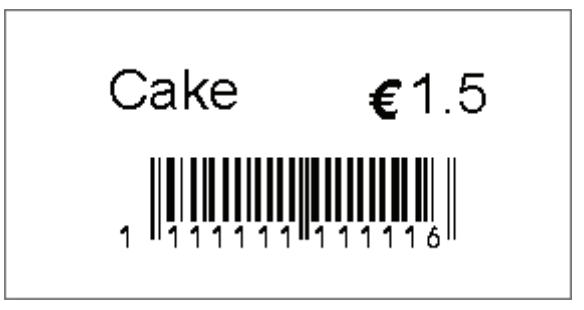

## Mit der Nummerierungsfunktion (serialisierte Nummer) drucken

Etiketten können unter automatischer Erhöhung einer Zahl oder eines Barcodes auf dem Etikett gedruckt werden.

#### Für Textetiketten

Hauptschritte

Textetikett erstellen → Etikettenlayout an den Drucker übertragen → Etikett drucken

- Vorgehensweise
  - Erstellen Sie das Textetikett.
    - 1 Starten Sie P-touch Editor 5.0.
    - 2 Geben Sie den Text ein.

Beispiel:

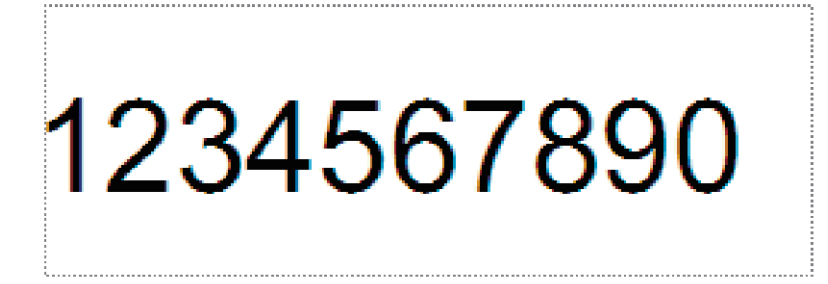

**3** Markieren Sie das Nummerierungsfeld, indem Sie klicken und den Mauszeiger darüber hinwegziehen.

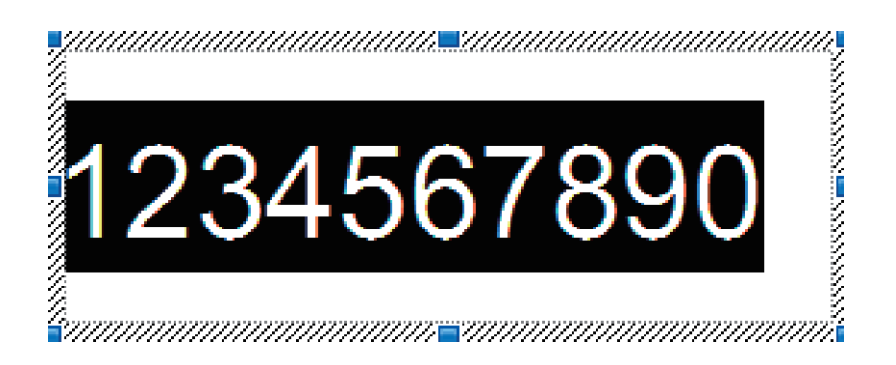

4 Klicken Sie mit der rechten Maustaste auf die Zahlen und klicken Sie dann auf [Nummerierung].

#### **HINWEIS**

- Pro Vorlage können bis zu 9 Nummerierungsobjekte definiert werden.
- Pro Nummerierungsfeld können bis zu 15 Zeichen definiert werden.

2 Vergewissern Sie sich, dass der Drucker an den Computer angeschlossen ist, und übertragen Sie dann das Etikettenlayout an den Drucker.

1 Klicken Sie auf [Datei] – [Vorlage übertragen], um Transfer Manager zu starten.

#### **HINWEIS**

Wählen Sie das gewünschte Etikettenlayout in der Liste aus und klicken Sie dann mit der rechten Maustaste darauf, um ein Menü anzuzeigen.

Klicken Sie auf [Schlüssel zuordnen], um eine Schlüsselnummer auszuwählen.

Hierbei handelt es sich um die Etikettennummer, die beim Drucken verwendet wird.

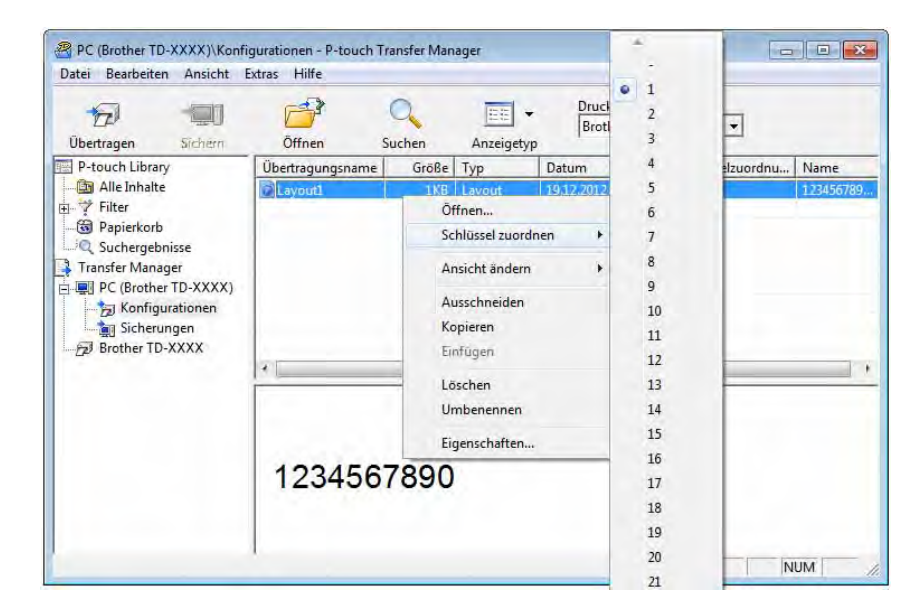

2 Klicken Sie auf [Übertragen], um das Etikettenlayout an den Drucker zu übertragen.

3 Schließen Sie das Barcode-Lesegerät an. Näheres zum Herstellen von Verbindungen finden Sie unter Barcode-Lesegerät anschließen auf Seite 63.

- 4 Drucken Sie das Etikett.
  - 1 Scannen Sie mit dem Barcode-Lesegerät den "P-touch-Vorlagenbefehl (Initialisieren + Festlegen der Einstellungen starten)".

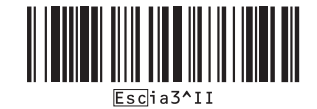

- 2 Scannen Sie anhand des nachstehenden Beispiels den Barcode für die Zahl, die als Schlüsselnummer festgelegt wurde. Beispiel für Schlüsselnummer 5:
  - Vorlage auswählen

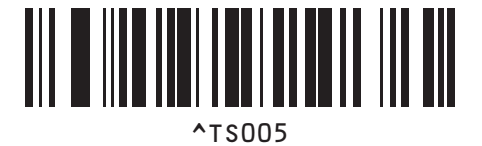

3 Scannen Sie den Barcode "Anzahl der seriellen Exemplare".

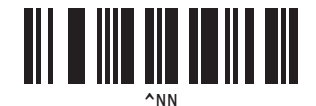

4 Geben Sie die Anzahl der zu druckenden Exemplare an. Lesen Sie die Informationen unter "Zur Eingabe von Zahlen" auf Seite 88 und scannen Sie die Barcodes für die drei Ziffern der Anzahl der zu druckenden Exemplare. Beispiel für 5 Exemplare:

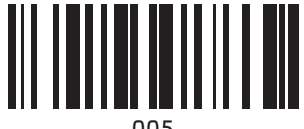

005

5 Scannen Sie den unten abgebildeten Barcode "Ausdruck starten".

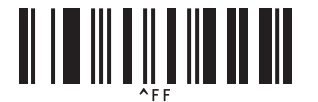

Für dieses Beispiel sollen Etiketten mit den Zahlen 1234567890 bis 1234567894 gedruckt werden.

#### HINWEIS

- Die Zahl im Feld "Nummerierung" erhöht sich mit jedem gedruckten Etikett um 1.
- Die Zählung bleibt im Drucker gespeichert, auch wenn er ausgeschaltet wird.
- Um die Zählung auf die ursprüngliche Zahl zurückzusetzen, scannen Sie den unten abgebildeten Barcode "Vorlagendaten initialisieren".

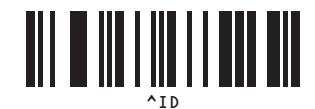

73

#### Für Barcode-Etiketten

#### Hauptschritte

Barcode-Etikett erstellen → Etikettenlayout an den Drucker übertragen → Etikett drucken

#### ■ Vorgehensweise

1 Erstellen Sie das Barcode-Etikett.

Beispiel:

- 1 Starten Sie P-touch Editor 5.0.
- 2 Klicken Sie auf [Einfügen] [Barcode], um das Dialogfeld "Eigenschaften von Barcode" anzuzeigen, und legen Sie dann die Einstellungen fest.

| genschaften von Barcode      |              |
|------------------------------|--------------|
| Eingabe Protokoll Einrichten |              |
| Protokoll: CODE39            | Aummerlening |
| Zeichenanzahl: Auto          | _            |
| Daten:                       |              |
|                              |              |
|                              |              |

**3** Markieren Sie das Nummerierungsfeld, indem Sie klicken und den Mauszeiger darüber hinwegziehen.

| Eigenschaften von Barcode    | ×            |
|------------------------------|--------------|
| Eingabe Protokoll Einrichten |              |
| Protokoll: CODE39            | Nummerierung |
| Zeichenanzahl: Auto          |              |
| Daten:                       |              |
| 1234301070                   |              |
|                              |              |
|                              |              |
|                              | OK Abbrechen |

4 Klicken Sie auf die Schaltfläche [Nummerierung] und anschließend auf [OK].

#### **HINWEIS**

- Pro Vorlage können bis zu 9 Nummerierungsobjekte definiert werden.
- Pro Nummerierungsfeld können bis zu 15 Zeichen definiert werden.
  - Vergewissern Sie sich, dass der Drucker an den Computer angeschlossen ist, und übertragen Sie dann das Etikettenlayout an den Drucker.
    - 1 Klicken Sie auf [Datei] [Vorlage übertragen], um Transfer Manager zu starten.

#### **HINWEIS**

3

Wählen Sie das gewünschte Etikettenlayout in der Liste aus und klicken Sie dann mit der rechten Maustaste darauf, um ein Menü anzuzeigen.

Klicken Sie auf [Schlüssel zuordnen], um eine Schlüsselnummer auszuwählen.

Hierbei handelt es sich um die Etikettennummer, die beim Drucken verwendet wird.

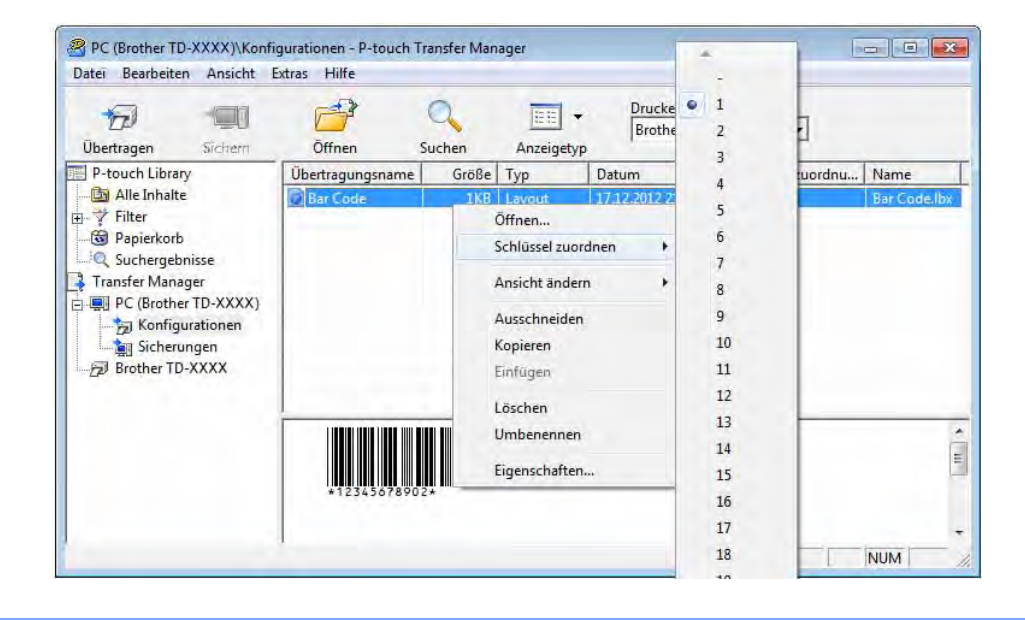

2 Klicken Sie auf [Übertragen], um das Etikettenlayout an den Drucker zu übertragen.

Schließen Sie das Barcode-Lesegerät an. Näheres zum Herstellen von Verbindungen finden Sie unter *Barcode-Lesegerät anschließen* auf Seite 63.

Drucken Sie das Etikett.

1 Scannen Sie mit dem Barcode-Lesegerät den "P-touch-Vorlagenbefehl (Initialisieren + Festlegen der Einstellungen starten)".

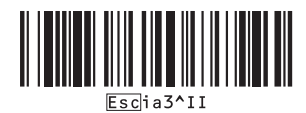

- 2 Scannen Sie anhand des nachstehenden Beispiels den Barcode für die Zahl, die als Schlüsselnummer festgelegt wurde. Beispiel für Schlüsselnummer 6:
  - Vorlage auswählen

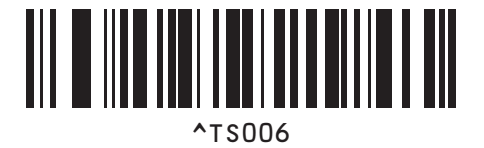

3 Scannen Sie den Barcode "Anzahl der seriellen Exemplare".

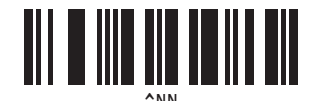

4 Geben Sie die Anzahl der zu druckenden Exemplare an. Lesen Sie die Informationen unter "Zur Eingabe von Zahlen" auf Seite 88 und scannen Sie die Barcodes für die drei Ziffern der Anzahl der zu druckenden Exemplare. Beispiel für 5 Exemplare:

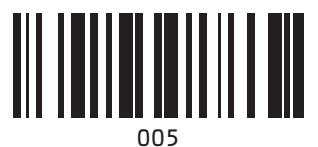

5 Scannen Sie den unten abgebildeten Barcode "Ausdruck starten".

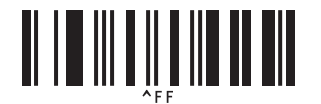

Für dieses Beispiel sollen Etiketten mit den Zahlen 1234567890 bis 1234567894 gedruckt werden.

#### HINWEIS

- Die Zahl im Feld "Nummerierung" erhöht sich mit jedem gedruckten Etikett um 1.
- Die Zählung bleibt im Drucker gespeichert, auch wenn er ausgeschaltet wird.
- Um die Zählung auf die ursprüngliche Zahl zurückzusetzen, scannen Sie den unten abgebildeten Barcode "Vorlagendaten initialisieren".

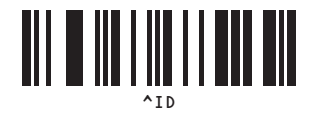

## 9

## P-touch Editor aktualisieren (alle Modelle)/ Firmware aktualisieren (nur TD-2020/2120N/2130N)

Mit dem Dienstprogramm P-touch Update Software können Sie die Software aktualisieren.

Während der folgenden Schritte wird häufig XX-XXXX angegeben. Die Angabe "XX" bezieht sich auf den Druckernamen.

#### HINWEIS

Die P-touch Update Software können Sie erst verwenden, nachdem Sie sie von der CD-ROM aus dem Lieferumfang installiert haben.

Sie können sie auch vom Brother Solutions Center (<u>http://solutions.brother.com</u>) herunterladen.

- Sie müssen mit dem Internet verbunden sein, um die P-touch Update Software zu starten.
- Sie werden eventuell feststellen, dass sich die Software und der Inhalt dieses Handbuchs unterscheiden.
- Bei der Installation der P-touch Update Software wird auf dem Desktop ein Symbol erstellt.
- Schalten Sie das Gerät nicht aus, während Sie Daten übertragen oder die Firmware aktualisieren.

## P-touch Editor Software aktualisieren (alle Modelle)

Für Windows<sup>®</sup> XP/Windows Vista<sup>®</sup>/Windows<sup>®</sup> 7 Doppelklicken Sie auf das Symbol [P-touch Update Software].

#### HINWEIS

Mithilfe der folgenden Methode kann auch die P-touch Update Software gestartet werden.

Klicken Sie auf die Start-Schaltfläche und wählen Sie [Alle Programme] – [Brother P-touch] – [P-touch Update Software].

#### Für Windows<sup>®</sup> 8

Klicken Sie auf dem Bildschirm [Start]/[Apps] auf [P-touch Update Software] oder doppelklicken Sie auf dem Desktop auf [P-touch Update Software].

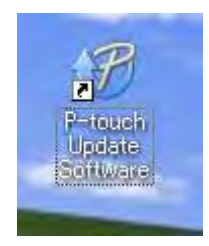

2 Klicken Sie auf das Symbol [Computersoftware-Update].

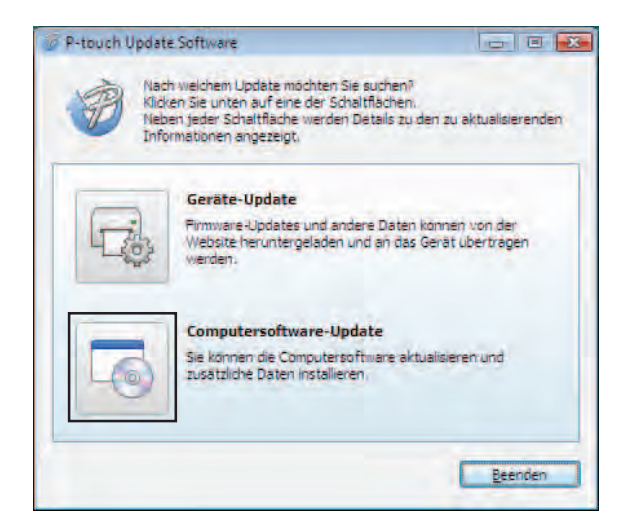

3 Wählen Sie [**Drucker**] und [**Sprache**], aktivieren Sie das Kontrollkästchen neben P-touch Editor und klicken Sie anschließend auf [**Installieren**].

| tei Extras H            | llfe                                                                                 |                                                 |                               |
|-------------------------|--------------------------------------------------------------------------------------|-------------------------------------------------|-------------------------------|
| Die<br>Dat<br>Wa<br>Sie | aktualisierte Com<br>en werden installi<br>hlen Sie die gewür<br>auf "Installieren". | putersoftware und<br>ert.<br>ischten Elemente a | zusätzliche<br>us und klicken |
| Drucker:                | xx-xxxx                                                                              |                                                 | -                             |
| Sprache:                | Deutsch                                                                              |                                                 |                               |
| Dateiliste:             |                                                                                      | List                                            | e aktualisieren               |
| Titel                   |                                                                                      | Version                                         | Größe                         |
|                         | a provinsi Standari<br>A da Santa Standari<br>A Jamas Standari                       |                                                 | 1044                          |
|                         | Sozea<br>Gaze                                                                        | en Sie hier, um Del                             | ails anzuzeiger               |
| -                       |                                                                                      | Installieren                                    | Schließen                     |

Sobald die Installation abgeschlossen ist, wird eine entsprechende Meldung eingeblendet.

### So aktualisieren Sie die Firmware (nur TD-2020/2120N/2130N)

Schalten Sie den Drucker ein und schließen Sie das USB-Kabel an.

2 Für Windows<sup>®</sup> XP/Windows Vista<sup>®</sup>/Windows<sup>®</sup> 7 Doppelklicken Sie auf das Symbol [P-touch Update Software].

#### HINWEIS

Mithilfe der folgenden Methode kann auch die P-touch Update Software gestartet werden. Klicken Sie auf die Start-Schaltfläche und wählen Sie [Alle Programme] – [Brother P-touch] – [P-touch Update Software].

#### Für Windows<sup>®</sup> 8

Klicken Sie auf dem Bildschirm [Start]/[Apps] auf [P-touch Update Software] oder doppelklicken Sie auf dem Desktop auf [P-touch Update Software].

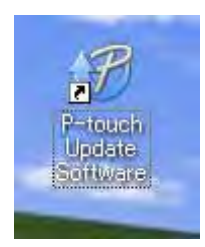

3 Klicken Sie auf das Symbol [Geräte-Update].

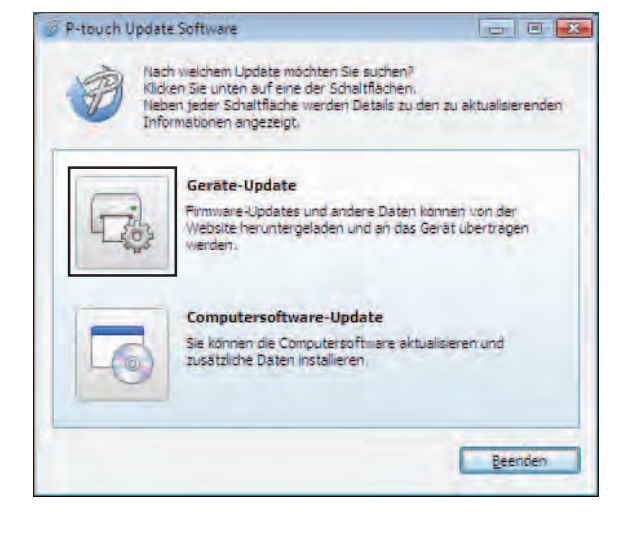

0

4 Wählen Sie den [**Drucker**] und vergewissern Sie sich, dass [**Das Gerät ist korrekt angeschlossen**.] angezeigt wird. Klicken Sie dann auf [**OK**].

| P-touch I            | Update Software                                                             |                            |
|----------------------|-----------------------------------------------------------------------------|----------------------------|
|                      | Der Status der Geräteverbindung wird<br>Wählen Sie das verwendete Modell au | gepruft.<br>s.             |
| <u>D</u> rucker)     | Brother XX-XXXX                                                             | *                          |
| Das Gera             | t ist korrekt angeschlossen,                                                |                            |
| Klicken Si           | e auf JOK".                                                                 |                            |
| * Wenn n<br>Vorgange | nehrere Geräte desselben Modells anges<br>Rauf alle Geräte angewandt.       | chlossen sind, werden alle |
|                      |                                                                             |                            |

5 Wählen Sie die [**Sprache**], aktivieren Sie das Kontrollkästchen neben der zu aktualisierenden Firmware und klicken Sie anschließend auf [**Übertragen**].

Während der Datenübertragung darf weder der Drucker ausgeschaltet noch das Kabel abgezogen werden.

| Die<br>Dat<br>Via<br>Sie | neueste kompatible<br>en werden an das G<br>hien Sie die gewünsi<br>auf "Übertragen". | Software und d<br>erät übertragen<br>chten Elemente | ie aktuelisten<br>aus und klicken |
|--------------------------|---------------------------------------------------------------------------------------|-----------------------------------------------------|-----------------------------------|
| Drucker:                 | KA-XXXXX                                                                              |                                                     |                                   |
| Sprache:                 | Deutsch                                                                               |                                                     |                                   |
| Dateiliste:              |                                                                                       | Lis                                                 | ste aktualisieren                 |
| Titel                    |                                                                                       | Version                                             | Größe                             |
|                          | a Christian<br>A Christian<br>A Christian                                             | 22                                                  | Cited<br>Cited                    |
|                          |                                                                                       |                                                     |                                   |

6 Überprüfen Sie die Inhalte, die aktualisiert werden sollen, und klicken Sie dann auf [Start], um mit der Aktualisierung zu beginnen.

| a   | Klicken Sie auf "Start", um die Datenübertragung<br>an den Drucker zu starten.                                    |
|-----|----------------------------------------------------------------------------------------------------|
| 4_4 | * Wenn mehrere Geräte desselben Modells<br>angeschlossen sind, werden alle Vorgänge auf<br>alle Geräte angewandt. |
|     | Es empfiehlt sich, für die Datenübertragung an                                                                    |

Dieser Bildschirm wird während der Aktualisierung der Software auf dem Computer angezeigt.

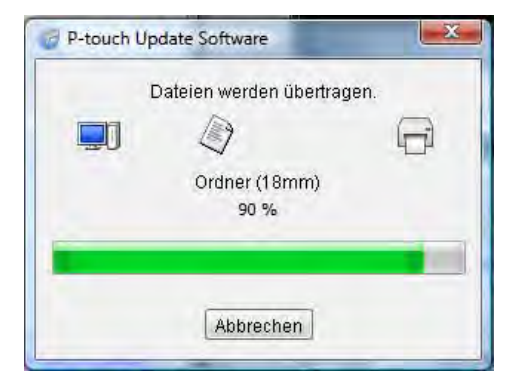

#### **HINWEIS**

Schalten Sie den Drucker während der Aktualisierung nicht aus.

8 Klicken Sie auf [**OK**], um die Aktualisierung abzuschließen.

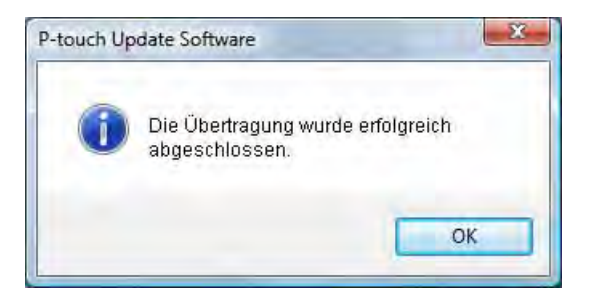

# 0 Etiketten auf mehreren Druckern ausdrucken

## **Verteiltes Drucken**

Wenn sehr viele Etiketten gedruckt werden sollen, kann der Druckvorgang auf mehrere Drucker verteilt werden.

Da der Druck auf mehreren Druckern gleichzeitig erfolgt, lässt sich damit die Gesamtdruckzeit verringern.

#### HINWEIS

- Der Druckvorgang kann auf Drucker verteilt werden, die über eine USB- oder Netzwerkverbindung angeschlossen sind (Netzwerkverbindungen sind nur beim TD-2120N/2130N/4100N möglich).
- Die zu druckende Seitenanzahl wird automatisch auf die ausgewählten Drucker aufgeteilt. Falls sich die angegebene Seitenanzahl nicht gleichmäßig auf die Drucker aufteilen lässt, wird sie in der Reihenfolge der Drucker aufgeteilt, die im Dialogfeld "Einstellungen für verteiltes Drucken" aufgelistet werden, wenn die Druckeinstellungen in Schritt @ festgelegt werden.

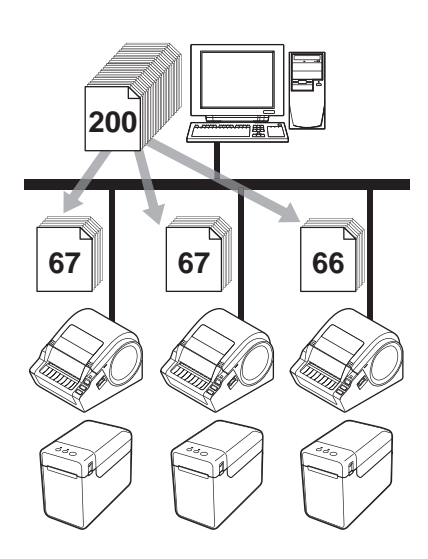

- 1 Klicken Sie im Menü [**Datei**] in P-touch Editor 5.0 auf [**Drucken**].
- Klicken Sie auf [Eigenschaften...].

10

Wählen Sie die Registerkarte [Erweitert], aktivieren Sie das Kontrollkästchen [Verteiltes Drucken] und klicken Sie dann auf [Einstellungen].

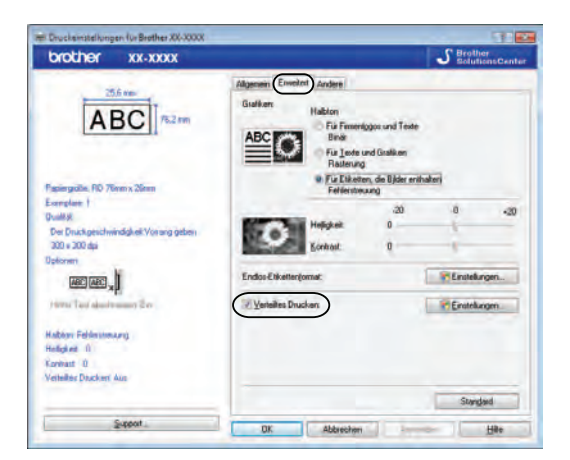

4 Wählen Sie im Dialogfeld [Einstellungen für verteiltes Drucken] die Drucker aus, die für das verteilte Drucken verwendet werden sollen.

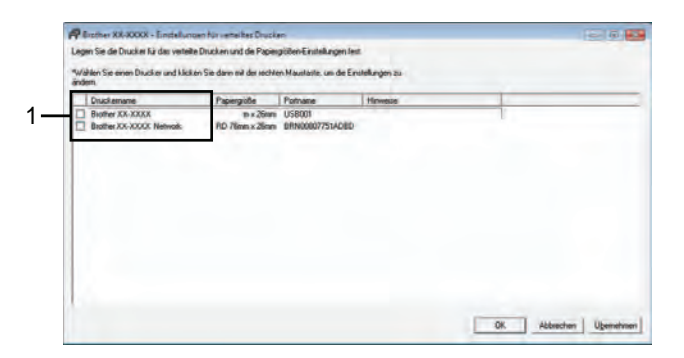

1 Aktivieren Sie das Kontrollkästchen neben dem [Druckername], der für das verteilte Drucken verwendet werden soll.

#### 5 Geben Sie die Größe des zu druckenden Etiketts an.

#### A. Wenn nur ein einziger Drucker ausgewählt wurde.

Wählen Sie im Dialogfeld von Schritt () den Drucker aus, dessen Einstellung angegeben werden soll. Doppelklicken Sie entweder darauf oder klicken Sie mit der rechten Maustaste darauf und klicken dann auf [Einstellungen]. Wählen Sie aus der Dropdown-Liste [Papiergröße] die Etikettengröße aus.

| Brother XX-XXXX                                 | <b>•</b>                                              |
|-------------------------------------------------|-------------------------------------------------------|
| Legen Sie die Breite de<br>Drucken verwendet we | s Papiers, das für das verteilte<br>Irden soll, fest. |
| Papiergröße                                     | RD 76mm x 26mm 💌                                      |
| Portname:                                       | USB001                                                |
| Hinweise:                                       |                                                       |
| account section                                 |                                                       |
| [                                               | OK Abbrechen                                          |

#### HINWEIS

- Informationen, die im Dialogfeld von Schritt () angezeigt werden sollen, können in das Textfeld [Hinweise] eingegeben werden.
- Wenn Sie aus der Dropdown-Liste [Papiergröße] die Option [\* Beliebiges Papier] wählen, erfolgt der Druck auf allen ausgewählten Druckern, unabhängig von der eingelegten Etikettengröße.

#### B. Wenn mehrere Drucker ausgewählt wurden.

Wählen Sie im Dialogfeld von Schritt ④ die Drucker aus, deren Einstellungen angegeben werden sollen. Klicken Sie dann mit der rechten Maustaste darauf und klicken Sie auf [**Einstellungen**]. Wählen Sie aus der Dropdown-Liste [**Papiergröße**] die Etikettengröße aus. Dieselbe Etikettengröße wird auf alle ausgewählten Drucker angewendet.

| Papiergröße: | RD 76mm x 26mm | z |
|--------------|----------------|---|
| Pollyams     | -              |   |
| Hinweise     |                |   |

#### HINWEIS

- Die Einstellungen unter [Portname] und [Hinweise] sind nicht verfügbar.
- Wenn Sie aus der Dropdown-Liste [Papiergröße] die Option [\* Beliebiges Papier] wählen, erfolgt der Druck auf allen ausgewählten Druckern, unabhängig von der eingelegten Etikettengröße.

- 6 Klicken Sie auf [**OK**], um das Fenster für die Etikettengrößen-Einstellung zu schließen.
- Klicken Sie auf [OK], um das Fenster [Einstellungen f
  ür verteiltes Drucken] zu schließen. Die Einrichtung ist damit abgeschlossen.
- 8 Klicken Sie auf [**OK**], um das verteilte Drucken zu starten.

#### HINWEIS

Es empfiehlt sich, für Ihre konkrete Betriebsumgebung einen Verbindungstest durchzuführen. Um nähere Informationen zu erhalten, wenden Sie sich bitte an einen Händler.

## Anhang

### Allgemeines Verfahren für die P-touch Template-Funktion

Im Folgenden wird das allgemeine Verfahren zur Verwendung der P-touch Template-Funktion beschrieben.

Näheres zum Festlegen der einzelnen Einstellungen finden Sie unter Etiketten mithilfe von P-touch Template drucken auf Seite 60.

Bevor Sie das Barcode-Lesegerät an den Drucker anschließen, legen Sie die Einstellungen für das Barcode-Lesegerät fest und überprüfen Sie die Einstellungen für P-touch Template, die Sie während der Vorbereitung festgelegt haben. Eine ausführliche Anleitung hierzu finden Sie unter *Vorbereitung* auf Seite 61.

- 1 Erstellen Sie mit P-touch Editor 5.0 eine Vorlage und übertragen Sie sie dann auf den Drucker.
- 2) Schließen Sie das Barcode-Lesegerät an den Drucker an.
- Scannen Sie den Barcode "P-touch-Vorlagenbefehl". Damit können die Einstellungen festgelegt oder die vorherigen Einstellungen gelöscht werden.
- 4 Scannen Sie den Barcode "Grundeinstellungen". Geben Sie die Anzahl der zu druckenden Exemplare an.
- 5 Legen Sie die passenden Einstellungen fest (A, B oder C).

#### A. Vordefinierte Vorlagen drucken

Scannen Sie den Barcode "Nummer der vordefinierten Vorlage".

#### **B. Barcode-Druck**

- 1 Scannen Sie den Barcode "Vorlage wählen" und anschließend die Barcodes unter "Zur Eingabe von Zahlen".
- 2 Scannen Sie den Barcode, dessen Daten verwendet oder kopiert werden sollen.
- 3 Scannen Sie den Barcode "Ausdruck starten".

#### C. Etikettendruck mit Datenbankunterstützung

- 1 Scannen Sie den Barcode "Vorlage wählen" und anschließend die Barcodes unter "Zur Eingabe von Zahlen".
- 2 Scannen Sie den Schlüssel-Barcode für die zu verwendenden Datenbankdaten.
- 3 Scannen Sie den Barcode "Trennzeichen".
- 4 Scannen Sie den Barcode "Ausdruck starten".

Das angegebene Etikett wird gedruckt.

## Liste der Barcodes zum Festlegen der Einstellungen

Nachstehend finden Sie die Barcodes zum Festlegen der Einstellungen für *Etiketten mithilfe von P-touch Template drucken* auf Seite 60.

#### HINWEIS

- Beim Verwenden der Barcodes aus dieser Liste setzen Sie "Trigger for P-touch Template Printing" und "Command Prefix Character" in den P-touch Template-Einstellungen auf die Standardwerte.
- Drucken Sie Barcodes, die zum Drucken von Etiketten gescannt werden sollen, in hoher Auflösung.
- Bei geringer Qualität des Ausdrucks kann es vorkommen, dass diese Beispiel-Barcodes nicht korrekt gelesen werden.
- P-touch-Vorlagenbefehl (Initialisieren + Festlegen der Einstellungen starten)

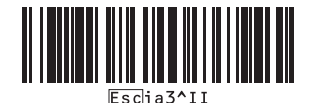

Grundeinstellungen

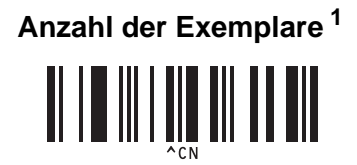

Zur Eingabe von Zahlen<sup>1</sup>

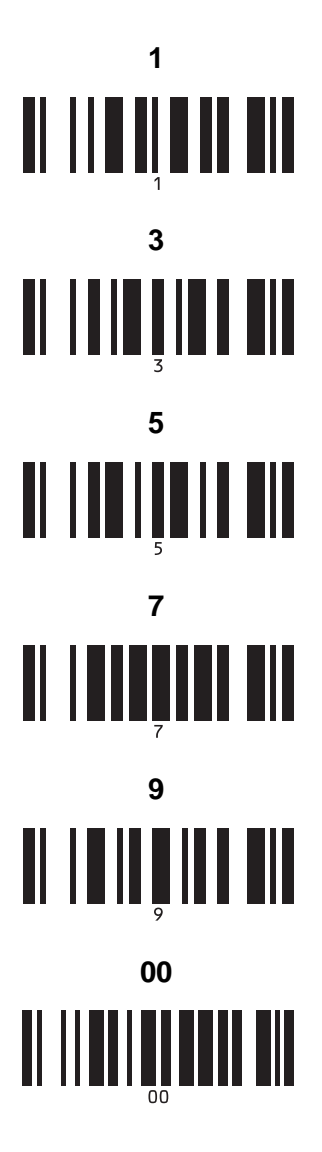

Nummer der vordefinierten Vorlagen

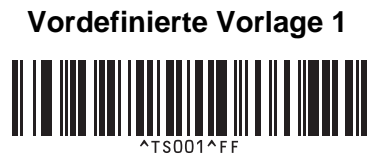

Vordefinierte Vorlage 3

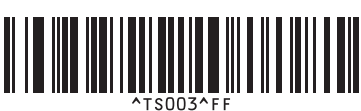

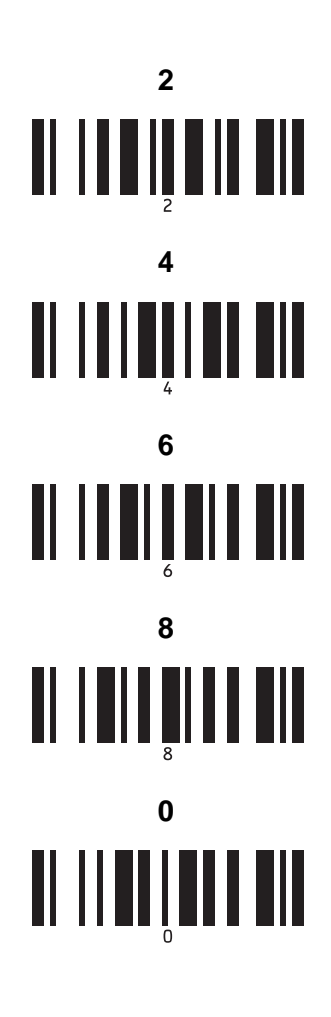

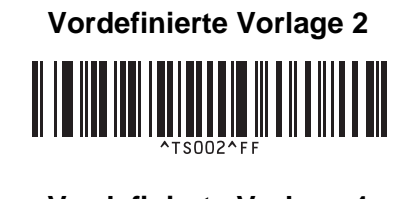

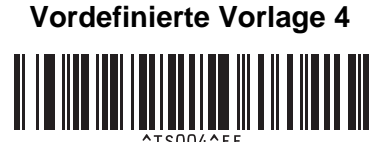

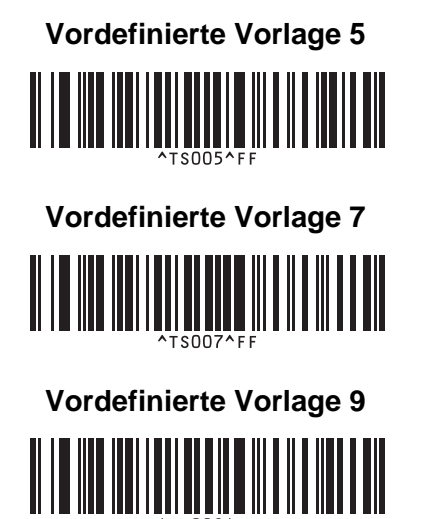

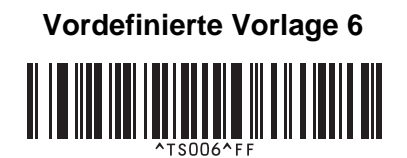

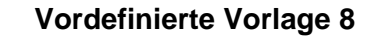

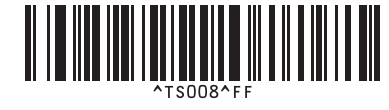

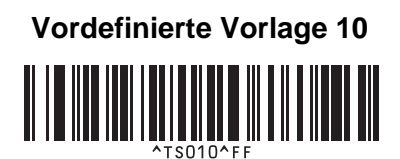

Vorlage auswählen

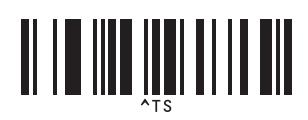

Anzahl der seriellen Exemplare

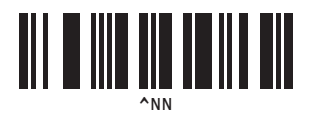

Trennzeichen

1

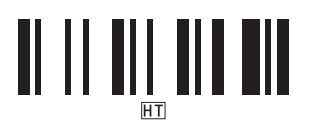

Vorlagendaten initialisieren

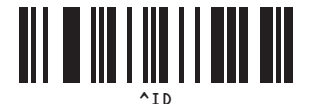

Mit dem Drucken beginnen

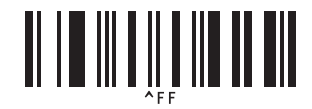

Diese Barcodes werden zum Festlegen der Anzahl der zu druckenden Exemplare und zum Auswählen einer Vorlagenummer verwendet. Scannen Sie Barcodes, um eine dreistellige Zahl wie etwa [0][0][7] oder [0][1][5] anzugeben. Die Einstellung wird automatisch angewendet, wenn drei Ziffern festgelegt wurden.

Wenn Sie die Anzahl der Exemplare ändern möchten, scannen Sie erneut den Barcode "Anzahl der Exemplare". Wenn Sie die Vorlagennummer ändern möchten, scannen Sie erneut den Barcode "Vorlage wählen". Scannen Sie anschließend die Barcodes für die neue dreistellige Zahl.

## brother.